DC INVERTER WELDING POWER SUPPLY

# **IS-200A**

# **OPERATION MANUAL**

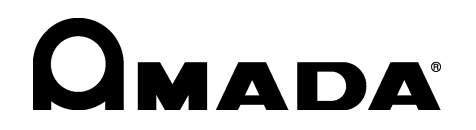

AA09OM1185335-03

Thank you for purchasing our DC Inverter Welding Power Supply **IS-200A**. This operation manual describes its method of operation and precautions for use. Read this operation manual carefully prior to use. Store appropriately for ready reference.

## Contents

| 1. Special Notes                                               |                                        |
|----------------------------------------------------------------|----------------------------------------|
| (1) Safety Precautions                                         | ·····1-1                               |
| (2) Precautions for Handling                                   | 1-4                                    |
| (3) On Disposal ·····                                          | 1-5                                    |
| (4) Warning Label for Safety ·····                             | 1-5                                    |
| 2. Features                                                    | 2-1                                    |
| 3. Name and Functions of Each Section                          |                                        |
| (1) Front Panel ······                                         | ·····3-1                               |
| (2) Rear Panel ·····                                           | 3-3                                    |
| (3) MA-627A (Sold Separately) ·····                            | 3-4                                    |
| 4. How to Operate Screens                                      |                                        |
| (1) MENU Screen                                                | 4-1                                    |
| (2) POWER SUPPLY STATE Screen                                  | 4-1                                    |
| (3) SCHEDULE Screen ·····                                      | 4-3                                    |
| (4) MONITOR Screen ·····                                       | 4-10                                   |
| (5) MONITOR SET Screen ·····                                   | 4-12                                   |
| (6) COPY SETUP DATA Screen ·····                               | 4-13                                   |
| (7) MODE SELECT Screen ······                                  | 4-15                                   |
| (8) MONITOR MODE Screen ·····                                  | 4-24                                   |
| (9) STEPPER COUNT Screen ·····                                 | 4-26                                   |
| (10) I/O CHECK Screen                                          |                                        |
| (11) RESET TO DEFAULT Screen                                   |                                        |
| (12) PROGRAM PROTECT MODE Screen                               |                                        |
| (13) OVER WRITE / DOWN LOAD Screen                             | 4-29                                   |
| 5. Connection Procedures                                       |                                        |
| (1) Basic Configurations                                       | 5-1                                    |
| (2) Connecting                                                 | 5-2                                    |
| 6 Interface                                                    |                                        |
| (1) Connection Diagram for External Input/Output Signals ····· | 6-1                                    |
| (2) Description of External I/O Signals                        | 6-3                                    |
| (3) Connection of Input Signals                                | 6-6                                    |
| 7. Basic Operation                                             | 7-1                                    |
|                                                                |                                        |
| δ. Πming Unart                                                 | 0.4                                    |
| (1) Dasic Sequence                                             | ······································ |
| (2) Detailed Description of weiging Current and Sequence       |                                        |
|                                                                | ŏ-2                                    |

#### 9. Specifications

| (1) Specifications                   | 9-1 |
|--------------------------------------|-----|
| (2) Options (Sold Separately) ······ | 9-3 |
| (3) Duty Cycle Graph                 | 9-4 |
| (4) Board List for Maintenance       | 9-4 |
| (5) Major Components List ·····      | 9-5 |
| (6) Schematic ······                 | 9-5 |
| (7) Schedule Data Table              | 9-6 |

#### **10. External Communication Function**

| (1) Introduction         |  |
|--------------------------|--|
| (2) Data Transmission    |  |
| (3) Configuration        |  |
| (4) Protocol ·····       |  |
| (5) Data Code Table····· |  |
| 11. Outline Drawing      |  |

#### 12. Troubleshooting

| (1) Fault Code List… |                                 |                               |
|----------------------|---------------------------------|-------------------------------|
| (2) When a Welding   | Does not Start Even if the Star | art Signal is Input ·····12-4 |

#### Contents

# **1. Special Notes**

## (1) Safety Precautions

Before using, read "Safety Precautions" carefully to understand the correct method of use.

- These precautions are shown for safe use of our products and for prevention of damage or injury to operators or others. Be sure to read each of them, since all of them are important for safety.
- The meaning of the words and symbols is as follows.

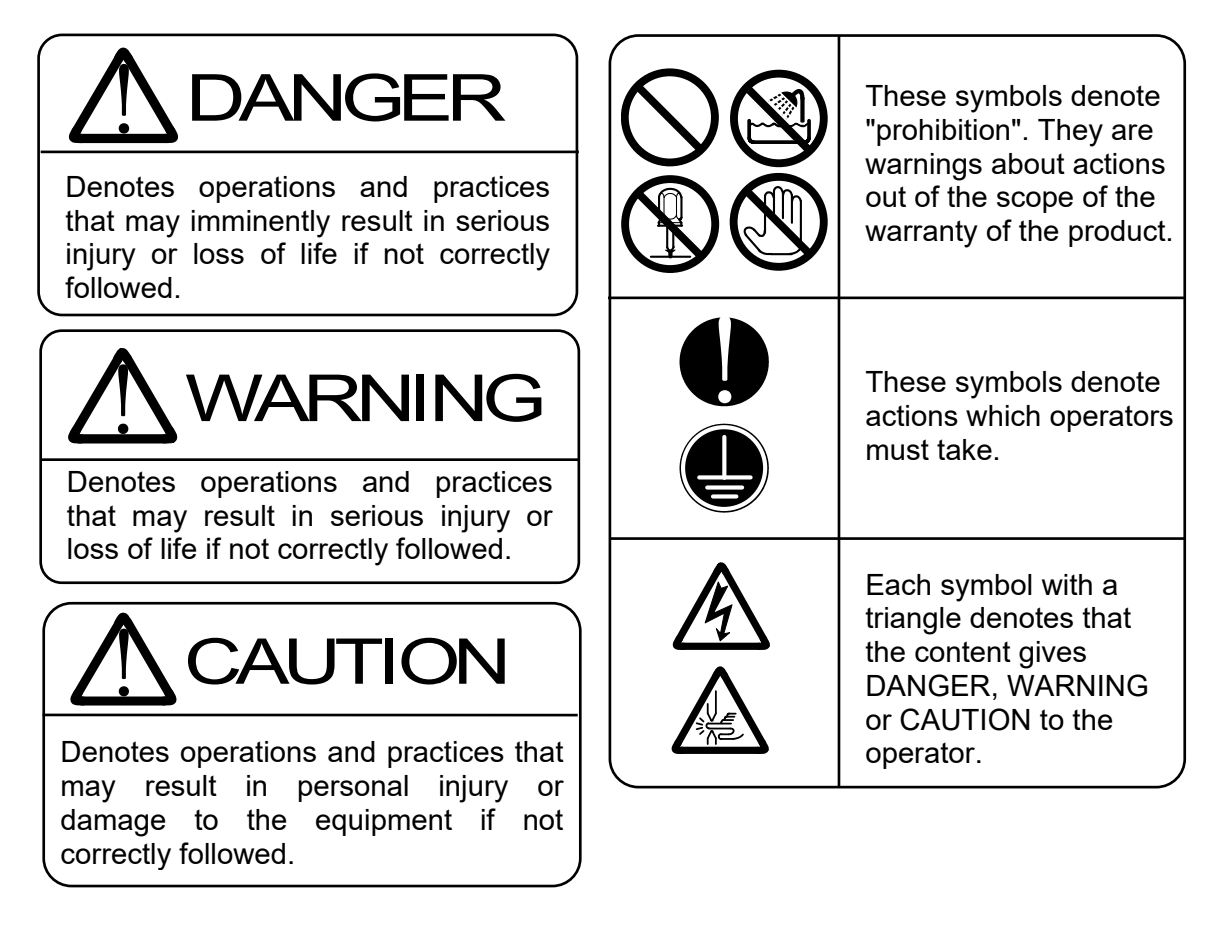

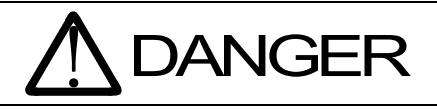

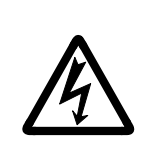

Do not touch the inside of the Power Supply except as instructed.

The interior of this Power Supply carries high voltage. It is very dangerous to touch any parts except as instructed. Do not touch.

When inspecting the interior of the Power Supply, be sure to turn off the power source of the Power Supply and wait at least 5 minutes.

These actions can cause electric shock and fire. Perform only the

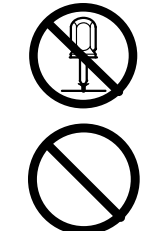

maintenance described in the operation manual. Never burn, destroy, cut, crush or chemically decompose the Power Supply.

This product incorporates parts containing gallium arsenide (GaAs).

Never disassemble, attempt to repair, or modify the Power Supply.

#### 1. Special Notes

|            | <b>M</b> WARNING                                                                                                    |
|------------|----------------------------------------------------------------------------------------------------|
|            | <b>Do not insert your fingers or hands between the electrodes.</b><br>When welding, keep your fingers and hands away from the electrodes.                                                                                                    |
|            | Do not touch any welded part or electrode during welding or just after completion of welding.<br>The welded parts of a workpiece, electrodes, and the arm are very hot.<br>Do not touch them; burns may result.                                                                                                    |
|            | <b>Ground the equipment.</b><br>If the Power Supply is not grounded, you may receive an electric shock in<br>the event of malfunction or current leak.                                                                                                    |
| U          | <b>Connect the specified cables securely.</b><br>Cables of insufficient current capacities and loose connections can cause fire and electric shock.                                                                                                    |
| $\bigcirc$ | <b>Do not damage the power cable and connecting cables.</b><br>Do not tread on, twist, or apply force to any cable. Doing so may cause the<br>power cable and connecting cables to become broken, leading to electric<br>shock and fire.                                                                                                    |
| $\bigcirc$ | <b>Do not use any damaged power cable, connecting cable, or plug.</b><br>Failure to observe this precaution can lead to electric shock, short circuit, or fire.<br>If any part must be replaced or requires repair, consult us or your distributor.                                                                                                    |
| Ų          | Stop the operation if any trouble occurs.<br>Continuous operation after occurrence of a trouble such as burning smell,<br>abnormal sound, abnormal heat, smoke, etc. can cause electric shock and<br>fire.<br>If such a trouble occurs, immediately consult us or your distributor.                                                                                                    |
| Ų          | Persons with pacemakers must stay clear of the welding machine.<br>A person who uses a pacemaker must not approach the welding machine or<br>walk around the welding site while the welding machine is in operation,<br>without being permitted by his/her doctor. The welding machine generates a<br>magnetic field and has effects on the operation of the pacemaker while it is<br>turned on. |
| <b>(</b> ) | Protective gear must be worn.<br>Put on protective gear such as protective gloves, long-sleeve jacket, leather<br>apron, etc. Surface flash and expulsion can burn the skin if they touch the<br>skin.                                                                                                    |
| U          | Wear protective glasses.<br>If you look at the flash directly during welding, your eyes may be damaged.<br>If any surface flash and expulsion get in your eye, you may lose your<br>eyesight.                                                                                                    |

|            | <b>Apply the specified supply voltage.</b><br>Application of a voltage outside the specified range may result in fire or electric shock.                                                                              |
|------------|----------------------------------------------------------------------------------------------------|
|            | <b>Do not allow water to come in contact with the equipment.</b><br>Water on the electric parts can cause electric shock and short circuit.                                                                           |
|            | Use proper tools (wire strippers, pressure wire connectors, etc.) for terminal treatment of the connecting cables.<br>Do not cut the wire conductor; fire or electric shock may result.                               |
|            | Install the equipment on a firm and level surface.<br>Injury may result if the equipment falls or is dropped.                                                                                                    |
| $\bigcirc$ | <b>Do not sit on or place objects on the Power Supply.</b><br>Failure to observe this precaution may lead to malfunction.                                                                                             |
|            | Keep combustible matter away from the Power Supply.<br>Surface flash and expulsion may ignite combustible matter. If it is<br>impossible to remove all combustible matter, cover it with non-combustible<br>material. |
| $\bigcirc$ | <b>Do not cover the Power Supply with a blanket, cloth, etc.</b><br>Do not cover the Power Supply with a blanket, cloth, etc. while it is in use.<br>The cover may be overheated and burned.                          |
| $\bigcirc$ | <b>Do not use this Power Supply for purposes other than welding.</b><br>Use of this Power Supply in a manner other than specified can cause electric shock and fire.                                                  |
|            | <b>Use ear protectors.</b><br>Loud noises can damage hearing.                                                                                                    |
|            | Keep a fire extinguisher nearby.<br>Keep a fire extinguisher in the welding shop in case of fire.                                                                                                    |
|            | Maintain and inspect the Power Supply periodically.<br>Maintain and inspect the Power Supply periodically, and repair any damage<br>nearby before starting operation.                                                 |

## (2) Precautions for Handling

- Any work on this Power Supply must be performed only by the personnel with sufficient knowledge and experience regarding an inverter welding power supply.
- Install this Power Supply on a firm and level surface. Operation on an incline may result in malfunction.

For ventilation, provide 10-cm clearances at the intake and exhaust.

- When transporting or moving the Power Supply, do not lay it down and be sure to hold the underside when transporting. Holding a projection such as the terminal cover may cause damage. Also, handle the Power Supply with care so as not to make an impact such as drop on it.
- Do not install the Power Supply in the following locations:
  - Damp areas (where the humidity is higher than 90%),
  - areas where temperatures are above 40°C or below 5°C
  - areas near a high noise source,
  - areas where chemicals are handled,
  - areas where water may condense,
  - dusty areas,
  - areas exposed to large amounts of vibration or shock, and
  - areas at an altitude above 1000 meters.
- Clean the exterior of the Power Supply using a soft, dry cloth or one slightly dampened with water. If the Power Supply is very dirty, use diluted neutral detergent or alcohol. Do not use paint thinner, benzine, etc., as they may discolor or deform the Power Supply.
- Do not insert a screw, coin, etc. into the Power Supply, as they may cause malfunction.
- Operate the Power Supply in accordance with the method described in this operation manual.
- Press switches/buttons carefully by hand. Handling them roughly (using a screwdriver or the tip of pen) may result in a malfunction or failure.
- Press switches/buttons one at a time. Pressing more than one switch/button at a time may result in a malfunction or failure.
- The Power Supply is not equipped with auxiliary power such as an outlet for lighting.
- The program box, cable to supply power, the welding head, the welding transformer, and cables for connecting among the welding head, the welding transformer and the Power Supply are separately needed to use the Power Supply.
- The I/O signal line to start the Power Supply is not attached. Prepare the crimp-on terminal and line for wiring to the terminal block.

## (3) On Disposal

This product incorporates parts containing gallium arsenide (GaAs). At the time of disposal, separate it from general industrial waste or domestic waste and carry out the disposal in accordance with applicable laws and regulations.

## (4) Warning Label for Safety

On the main body is warning label for safety. Its location and meaning are as noted below.

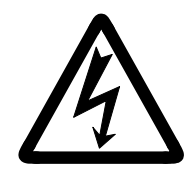

Location: Output terminal cover. Meaning: **Shock hazard.** 

# **2. Features**

The FINE SPOT-INVERTER **IS-200A** is a DC inverter-type, power supply specially designed for spot welding and fusing.

The power supply is compact and convenient to transport or reposition. A monitor function is provided to enable judgment of defective or non-defective welding.

- Welding-current monitoring function for judgment of weld quality
- Six control systems (Primary constant-current effective value control, Secondary constant-current effective value control, Secondary constant-power effective value control, Primary constant-current peak value control, Secondary constant-voltage effective value control, and Constant-phase control) for stable weld quality
- Comes equipped with a current-shutoff function, which shuts off current in response to external input (e.g., displacement of the electrode), ensuring stable fusing.
- Use of an inverter allows for high power factor and stable power conditions
- Easy setting of a variety of items through the menu selection system
- Four protective functions for maximum ease of operation
  - Overcurrent-detection function
  - No-current / no-voltage detection function
  - Thermostat-fault detection function
  - Self diagnostics

# **3. Name and Functions of Each Section**

## (1) Front Panel

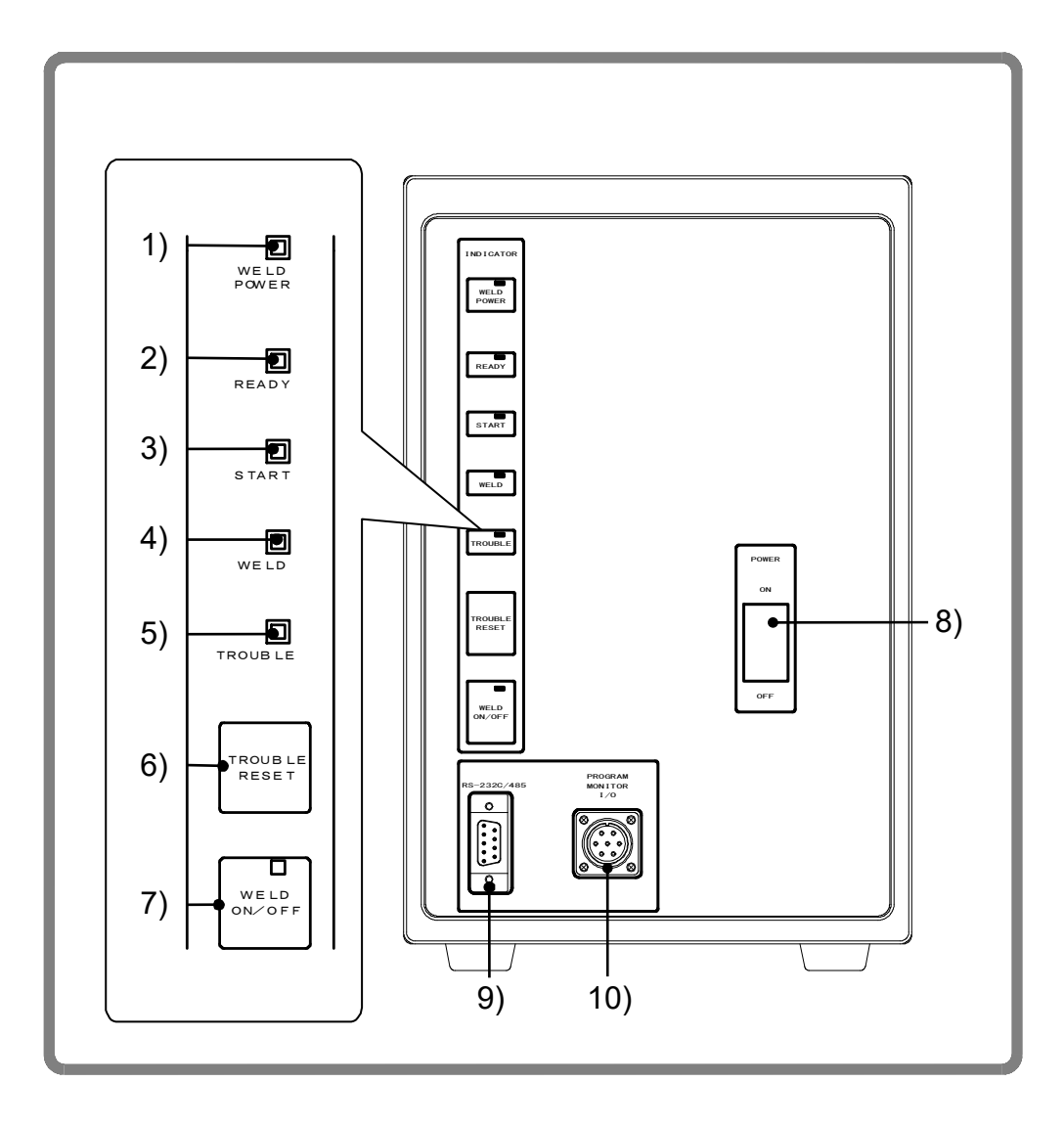

- 1) **[WELD POWER] lamp (Green LED)** This lamp lights when the power is supplied to the Power Supply.
- 2) [READY] lamp (Green LED)

This lamp lights when the system is ready to start welding.

To turn on this lamp, writing data into the flash memory is complete and:

- · [WELD ON/OFF] key
- WELD ON/OFF setting for program unit MA-627A and
- External WELD ON/OFF signal

must all be on.

3. Name and Functions of Each Section

#### 3) [START] lamp (Green LED)

This lamp remains lit while the start signal is input.

#### 4) [WELD] lamp (Green LED)

This lamp remains lit while the welding current is flowing.

#### 5) [TROUBLE] lamp (Orange LED)

This lamp lights when an error is detected. At this time, the program unit emits a beeping sound, and the Power Supply operation is interrupted.

#### 6) [TROUBLE RESET] key

If this key is pressed while the **[TROUBLE] lamp** is lit, the lamp is turned off. The **[TROUBLE] lamp** lights up again, however, as long as the error remains uncorrected. Eliminate the cause of the error before pressing this **[TROUBLE RESET] key**.

If the **[TROUBLE] lamp** lights up during operation, press the **[TROUBLE RESET] key**, then input the start signal again; operation will then resume.

#### 7) [WELD ON/OFF] key

This key is one of those required to activate the **[READY] lamp**. Pressing this key alternately lights and shuts off this lamp. When the key is toggled on, the **[READY] lamp** lights, and when the key is toggled off, the lamp is turned off. Hold down this key to toggle ON and OFF.

#### 8) Welding Current Input Breaker Lever

Raise the lever to supply power and lower it to shut off power.

#### 9) [RS485/RS232C] connector

For external communication. (See **10. External Communication Function**.)

#### 10) [PROGRAM MONITOR I/O] connector

Connects to Program Unit **MA-627A**. Used for welding schedule setting and/or reviewing monitor results.

### (2) Rear Panel

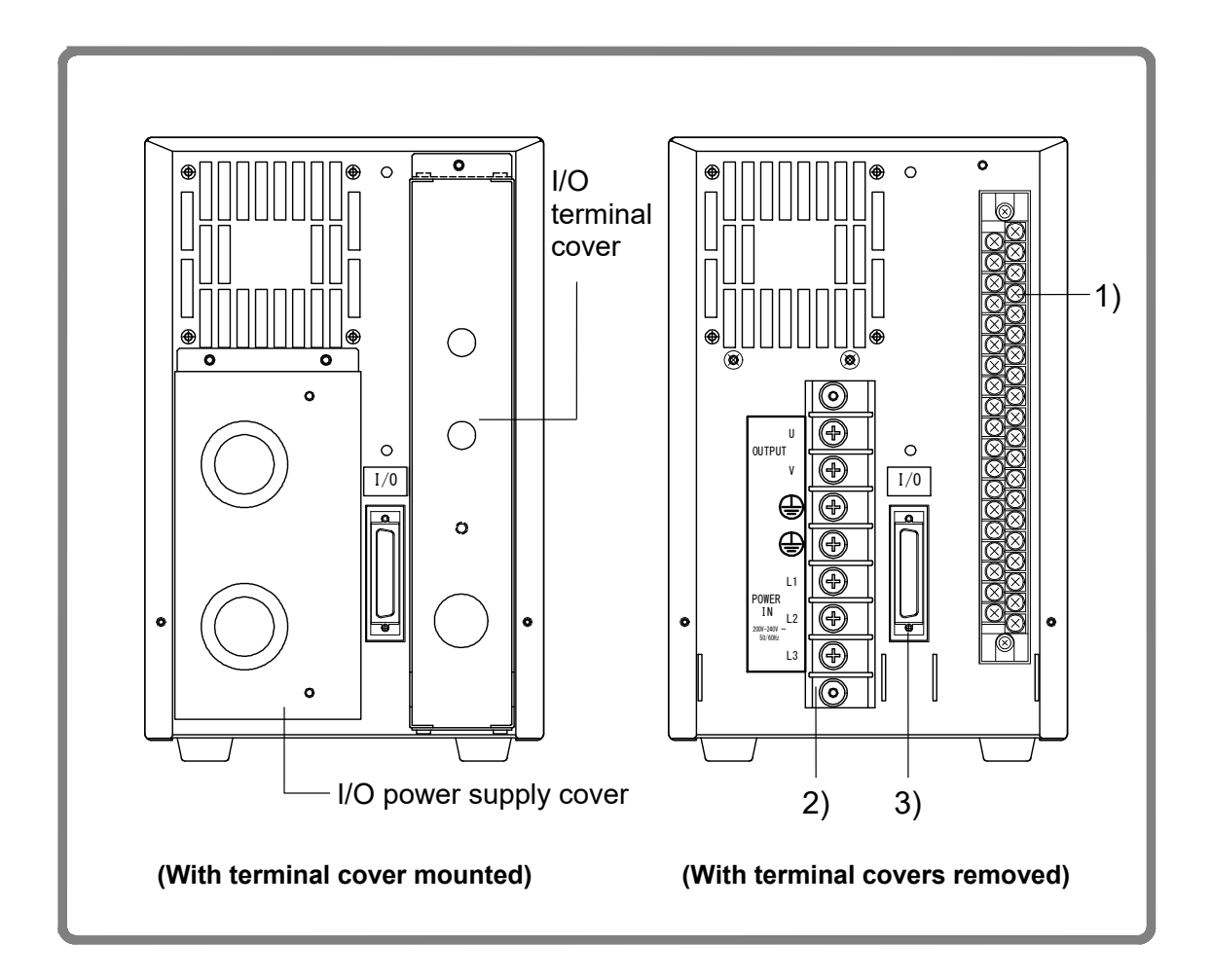

 Connecting terminal block for external input/output signal This terminal block is used to input the schedule signals and output trouble signals.

#### 2) Terminal block for welding power input/output

This terminal block is used to connect to the input of the welding transformer and the welding power supply (three-phase). The cable-mounting screw is for M5.

#### 3) Welding Transformer [I/O] connector

For connecting the [SENS] cable for the welding transformer manufactured by Amada Miyachi Co., Ltd.

### (3) MA-627A (Sold Separately)

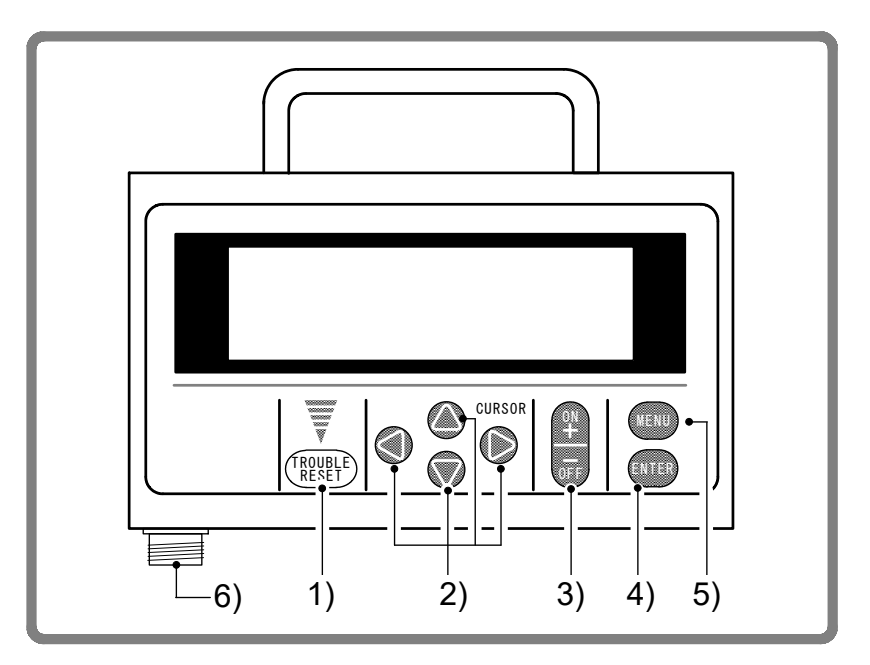

#### 1) [TROUBLE RESET] key

If this key is pressed while the **[TROUBLE] lamp** on the Power Supply is lit, the lamp goes off. This key has the same function as the **[TROUBLE RESET] key** on the Power Supply.

#### 2) [CURSOR] keys

These keys are used to move the cursor (> or () to select an item.

3) [+ON/-OFF] keys

These keys are used to change the value of a selected item or to turn the item on and off. When the **[+ON] key** is pressed, the selected value increases, and if the **[-OFF] key** is pressed, the value decreases. The selected item is activated by pressing the **[+ON] key**, and turned off by pressing the **[-OFF] key**.

#### 4) [ENTER] key

This key is used to write the set or changed value and [ON/OFF] data to the **MA-627A**. After any data is set or changed, be sure to press this **[ENTER] key** to write the relevant data before moving the cursor.

If this **[ENTER] key** is not pressed, the **MA-627A** will not save the set data.

#### 5) [MENU] key

This key is used to display the **[MENU] screen**. Press this key to return to the **[MENU] screen** from any other screen.

#### 6) **Connector**

This connector is used to connect the circuit cable. Connect the other end of the cable to the **[PROGRAM MONITOR I/O] connector** of the Power Supply.

| CAUTION                                                              |                                                                                                    |                                                                                  |  |  |  |
|----------------------------------------------------------------------|----------------------------------------------------------------------------------------------------|----------------------------------------------------------------------------------|--|--|--|
| No settings or<br>signal through<br>If setting is p<br>appears. Turr | c changes may be made to any item from the re<br>the end of the weld sequence and turning off t<br>erformed while the start signal is input, the f<br>off the start signal and press <b>[TROUBLE RES</b> ] | ceipt of the start<br>he Start signal.<br>following screen<br><b>ET] key</b> 1). |  |  |  |
|                                                                      | IS -200A IS BUSY OR NOT CONNECTED                                                                                                    |                                                                                  |  |  |  |
|                                                                      | Please RESET key in                                                                                                    |                                                                                  |  |  |  |

(Note) While the start signal is input, 1) **[TROUBLE RESET] key**, **[TROUBLE RESET] key** on the front panel (see **(1) 6)**) and the error reset input terminal of the external I/O (see **6. Interface**) do not work. Be sure to turn off the start signal before resetting an error.

## 4. How to Operate Screens

| Appearance of characters used in the following explanation |                                                                                                    |  |  |  |  |  |
|------------------------------------------------------------|----------------------------------------------------------------------------------------------------|--|--|--|--|--|
| Shaded characters (000)                                    | An item for which a value must be input, or which must<br>be set ON or OFF. Move the cursor () to the number<br>(or to ON or OFF) to be selected or changed, and<br>press the <b>[+ON/-OFF] key</b> . |  |  |  |  |  |
| Outlined characters (000)                                  | An item that is indicated on-screen but that cannot be changed.                                                                                                    |  |  |  |  |  |

## (1) MENU Screen

The **MA-627A** has various functions that are set from the respective screens. The **[MENU] screen** displays these functions in menu form.

Move the cursor (>) to the desired item; press the **[ENTER] key** to move to the selected screen (with the exception of the **MODE SELECT screen**).

The display of the **[MENU] screen** changes depending on the PROGRAM PROTECT setting (See **(12) PROGRAM PROTECT MODE Screen**).

— The numbers (1) to (11) indicate the paragraph No. within the chapter.

| <b>V</b>       |                      |                               | _            |
|----------------|----------------------|-------------------------------|--------------|
| (1) —          | - [MENU]             |                               |              |
| (2) —<br>(3) — | ->POWER SUPPLY STATE | COPY SETUP DATA -             | (6)<br>(7)   |
| (4) —          | - MONITOR            | MONITOR MODE                  | (7)          |
| (5) —          | - MONITOR SET        | STEPPER COUNT                 | ——(9)        |
|                |                      | I/O CHECK<br>RESET TO DEFAULT | (10)<br>(11) |
|                |                      |                               |              |

## (2) POWER SUPPLY STATE Screen

This screen is used to display and set data for the Power Supply.

|        | -POWER SUPPLY STATE                     |              |
|--------|-----------------------------------------|--------------|
| (a) —  | - LCD CONTRAST (T:0 $\rightarrow 7:D$ ) | 2            |
| (b) —— | — CONTROL #                             | 01           |
| (c) —  | — PROGRAMMED DATE                       | 2000. 01. 01 |
| (d) —  | — WELD TRANS FREQUENCY                  | 2000 Hz      |
| (e) —  | — POWER SOURCE FREQUENCY                | 50 Hz        |
| (f) —  | — MA-627A ROM VERSION #                 | [V00-00A]    |
| (g) —  | — IS -200A ROM VERSION #                | [V00-00A]    |
|        |                                         |              |

#### (a) LCD CONTRAST

Sets the screen contrast. The contrast can be set in a range from 0 to 7. The larger the value, the darker the screen. Adjust the contrast if the screen is difficult to view.

#### (b) CONTROL #

Input the identification No. of your Power Supply.

If you have two or more Power Supply units, input 01 for the first one, 02 for the second one, 03 for the third one, and so on.

#### (c) PROGRAMMED DATE

Input the date on which a schedule is set as data. The date does not affect the set schedule. When the Power Supply memory is initialized, the date is also initialized to the date on which the ROM version is created.

#### (d) WELD TRANS FREQUENCY

Change the output frequency of the inverter power supply for the Power Supply. (Fixed to 2,000 Hz and cannot be changed.)

#### (e) POWER SOURCE FREQUENCY

The frequency of the welding power is measured and indicated automatically.

#### (f) MA-627A ROM VERSION #

Indicates the ROM version No. of program unit MA-627A.

#### (g) IS-200A ROM VERSION #

Indicates the ROM version No. of the Power Supply.

(Note) The Power Supply writes data into the flash memory on the control board when a setting is changed or a schedule data is copied. The **[READY] lamp** on the front panel and the external **READY** signal are turned off during writing. Check that the **[READY] lamp** is turned on to start welding. It takes about 2 seconds at longest to write data into the flash memory.

## (3) SCHEDULE Screen

Up to 255 welding schedules can be set on the Power Supply. These schedules are indicated as **SCHEDULE** #1 to #255.

This screen is used to set the **SCHEDULE** No., length of weld time, welding current, and so on. This data can be indicated using the 12 modes shown below, but the indicated items are the same for all modes.

The **ms mode** or **CYC mode** can be changed via **WELD TIME** (See (7)(i)) on the **MODE SELECT screen**.

| (a) |         | .–9 | SCHE       | DULE | <b>#25</b> 5 |      |     |    | WEL                                                              | .D ON/ | OFF OFF_ | (f)   |
|-----|---------|-----|------------|------|--------------|------|-----|----|------------------------------------------------------------------|--------|----------|-------|
|     |         |     |            | SQD  | SQZ          | CC   | 0L1 | CC | )0L2                                                             | HOLD   | 0FF      |       |
| (b) |         | TI  | (ME        | 0000 | 0000         | 00   | 00  | 00 | )()                                                              | 00000  | 0000ms   |       |
|     |         |     | UP         | e WE | ELD          | DOWN |     | HE | AT                                                               |        |          |       |
|     | ſ       | 1   | 000        | 00   | 00           | 000  | ms  | 1. | 00kA                                                             | רו     |          |       |
| (c) | $\prec$ | 2   | 000        | ) 00 | 00           | 000  | ms  | 1. | 00kA                                                             | \      |          | — (d) |
|     | L       | 3   | 000        | ) 00 | 00           | 000  | ms  | 1. | 00kA                                                             | J      |          |       |
| (g) |         | P/  | <b>\GE</b> | DOWN | $\nabla$     | IEAT | CTR | L0 | : <pr< td=""><td>IMARY</td><td>RMS &gt;-</td><td>—(e)</td></pr<> | IMARY  | RMS >-   | —(e)  |

<Primary constant-current effective value control **ms mode**> <Primary constant-current

| effective value control | CYC mode> |
|-------------------------|-----------|
|-------------------------|-----------|

| -SCHEDULE #001 WELD ON/OFF OFF                                                                 | -SCHEDULE #001 WELD ON/OFF OFF                                                                 |
|------------------------------------------------------------------------------------------------|------------------------------------------------------------------------------------------------|
| SQD SQZ COOL1 COOL2 HOLD OFF                                                                   | SQD SQZ COOL1 COOL2 HOLD OFF                                                                   |
| TIME 0000 0000 000 000 0000 0000ms                                                             | TIME 000 000 00 00 00 000 00 CYC                                                               |
| UP WELD DOWN HEAT                                                                              | UP WELD DOWN HEAT                                                                              |
| 1 000 000 000 ms 1.00kA                                                                        | 1 00 00 00 CYC 1.00kA                                                                          |
| 2 000 000 000 ms 1.00kA                                                                        | 2 00 00 00 CYC 1.00kA                                                                          |
| 3 000 000 000 ms 1.00kA                                                                        | 3 00 00 00 CYC 1.00kA                                                                          |
| PAGE DOWN $\triangledown$ HEAT CTRLO: <primary <math="" display="inline" rms="">&gt;</primary> | PAGE DOWN $\triangledown$ HEAT CTRLO: <primary <math="" display="inline" rms="">&gt;</primary> |

| <secondary constant-current<br="">effective value control <b>ms mode</b>&gt;</secondary> | <pre><secondary constant-current="" control="" cyc="" effective="" mode="" value=""></secondary></pre> |
|------------------------------------------------------------------------------------------|----------------------------------------------------------------------------------------------------|
| -SCHEDULE #001 WELD ON/OFF OFF                                                           | -SCHEDULE #001 WELD ON/OFF OFF                                                                         |
| SQD SQZ COULI COULZ HULD UFF                                                             | SUD SUZ COULT COULZ HULD UFF                                                                           |
| TIME 0000 0000 000 000 000 0000ms                                                        | TIME 000 000 00 00 000 000 CYC                                                                         |
| UP WELD DOWN HEAT                                                                        | UP WELD DOWN HEAT                                                                                      |
| 1 000 000 000 ms 1.00kA                                                                  | 1 00 00 00 CYC 1.00kA                                                                                  |
| 2 000 000 000 ms 1.00kA                                                                  | 2 00 00 00 CYC 1.00kA                                                                                  |
| 3 000 000 000 ms 1.00kA                                                                  | 3 00 00 00 CYC 1.00kA                                                                                  |
| PAGE DOWN $\triangledown$ HEAT CTRL1: <secondary rms=""></secondary>                     | PAGE DOWN $\triangledown$ HEAT CTRL1: <secondary rms=""></secondary>                                   |

The items (a) to (f) indicated at the top screen are described beginning on Page 4-5.

| effective value control - me medes                                                                                                    | <secondary constant-power<="" th=""></secondary>                                                                                                    |
|----------------------------------------------------------------------------------------------------|----------------------------------------------------------------------------------------------------|
| -SCHEDULE #001       WELD ON/OFF OFF         SQD SQZ COOL1 COOL2 HOLD OFF         TIME 0000 0000 000 000 0000 0000ms         UP WELD DOWN HEAT         1 000 000 000 000 ms 1.00kW         2 000 000 000 ms 1.00kW         3 000 000 000 ms 1.00kW         PAGE DOWN ⊽ HEAT CTRL2: <power rms=""></power>                                     | -SCHEDULE #001       WELD ON/OFF OFF         SQD       SQZ       COOL1       COOL2       HOLD OFF         TIME       000       000       00       000       00       CYC         UP       WELD       DOWN       HEAT       1       00       00       CYC       1.00kW         2       00       00       00       CYC       1.00kW       3       3       00       00       CYC       1.00kW         3       00       00       CYC       1.00kW       PAGE       DOWN       THEAT       CTRL2: <power< td="">       S</power<> |
| <primary constant-current<br="">peak value control ms mode&gt;<br/>-SCHEDULE #001 WELD 0N/0FF 0FF<br/>SQD SQZ C00L1 C00L2 H0LD 0FF<br/>TIME 0000 0000 000 000 0000 0000ms</primary>                                                                                                    | <pre><primary constant-current="" control="" cyc="" mode="" peak="" value=""> -SCHEDULE #001 WELD 0N/0FF 0FF     SQD SQZ C00L1 C00L2 H0LD 0FF TIME 0000 0000 000 000 000 000 000 CYC</primary></pre>                                                                                                    |
| UP         WELD         DOWN         HEAT           1         000         000         ms         1.00kA           2         000         000         ms         1.00kA           3         000         000         ms         1.00kA           PAGE         DOWN         ▼         HEAT         CTRL3<: <primary< td=""></primary<>            | UP WELD DOWN HEAT<br>1 00 00 00 CYC 1.00kA<br>2 00 00 00 CYC 1.00kA<br>3 00 00 00 CYC 1.00kA<br>PAGE DOWN ⊽ HEAT CTRL3: <primary limit=""></primary>                                                                                                    |
|                                                                                                    |                                                                                                    |
| <secondary constant-voltage<br="">effective value control <b>ms mode</b>&gt;</secondary>                                                                                                    | Secondary constant-voltage<br>effective value control CYC mode>                                                                                                    |
| <pre><secondary constant-voltage="" control="" effective="" mode="" ms="" value=""> -SCHEDULE #001 WELD ON/OFF OFF SQD SQZ COOL1 COOL2 HOLD OFF TIME 0000 0000 000 000 0000 0000ms UP WELD DOWN HEAT 1 000 000 000 ms 0.20V 2 000 000 000 ms 0.20V 3 000 000 000 ms 0.20V PAGE DOWN ⊽ HEAT CTRL4:<voltage rms=""></voltage></secondary></pre> | <pre><secondary constant-voltage="" control="" cyc="" effective="" mode="" value=""> -SCHEDULE #001 WELD ON/OFF OFF SQD SQZ COOL1 COOL2 HOLD OFF TIME 000 000 00 00 00 000 00 CYC UP WELD DOWN HEAT 1 00 00 00 CYC 0.20V 2 00 00 00 CYC 0.20V 3 00 00 00 CYC 0.20V PAGE DOWN ⊽ HEAT CTRL4:<voltage rms=""></voltage></secondary></pre>                                                                                                    |

#### (a) SCHEDULE #

Select from #1 to #255 to set the **SCHEDULE**. Normally select #1 first, then select additional schedules in sequential order.

#### (b) TIME

Set the time for each operation during welding. Units of time are in ms or CYC. For each operation, see **8. Timing Chart**.

| SQD / Squeeze delay time                                          | Length of time added to SQZ; only for the first weld after start signal in repeat operation                                                                                        |  |  |  |  |
|-------------------------------------------------------------------|----------------------------------------------------------------------------------------------------|--|--|--|--|
| <b>SQZ</b> / Squeeze time                                         | Length of time until proper squeeze is applied to workpiece                                                                                                    |  |  |  |  |
| <b>COOL1</b> and <b>COOL2</b> / Cooling time 1 and Cooling time 2 | Length of time to cool workpiece after turning off welding current                                                                                                    |  |  |  |  |
| HOLD / Hold time                                                  | Length of time to hold workpiece after turning of welding current                                                                                                    |  |  |  |  |
| <b>OFF</b> / Off time                                             | Length of time to turn off valve signal between<br>repeated operations<br>(No repeat operation if set to "0" or the upper/<br>lower limit judgment error occurs in a<br>sequence.) |  |  |  |  |

#### (c) WELD (1, 2, 3)

Set the length of time to allow welding current to flow.

#### UP

Set the upslope time (to increase the welding current gradually).

#### DOWN

Set the downslope time (to decrease the welding current gradually).

(Note) Upslope / Downslope waveform when COOL (cooling time) is set to 0.

The welding current normally increases from the minimum value to the set value in Upslope and decreases from the set value to the minimum value in Downslope, but the following is an exception.

① When the upslope time is set for the subsequent stage in the multi-stage welding.

The upslope in the subsequent stage starts from the set current of the previous current. (See example below.)

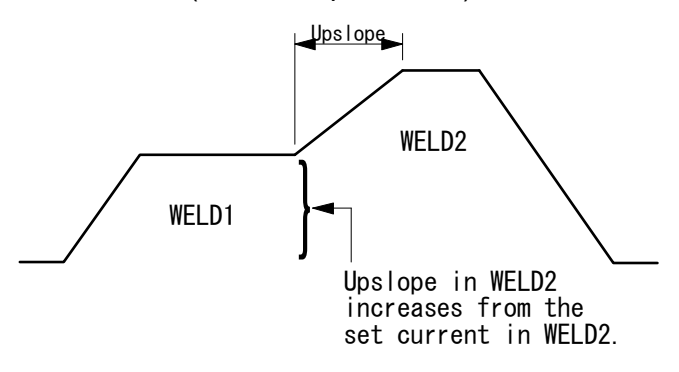

When the Power Supply starts with the following setting, E-10 (schedule setting error) will occur.

• When the current value in the previous stage is equal to or larger than the current value in the subsequent stage even with the upslope setting in the subsequent stage. (See example below.)

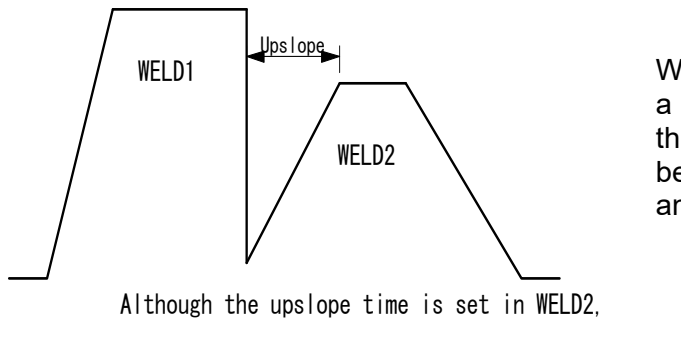

When producing a waveform like this, set COOL between WELD1 and WELD2.

WELD1 > WELD2.

<sup>(2)</sup> When the downslope time is set for the previous stage in the multi-stage welding.

The downslope in the previous stage ends at the set current of the subsequent stage. (See example below.)

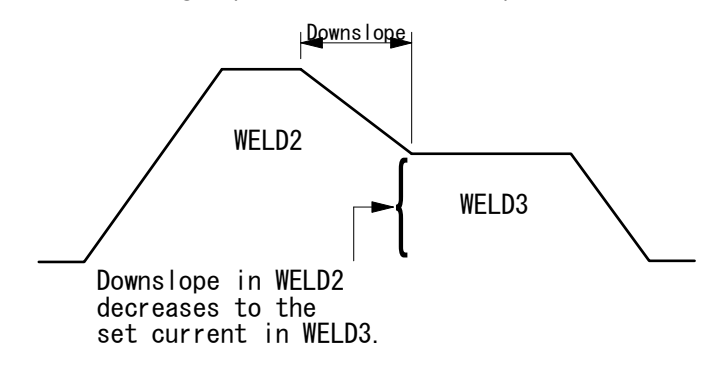

When the Power Supply starts with the following setting, E-10 (schedule setting error) will occur.

• When the current value in the previous stage is equal to or smaller than the current value in the subsequent stage even with the downslope setting in the previous stage. (See example below.)

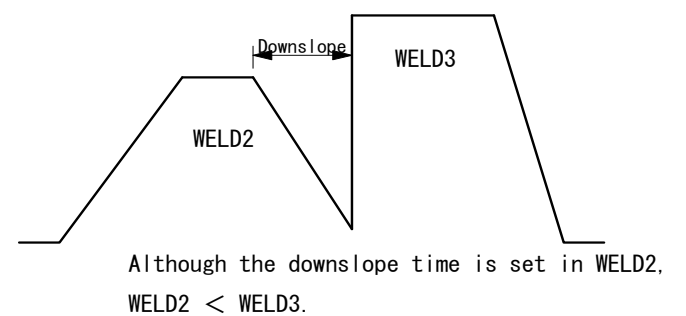

When producing a waveform like this, set COOL between WELD2 and WELD3.

(Note) Set 1 ms or more for at least one of WELD1, WELD2 and WELD3. Also, set the total time of UP and DOWN to be shorter than WELD. If not, E-10 (schedule setting error) will be displayed.

4. How to Operate Screens

#### (d) HEAT

Set the welding current for **WELD1**, **WELD2**, and **WELD3**, respectively. When **CTRL** is changed, the items to be set also change.

| Effective value of    |
|-----------------------|
|                       |
| Effective value of    |
| current               |
| Effective value of    |
| electric power        |
| Peak value of         |
| current               |
| Effective value of    |
| voltage               |
| Pulse width when full |
| wave is 100%          |
|                       |

#### (e) HEAT CTRL

Select one from the following six welding current control methods.

| 0 | <primary rms=""></primary>   | Primary consta | ant-current effecti | ve value co | ntrol   |
|---|------------------------------|----------------|---------------------|-------------|---------|
| 1 |                              | Secondary of   | constant-current    | effective   | value   |
| I | SECONDART RMS                | control        |                     |             |         |
| 2 | <power rms=""></power>       | Secondary co   | nstant-power effe   | ctive value | control |
| 3 | <primary limit=""></primary> | Primary consta | ant-current peak v  | alue contro | bl      |
| 1 |                              | Secondary of   | constant-voltage    | effective   | value   |
| 4 |                              | control        |                     |             |         |
| 5 | <fixed pulse=""></fixed>     | Constant-phas  | se control          |             |         |

#### ATTENTION

When using another manufacturer's transformer and **SECONDARY RMS>**, **POWER RMS>**, or **FIXED PULSE>**, connect the toroidal coil to the secondary of the transformer. An unconnected toroidal coil will be judged as a "No Current" event and error message E-05 (**12. Troubleshooting**) will be displayed.

# 

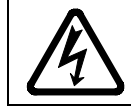

Even though E-05 (no-current error) is displayed, current is flowing. Exercise caution in handling.

#### (f) WELD ON/OFF

One of the settings required to turn **ON** the **[READY] lamp** of the Power Supply. **ON: WELD ON OFF: WELD OFF** 

(Note) Even if this switch is **ON**, the Power Supply cannot supply welding current if the **[WELD ON/OFF] key** on the front panel or external **WELD ON/OFF** signal is **OFF**. In order for the Power Supply to supply welding current, this switch, the **[WELD ON/OFF] key**, and the external **WELD ON/OFF** signal must all be **ON**.

#### (g) PAGE DOWN

When the cursor is at  $\nabla$ , moving the cursor down will change the display to the screen shown below.

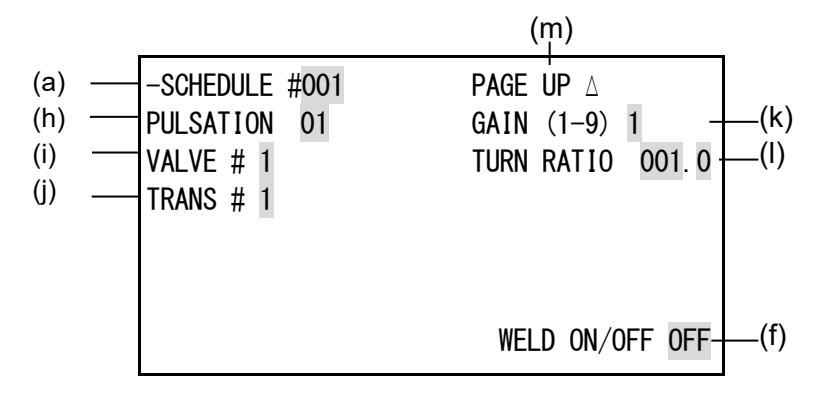

#### (h) PULSATION

Set the number of repetitions in the field for weld time in the **COOL1** and **WELD2**. (See the figure below.)

Timing chart obtained when PULSATION is set to "3"

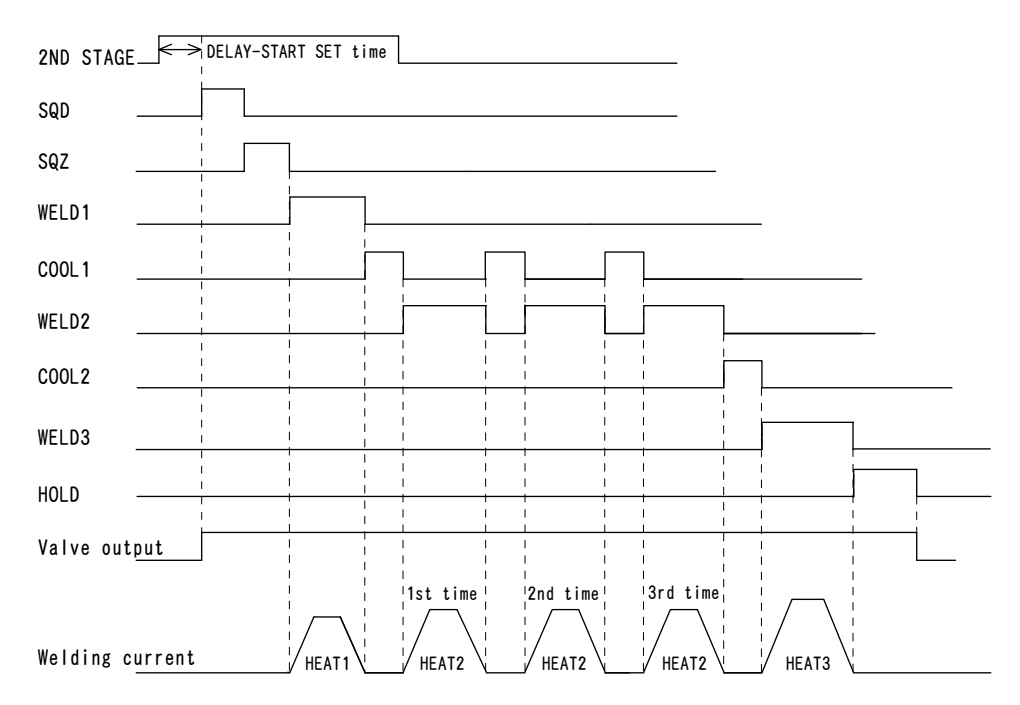

#### (Note) PULSATION

- When performing a welding with the setting **PULSATION** to 2 or more and **COOL1** (cooling time) to 0, set the control system to the primary constant-current effective value control or the primary constant-current peak value control. If a welding is performed with the other controls, control and monitored value may not function correctly.
- When performing a welding with the setting PULSATION to 2 or more, only the last welding data is displayed as the monitored value of WELD2 after completion of sequence. In the timing chart above, the data of the third time is displayed. (See (4) MONITOR Screen.) Also, if the current gets out of the range of upper/lower limit judgment during repeated PULSATION operation, a caution signal is output after completion of welding. (See (5) MONITOR SET Screen.)

#### (i) VALVE #

Two valves (welding heads) can be connected to the Power Supply. Use this setting to select which of the two valves to use.

#### (j) TRANS #

Sets the transformer number used in each schedule (TRANS1 to 5). Functions when the transformer selector **MA-650A** is used.

#### (k) GAIN (1–9)

Sets the amount of feedback correction in Primary constant-current effective value control, Secondary constant-current effective value control, Secondary constant-power effective value control, and Secondary constant-voltage effective value control. Though **1** is normally used, the larger value will give the shorter rise time. (Invalid in Primary constant-current peak value control and Constant-phase control.)

(Note) Control gain refers to a correction amount in feedback control.

Although the current rises more rapidly with greater control gain, the current waveform may experience overshoot. On the other hand, a smaller control gain suppresses current waveform overshoot but causes a slower increase in current. The Power Supply offers nine (9) choices of gain levels (1–9).

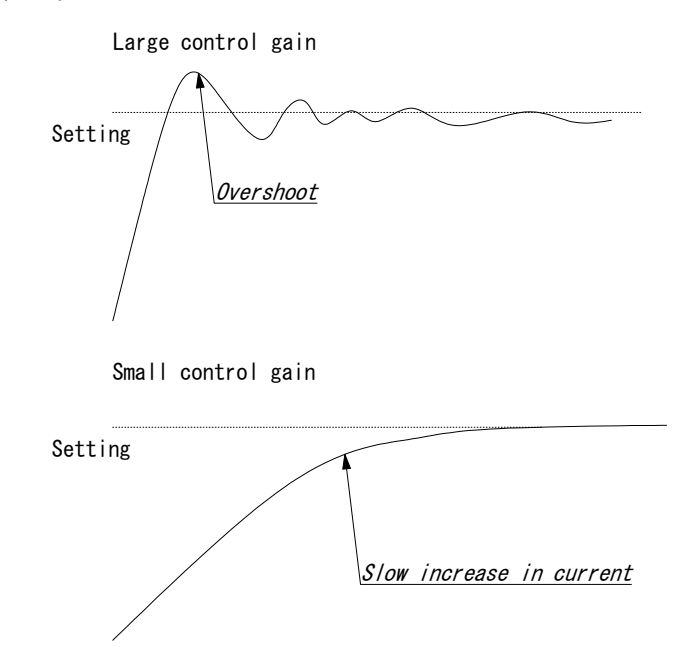

#### (I) TURN RATIO

Set the welding transformer turns ratio. The turns ratio can be set in a range from 001.0 to 199.9.

#### (m) PAGE UP

When the cursor is at  $\Delta$ , moving the cursor up will return the display to the previous screen.

#### ATTENTION

When using **<PRIMARY RMS>** or **<PRIMARY LIMIT>**, always set the correct turns ratio. An incorrect ratio will result in malfunction.

## (4) MONITOR Screen

In this screen, you can confirm the operational conditions during welding. Monitored data is displayed for each **SCHEDULE**.

|       |               | (c)     | (d)    | (e)     | ) (a)  |   |     |
|-------|---------------|---------|--------|---------|--------|---|-----|
|       | -MONITOR      |         | S      | CHEDULE | #001   | 1 |     |
| (b) — | TIME          | CURRENT | VOLT   | POWER   | PULSE- | ╞ | (f) |
|       | WELD1 000 ms  | 0. 00kA | 0. 00V | 0.00kW  | 00.0%  |   |     |
|       | WELD2 000 ms  | 0. 00kA | 0. 00V | 0.00kW  | 00.0%  |   |     |
|       | WELD3 000 ms  | 0. 00kA | 0. 00V | 0. 00kW | 00.0%  |   |     |
| (g) — | STEP #(VALVE) | 1(V1) 3 | (V2)   |         |        |   |     |
| (h) — | STEPPER COUNT | 0000 0  | 000    |         |        |   |     |
| (i) — | WELD COUNT OC | 00      |        |         |        |   |     |

#### (a) SCHEDULE #

Set the No. of the **SCHEDULE** to monitor. The measured values (welding current, voltage, etc.) for welding within that **SCHEDULE** are displayed. The Power Supply stores the latest measured values of each **SCHEDULE** No. The stored measurement values are not erased even when the power is turned off, and thus can be checked for the next job.

#### (b) TIME

The lengths of periods during which current was supplied in the course of **WELD1**, **WELD2** and **WELD3** operations are displayed. As units of time, **ms** and **CYC** may be selected. Either unit can be selected via the **MODE SELECT screen**. (See (7)(i).)

#### (c) CURRENT

The welding current is displayed.

#### (d) VOLT

The measured voltage is displayed when the voltage detection cord is connected and the secondary voltage is input.

#### (e) POWER

The measured electric power (measured current x measured voltage) is displayed when the toroidal coil and voltage detection cord are connected and the secondary current and secondary voltage are input.

#### (f) PULSE

The widest pulse among the supplied primary pulse current is displayed as a percentage of pulse width in full wave mode. The pulse width in full wave mode varies with the frequency setting (**WELD TRANS FREQUENCY**).

#### (g) STEP #

The present number of steps is displayed when **STEPPER MODE** is activated on the **MODE SELECT screen**. (In the example above, the VALVE 1 is set to STEP 1, the VALVE 2; STEP 3.)

#### (h) STEPPER COUNT

The number of welds in the present step is displayed when **STEPPER MODE** (see (7)(f)) is activated on the **MODE SELECT screen**.

#### (i) WELD COUNT

The present number of welds is displayed when the **WELD COUNT** (see (7)(g)) is activated on the **MODE SELECT screen**.

(Note) Monitored value

- Only the last monitored value and the number of counts of each **SCHEDULE** are kept for a period of 10 days after the power is turned off.
- When the repetition welding is performed with **PULSATION** or OFF time setting, only the last data is displayed as the monitored value. The passing data is not displayed.

## (5) MONITOR SET Screen

Set the conditions for determining a good or bad weld, including values for welding current, upper or lower limits for the secondary voltage, etc.

If the monitored welding current, secondary voltage, etc., do not meet the set conditions, a caution signal is output, and can be used to activate an alarm buzzer, alarm lamp, or similar event.

|              | (t   | )<br>) | (0    | c)   | (      | d) (a | a)    |       |
|--------------|------|--------|-------|------|--------|-------|-------|-------|
|              |      |        |       |      |        |       | _     | 1     |
| -MONITOR SET |      |        |       | SC   | HEDUL  | Ę #00 | )1    |       |
| (            | CU   | RRENT  | r voi | ĹΤ   | POWER  | ] PUL | .SE — | — (e) |
| WELD1 HIGH   | 9. 9 | 99kA   | 9.99  | 9V 9 | 9. 99k | W 10  | 00%   |       |
| LOW          | 0. ( | 00kA   | 0.00  | 0 VC | 0. 00k | W     |       |       |
| WELD2 HIGH   | 9. 9 | 99kA   | 9.99  | 9V 9 | 9. 99k | W 10  | 00%   |       |
| LOW          | 0. ( | 00kA   | 0.00  | 0 VC | 0. 00k | W     |       |       |
| WELD3 HIGH   | 9. 9 | 99kA   | 9.99  | 9V 9 | 9. 99k | W 10  | 00%   |       |
| LOW          | 0. ( | 00kA   | 0.00  | o vc | 0. 00k | W     |       |       |

#### (a) SCHEDULE #

Input the No. of the SCHEDULE to monitor (to set the schedules).

#### (b) CURRENT

Set the upper limit (HIGH) and lower limit (LOW) of the welding current for each of **WELD1**, **WELD2** and **WELD3**.

#### (c) VOLT

Set the upper limit (HIGH) and lower limit (LOW) of the secondary voltage for each of **WELD1**, **WELD2** and **WELD3**.

#### (d) POWER

Set the upper limit (HIGH) and lower limit (LOW) of the electric power for each of **WELD1**, **WELD2** and **WELD3**.

#### (e) PULSE

If the ratio of welding current pulse / pulse width in full wave mode exceeds the percentage set in the **PULSE HIGH**, an error signal is output. Pulse width is expressed assuming that the full wave is 100%.

#### (Note) Upper/Lower limit judgment value when STEPPER MODE is set to ON

The upper/lower limit judgment value set here is for the current when a welding is performed, not for the initial setting.

Therefore, when **STEPPER MODE** is set to ON to perform step-up (step-down) for the initial setting, the upper/lower limit judgment value is stepped up or down automatically.

Example) When the current is set to 2kA, HIGH; 2.2kA, LOW; 1.8kA. When the step becomes 150%, HIGH and LOW become as follows.

> HIGH: 2.2 x 1.5 = 3.3 kA LOW: 1.8 x 1.5 = 2.7 kA

## (6) COPY SETUP DATA Screen

The MA-627A can store data. (Refer to the figure shown below.)

When the **MA-627A** is connected to the Power Supply, the data stored in the Power Supply memory is displayed on the Monitor Panel.

When the data is changed and the **[ENTER] key** is pressed, the contents of the memory of the Power Supply are overwritten by the new setting.

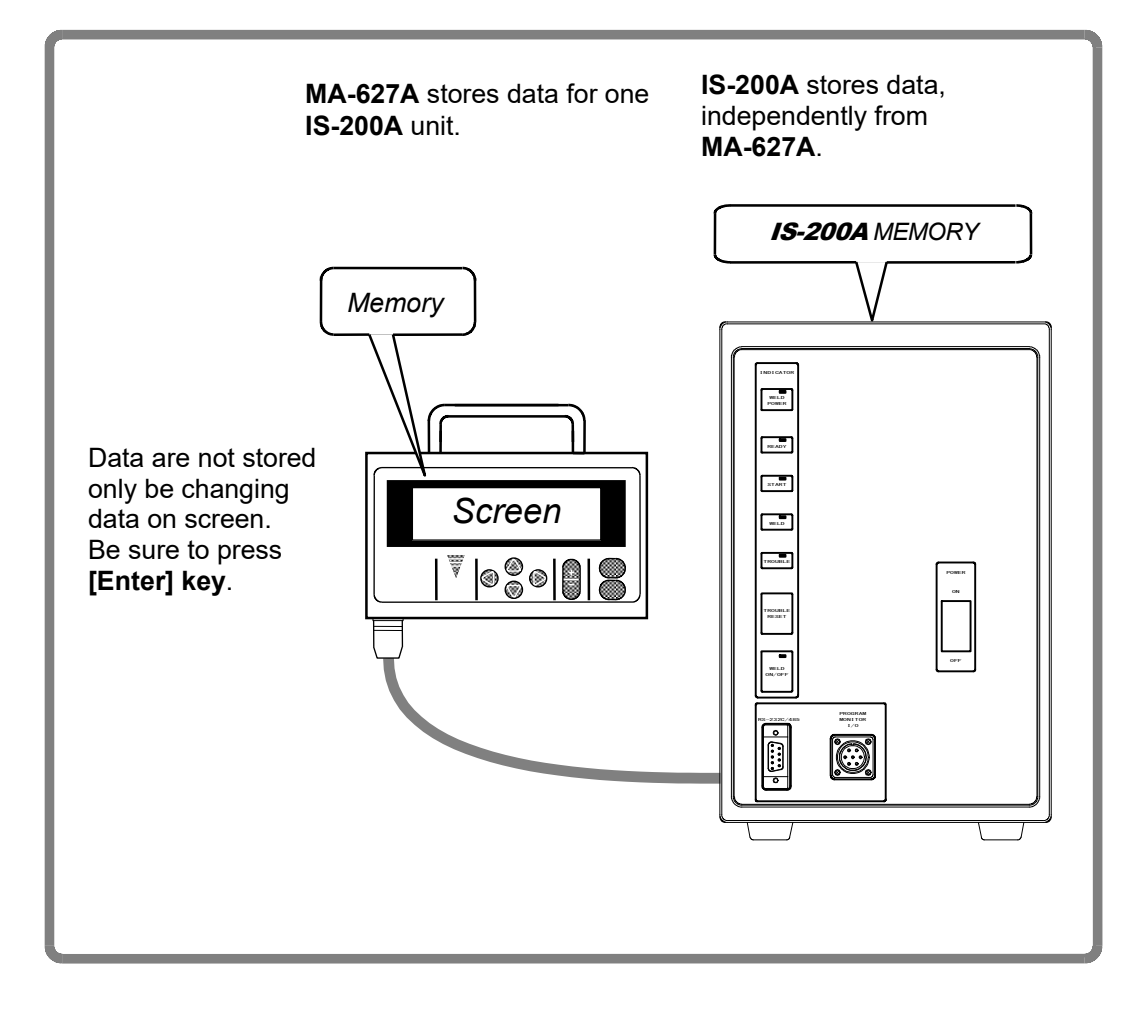

When two or more the Power Supply units are used and the contents of the memory of the first unit need to be copied to the second unit, copy the data from the first unit to the memory of **MA-627A** temporarily, then copy this data to the second unit.

Move the cursor (>) to the required item among (a) to (c), then press the **[ENTER] key**; the data will be copied.

- (a) IS-200A -----> MA-627A The data in IS-200A is copied to the memory of MA-627A.
- (b) IS-200A <----- MA-627A

The data in the memory of MA-627A is copied to IS-200A.

#### (c) SCHEDULE[ 001 ] -----> SCHEDULE[ 001 ]-[ 255 ]

This function is used to copy the **SCHEDULE** (welding condition).

The Power Supply can set up to 255 schedules, indicated as **SCHEDULE #1–#255**.

This function is also used to change from the **SCHEDULE #1** setting, to perform welding according to another schedule.

For example, **SCHEDULE #2** can be set by switching from **SCHEDULE #1** as follows:

- SCHEDULE [ 001 ] -----> SCHEDULE [ 002 ]-[ 002 ] (Be sure to press the [ENTER] key before moving the cursor)
- Move the cursor to the left of the letters of **SCHEDULE** and press the **[ENTER] key**.

The data for **SCHEDULE #1** is copied to **SCHEDULE #2** through this operation. Call up #2 on the **SCHEDULE screen**, and change the values, if necessary.

SCHEDULE #1 can be copied immediately to SCHEDULE #2 via SCHEDULE #4 through the following setting:

#### SCHEDULE [ 001 ] ----> SCHEDULE [ 002 ]-[ 004 ]

## (7) MODE SELECT Screen

|            | -MODE SELECT     |          |               |       |       |
|------------|------------------|----------|---------------|-------|-------|
| (a)—       | THELAV STADT SET | 20-      |               |       |       |
| (u)<br>(h) | DELAT START SET  | ZUIIIS   |               |       |       |
| — (a)      | -START SIG.MODE  | MAINTAI  | NED           |       |       |
| (c)—       | END SIG.TIME     | 200 ms   | END SIG. MODE | 1 -   | — (d) |
| (e)—       | PARITY CHECK     | 0FF      | STEPPER MODE  | 0FF - | — (f) |
| (g)—       | WELD COUNT       | 0FF      | RE-WELD       | OFF - | — (h) |
| (i) —      | WELD TIME        | ms       |               |       |       |
| (j) —      | -PAGE DOWN       | $\nabla$ |               |       |       |

#### (a) DELAY START SET

One welding condition is determined via **DELAY START SET**, a value corresponding to chatter prevention time, after a start signal is input. The **DELAY START SET** period can be set in a range from 1 to 20 ms, in units of 1 ms.

(A)

(B)

| D         | ELAY START SET Se | etting | DI        | ELAY START SET S | etting |
|-----------|-------------------|--------|-----------|------------------|--------|
| 2ND STAGE | OFF               | ON     | 2ND STAGE | OFF              | ON     |
| SCH1      | OFF               | ON     | SCH1      | OFF              | OFF    |
| SCH2      | OFF               | OFF    | SCH2      | OFF              | OFF    |
| SCH4      | OFF               | OFF    | SCH4      | OFF              | OFF    |
| SCH8      | OFF OFF           | ON     | SCH8      | OFF              | ON     |
| SCH16     | OFF               | OFF    | SCH16     | OFF              | ON     |
| SCH32     | OFF               | OFF    | SCH32     | ON               | OFF    |
| SCH64     | OFF               | OFF    | SCH64     | OFF              | OFF    |
| SCH128    | OFF               | OFF    | SCH128    | OFF              | OFF    |

In Fig. (A), schedule signals 1 and 8 are **ON**. Therefore, welding is performed using schedule No. 9. In Fig. (B), only schedule signal 8 is **ON**. As a result, welding is performed using schedule No. 8.

Schedule signals 16 and 32 are invalid because they are **OFF** when the schedule is determined.

#### (Note) When **DELAY START SET** is 1 ms or 2 ms

The schedule number when the 2ND STAGE signal is received is selected. Therefore, in Fig. (A) above, the schedule number is not selected and the schedule signal input error occurs. When **DELAY START SET** is 1 ms or 2 ms, input the schedule signal in advance before the 2ND STAGE signal is received.

#### (b) START SIG.MODE

Set the input method of the start signal to activate the Power Supply.

#### 1) LATCHED

- The welding sequence halts if the 2ND STAGE signal stops during squeeze time (**SQZ**).
- The welding sequence proceeds to completion when the 2ND STAGE signal stops during Weld 1 time (**WE1**) or later.

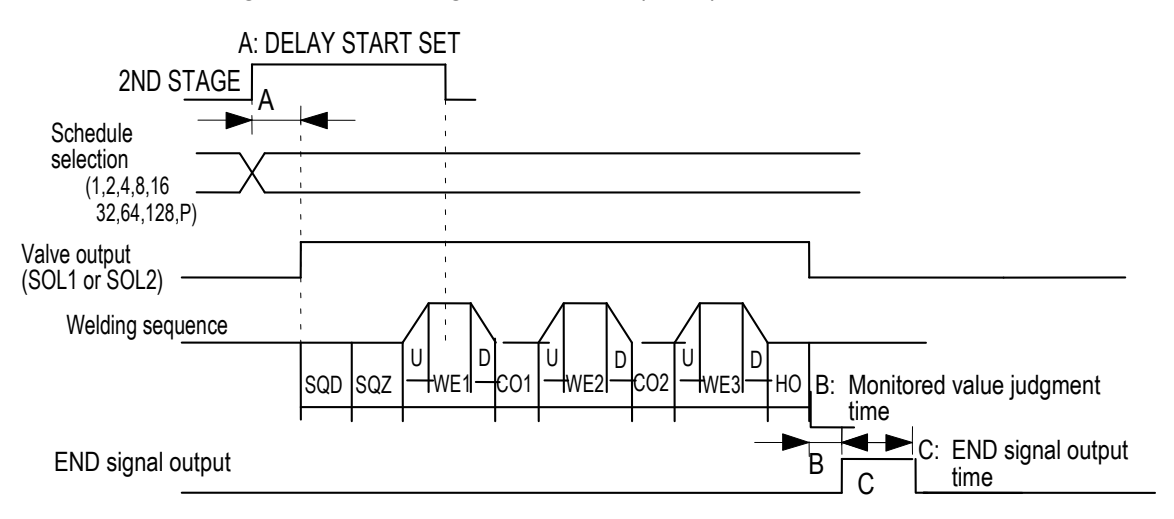

#### 2) PULSED

When the 2ND STAGE signal is input for more than the time set through **DELAY START SET** and then stops, the welding sequence will proceed to completion.

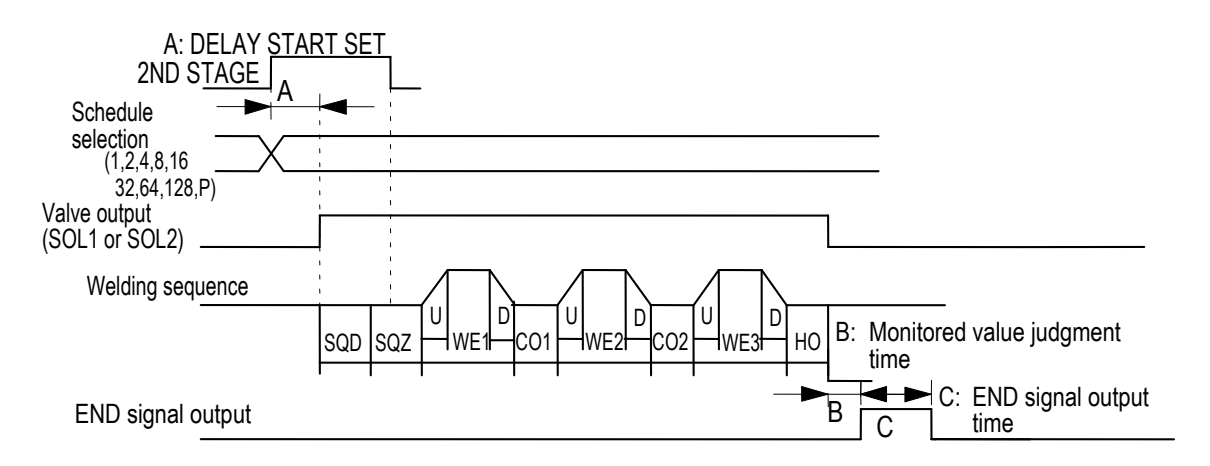

#### 3) MAINTAINED

If the 2ND STAGE signal stops halfway through the welding sequence (from the beginning of initial squeeze delay time through the end of hold time), the welding sequence will halt at that point.

Note that the end signal will not be output at this time.

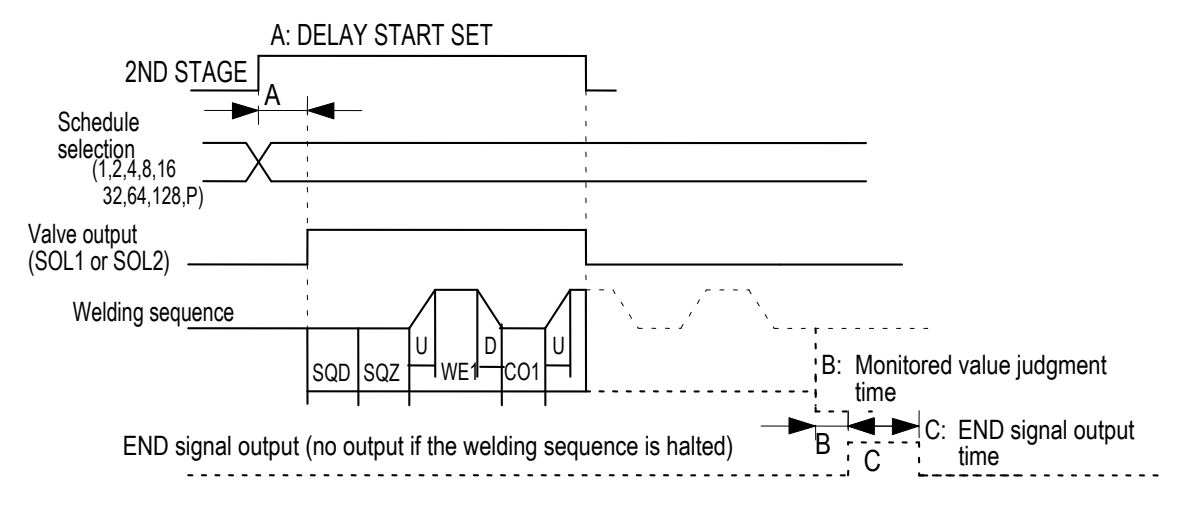

#### (c) END SIG.TIME

Set the length of time for output of the end signal. The output time can be set in a range from 10 to 200 ms and in units of 10 ms. The start signal is not received while the end signal is output.

#### (d) END SIG.MODE

Set the conditions for output of the end signal upon completion of the weld sequence.

- 0: Outputs the end signal even when the monitored value is outside the upper and lower tolerance limits. The end signal will not be output in the event of a no-current or overcurrent error.
- 1: The end signal will not be output if the monitored value is outside the upper and lower tolerance limits or in the event of a no-current or overcurrent error.
- 2: The end signal will be output even when the monitored value is outside the upper and lower tolerance limits and even in the event of a no-current or overcurrent error.

#### (e) PARITY CHECK

Select whether or not parity check is performed. (Set external input pin 13.)

#### When **PARITY CHECK = ON**

Parity check will be performed. This check allows for detection of a failure resulting from a wire break in the schedule selection signal lines. Be sure that the total number of closed schedule selection and parity signal lines is always odd. (Refer to **Note 1**, **"Schedule Nos. and Schedule Selection Pins."**)

#### When PARITY CHECK = OFF

Parity check will not be performed. (The terminal functions as the WE1STOP terminal.) The sequence will proceed to **COOL1** if external input pin 13 is closed during the **WE1** sequence operation. (Refer to **Note 2**, "**Current shutoff function.**")

#### IS-200A

|           |       |       |       |       |       | •: Close | d Blank: | Open   |        |
|-----------|-------|-------|-------|-------|-------|----------|----------|--------|--------|
| SCHEDULE# | SCH 1 | SCH 2 | SCH 4 | SCH 8 | SCH16 | SCH32    | SCH64    | SCH128 | PARITY |
| 1         |       |       |       |       |       |          |          |        |        |
| 2         |       |       |       |       |       |          |          |        |        |
| 3         |       |       |       |       |       |          |          |        |        |
| 4         |       |       |       |       |       |          |          |        |        |
| 5         |       |       |       |       |       |          |          |        |        |
| 6         |       |       |       |       |       |          |          |        |        |
| 7         |       |       |       |       |       |          |          |        |        |
| 8         |       |       |       |       |       |          |          |        |        |
| 9         |       |       |       |       |       |          |          |        |        |
| 10        |       |       |       |       |       |          |          |        |        |
| 11        |       |       |       |       |       |          |          |        |        |
| 12        |       |       |       |       |       | Ī        |          |        |        |
| 13        |       |       |       |       |       |          |          |        |        |
| 14        |       |       |       |       |       | 1        |          |        |        |
| 15        |       |       |       |       |       |          |          |        |        |
| 16        |       | ĺ     |       | Ī     |       | 1        |          |        | Ī      |
| 17        |       |       |       |       |       |          |          |        |        |
| 18        |       |       |       |       |       | 1        |          |        |        |
| 19        |       |       |       |       |       | 1        |          |        |        |
| 20        |       |       |       |       |       |          |          |        |        |
| :         |       |       |       |       |       |          |          |        |        |
| :         |       |       |       |       |       |          |          |        |        |
| :         |       |       |       |       |       |          |          |        |        |
| :         |       |       |       |       |       |          |          |        |        |
| :         |       |       |       |       |       |          |          |        |        |
| 238       |       |       |       |       |       | •        |          |        |        |
| 239       |       |       |       | •     |       | •        |          | •      |        |
| 240       | _     |       |       |       |       | •        |          |        |        |
| 241       |       |       |       |       |       |          |          |        |        |
| 242       | _     |       |       |       |       |          |          |        |        |
| 243       |       |       |       |       |       |          |          |        |        |
| 244       | _     | -     | •     |       |       |          |          |        |        |
| 245       |       |       |       |       |       |          |          |        |        |
| 246       | -     | •     |       |       |       |          |          |        |        |
| 247       |       |       |       |       |       |          |          |        | -      |
| 248       | -     |       | _     | •     |       |          |          |        |        |
| 249       |       |       |       | •     | •     | •        |          | •      |        |
| 250       |       | •     |       | •     | •     | •        | •        | •      | •      |
| 251       |       | •     |       | •     | •     | •        | •        | •      |        |
| 252       | -     |       | •     | -     | •     | -        | •        | -<br>- | •      |
| 253       |       |       |       | ě     |       |          |          | ě      |        |
| 254       |       |       |       |       |       |          |          |        |        |
| 255       |       |       |       |       |       |          |          |        |        |

(Note 1) Schedule Nos. and Schedule Selection Pins

#### (Note 2) Current shutoff function

The current shutoff function shuts off current when the proper weld penetration is achieved—for example, during fusing—thus preventing excessive penetration. (Refer to the figure below.)

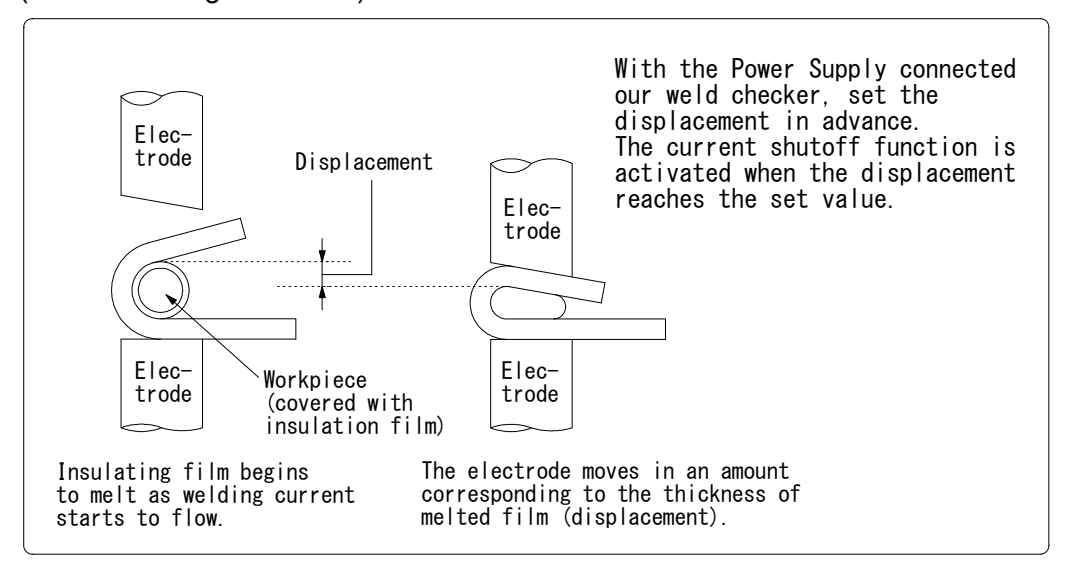

Timing chart for stopping current

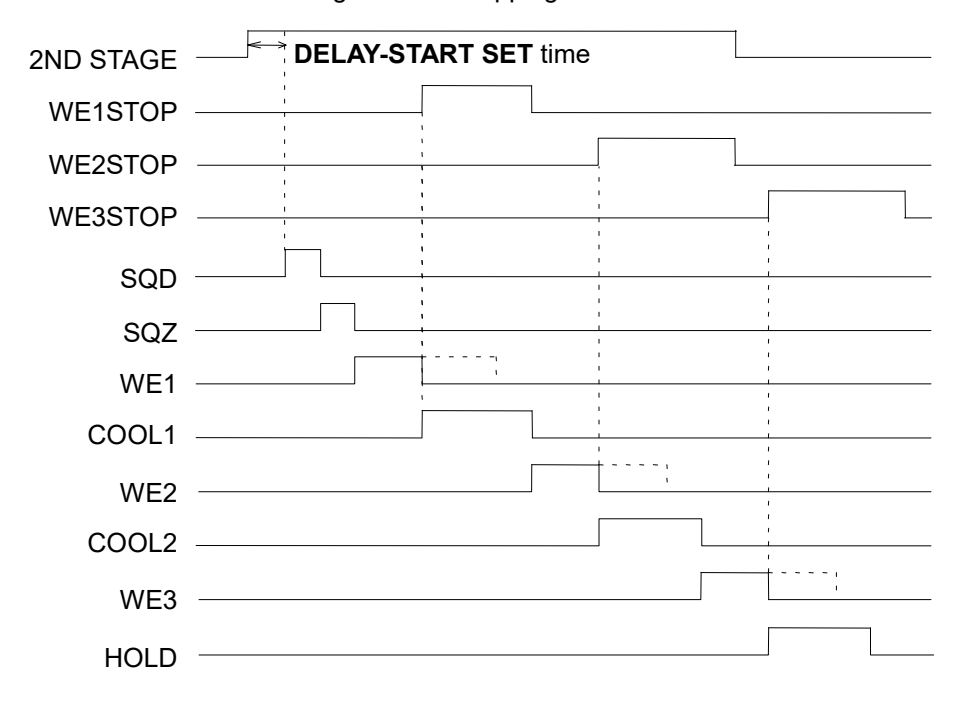

The **WE1STOP** signal shuts off current immediately when input during the **WE1** period, switching the sequence to **COOL1**. The **WE1STOP** signal will not shut off current if input during the **WE2** or **WE3** period.

The **WE2STOP** signal shuts off current immediately when input during the **WE2** period, switching the sequence to **COOL2**. The **WE2STOP** signal will not shut off current if input during the **WE1** or **WE3** period.

The **WE3STOP** signal shuts off current immediately when input during the **WE3** period, switching the sequence to **COOL3**. The **WE3STOP** signal will not shut off current if input during the **WE1** or **WE2** period.

When the welding stop signal is input before the start signal is received, the welding stop error occurs.

4. How to Operate Screens

#### (f) STEPPER MODE

Select whether or not to perform step-up (step-down) operation.

| ON  | Step-up (step-down) will be performed.     |
|-----|--------------------------------------------|
| OFF | Step-up (step-down) will not be performed. |

#### (g) WELD COUNT

Select whether or not to check the weld count. (Set external input pin 14.)

#### When WELD COUNT = ON

The weld count will be checked. (Refer to (a) of (8) MONITOR MODE Screen.)

#### When WELD COUNT = OFF

The weld count will not be checked. (The terminal functions as the WE2 STOP terminal.) The sequence will proceed to **COOL2** if external input pin 14 is closed during the **WELD2** sequence operation. (Refer to **Note 2**, **(7)(e)**.) When the WE2 STOP signal is input before the start signal is input, the welding stop error occurs.

#### (h) RE-WELD

Select whether or not to supply welding current again at the same location if the monitored current is lower than the lower limit. The second welding current will be 5% greater than the setting value.

| ON  | Welding current will be<br>supplied again.  |  |  |  |  |
|-----|---------------------------------------------|--|--|--|--|
| OFF | Welding current will not be supplied again. |  |  |  |  |

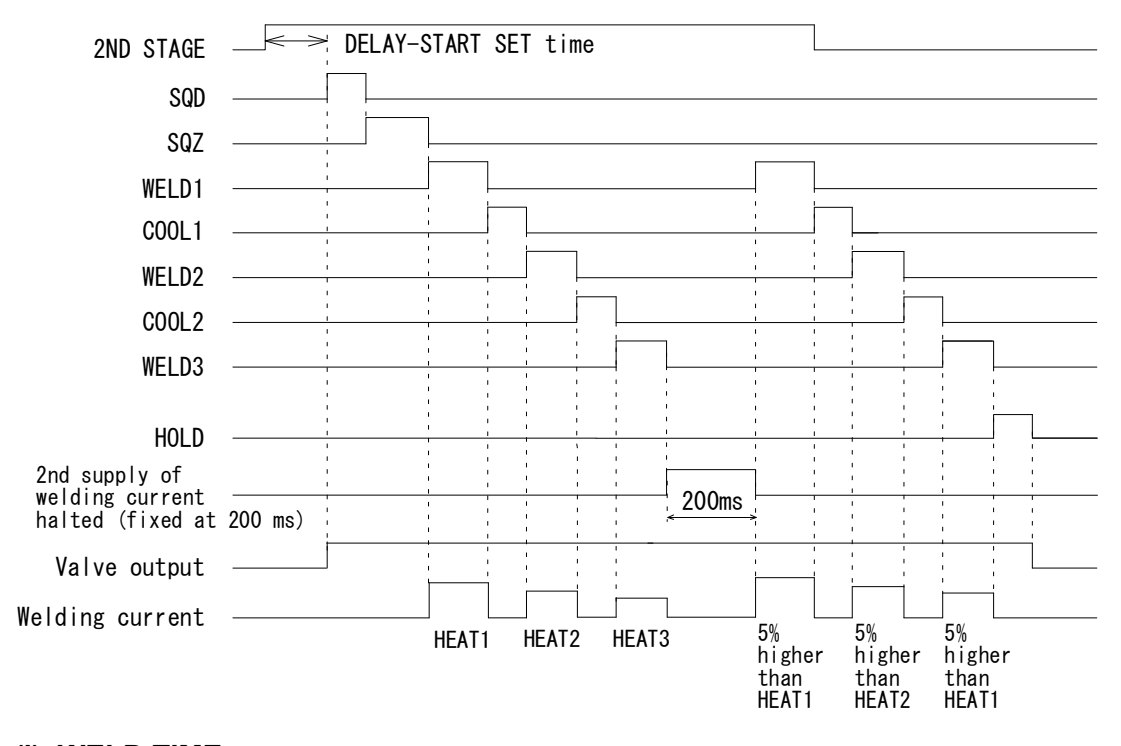

**RE-WELD** Timing Chart

#### (i) WELD TIME

Use this setting to change the units for TIME, UP SLOPE, and DOWN SLOPE—the settings available on the (3) SCHEDULE screen.

| CYC | 50 Hz: 1 CYC = 20 ms<br>60 Hz: 1 CYC = 16.6 ms |  |  |
|-----|------------------------------------------------|--|--|
| ms  | —                                              |  |  |

#### (j) PAGE DOWN

When the cursor is at  $\nabla$ , moving the cursor down will change the display to the screen shown below. For details of the external communication, see **10. External Communication Function**.

| a)—<br>b)— | -MODE SELECT<br>COMM CONTROL<br>COMM MODE | OFF<br>RS-232C | PAGE UP<br>COMM SPEED<br>SCAN MODE | ∆<br>38. 4k <sup>—</sup><br>0FF — | —d)<br>—c)<br>—e) |
|------------|-------------------------------------------|----------------|------------------------------------|-----------------------------------|-------------------|
|            |                                           |                |                                    |                                   |                   |

#### a) COMM CONTROL

Selects a communication function.

| OFF | No communication       |  |  |
|-----|------------------------|--|--|
| >   | One-way communication  |  |  |
| <-> | Both-way communication |  |  |

#### b) COMM MODE

Selects a communication mode.

| RS-485  | Communication by RS-485  |
|---------|--------------------------|
| RS-232C | Communication by RS-232C |

#### c) COMM SPEED

Selects a communication speed.

| 9.6k  | Communication at 9600 bps  |
|-------|----------------------------|
| 19.2k | Communication at 19200 bps |
| 38.4k | Communication at 38400 bps |

#### d) SCAN MODE

Selects a TRANS SCAN MODE.

Transformer selector 1-5 (when SCH2 is selected)

| 2ND STAGE                                             |                    |        |        |        |          |         |
|-------------------------------------------------------|--------------------|--------|--------|--------|----------|---------|
| SQD (SCH2)                                            | ]                  |        |        |        |          |         |
| SOL1 or SOL2<br>(Valve output selected in SC          | 12)                |        |        |        |          |         |
| Transformer number                                    | TR#4               | TR#2   | TR#3   | TR#5   | TR#1     |         |
| Welding sequ <u>ence</u><br>(SQZ to HOLD of SCH2 to 6 | i)<br><u> SCH2</u> | SCH3 a | SCH4 a | SCH5 a | < SCH6 × | <u></u> |
| END output                                            |                    |        |        |        |          |         |

a: 13 ms max. b: 1 ms max.

| OFF | Normal mode not using the transformer selecting function.                                                                                                    |
|-----|----------------------------------------------------------------------------------------------------|
| 1-5 | First, welding is performed using the selected schedule No. (N), then<br>using the next schedule No. (N+1).<br>Next, welding is performed in sequence using successive schedule<br>numbers (N+2, N+3, N+4).<br>At this time, welding is performed in sequence using transformer No.<br>(TRANS #) set on each SCHEDULE screen.<br>For example, when schedules 2, 3, 4, 5, and 6 are selecting<br>transformers 4, 2, 3, 5, and 1 respectively, and you start welding<br>using schedule 2, welding is performed using schedule 2 (TR#4) first,<br>then schedule 3 (TR#2), schedule 4 (TR#3), schedule 5 (TR#5), and<br>lastly schedule 6 (TR#1). (See drawing above.)<br>Also, when schedule 255 is selected, welding is performed in<br>sequence using schedule 255 first, then schedule 1, schedule 2<br>Squeeze delay time (SQD) is inserted in the first welding (N) only.<br>SQD set in the second (N+1) or later is ignored. Valve outputs the<br>number set in the selected schedule No. Different valve No. set in<br>N+1 or later does not function.<br>The same can be said for 1-1 to 1-4 settings |
| 1-4 | Like the 1-5 setting, welding is performed in sequence using 4 successive schedule numbers from the selected schedule No. When the schedule 2 is selected, welding is performed using transformer 4 (TR#4) to TR#5.                                                                                                    |
| 1-3 | Like the 1-5 setting, welding is performed in sequence using 3 successive schedule numbers from the selected schedule No. When the schedule 2 is selected, welding is performed using transformer 4 (TR#4) to TR#3.                                                                                                    |
| 1-2 | Like the 1-5 setting, welding is performed in sequence using 2 successive schedule numbers from the selected schedule No. When the schedule 2 is selected, welding is performed using transformer 4 (TR#4) to TR#2.                                                                                                    |
| 1-1 | Welding is performed using the transformer of the selected schedule No. When the schedule 2 is selected, welding is performed using transformer 4 (TR#4).                                                                                                    |

(Note 1) In case of 1-1 to 1-5 settings, the following functions cannot be used:

- Repetition mode by OFF time setting
- RE-WELD function

(Note 2) Error/caution during welding when the transformer selecting function is used.

- ① When the monitored value is outside the range of upper/lower limit of current, voltage, power, or pulse width, the function changes depending on the setting of END SIGNAL MODE.
  - When END SIGNAL MODE is 0 or 2, the caution signal and END signal are output after all weldings are completed. Also, welding is performed again at the next start.
  - When END SIGNAL MODE is 1, welding stops when the monitored value is outside the range and error signal is output until the error reset signal is input. The END signal is not output. Also, welding is not performed again at the next start.
- ② When the no-current error or the overcurrent error occurs, the function changes depending on the setting of END SIGNAL MODE.
  - When END SIGNAL MODE is 0 or 1, welding stops when an error occurs and does not move to the next schedule. The NG signal is output and the END signal is not output. The next start signal is not received until the error reset signal is input.
  - When END SIGNAL MODE is 2, welding of the schedule in which an error occurs stops and moves to the next schedule. The NG signal and END signal are output after all weldings are completed and the next start signal is received.
- (Note 3) Transferring monitor data and error data in the single-directional communication mode (For data strings, see **10. External Communication Function**.)
  - ① The monitor data of all schedules are transferred after welding.
     Ex. 1) When the schedule is 1 and TRANS SCAN MODE is 1-3

| ! <u>01001:m,120,1.20,0.50,00.60,20.0,200,2.00,1.50,03.00,40.0</u> , | (schedule 1) |
|----------------------------------------------------------------------|--------------|
| <u>300,2.50,2.00,05.00,50.0,2,0010,5,0100,2222[CR][LF]</u>           |              |
| ! <u>01002:m,120,1.20,0.50,00.60,20.0,200,2.00,1.50,03.00,40.0</u> , | (schedule 2) |
| <u>300,2.50,2.00,05.00,50.0,2,0010,5,0100,2222[CR][LF]</u>           |              |
| ! <u>01003:m,120,1.20,0.50,00.60,20.0,200,2.00,1.50,03.00,40.0</u> , | (schedule 3) |
| <u>300,2.50,2.00,05.00,50.0,2,0010,5,0100,2222[CR][LF]</u>           |              |
|                                                                      |              |

- ② The error data of the schedule having errors is transferred after the monitor data is sent.
  - Ex. 2) Current caution (E06) and pulse width caution (E07) for schedule 1, and voltage caution (E18) and power caution (E19) for schedule 3 in Ex. 1)

| ! <u>01001:m,120,1.20,0.50,00.60,20.0,200,2.00,1.50,03.00,40.0</u> , | (schedule 1) |
|----------------------------------------------------------------------|--------------|
| <u>300,2.50,2.00,05.00,50.0,2,0010,5,0100,2222[CR][LF]</u>           |              |
| ! <u>01002:m,120,1.20,0.50,00.60,20.0,200,2.00,1.50,03.00,40.0</u> , | (schedule 2) |
| <u>300,2.50,2.00,05.00,50.0,2,0010,5,0100,2222[CR][LF]</u>           |              |
| ! <u>01003:m,120,1.20,0.50,00.60,20.0,200,2.00,1.50,03.00,40.0</u> , | (schedule 3) |
| <u>300,2.50,2.00,05.00,50.0,2,0010,5,0100,2222[CR][LF]</u>           |              |
| ! <u>01001</u> :E <u>06,07[</u> CR][LF]                              | (schedule 1) |
| ! <u>01003</u> :E <u>18,19[</u> CR][LF]                              | (schedule 3) |

- ③ The monitor data of the schedule having no error and error data are transferred if an error occurs when END SIG MODE is 2.
  - Ex. 3) Non-current error (E05) for schedule 2, and current error (E06) for schedule 2 in Ex. 1)

| ! <u>01001:m,120,1.20,0.50,00.60,20.0,200,2.00,1.50,03.00,40.0</u> , | (schedule 1) |
|----------------------------------------------------------------------|--------------|
| <u>300,2.50,2.00,05.00,50.0,2,0010,5,0100,2222[CR][LF]</u>           |              |
| ! <u>01003:m,120,1.20,0.50,00.60,20.0,200,2.00,1.50,03.00,40.0</u> , | (schedule 3) |
| <u>300,2.50,2.00,05.00,50.0,2,0010,5,0100,2222[CR][LF]</u>           |              |
| ! <u>01002</u> :E <u>05[</u> CR][LF]                                 | (schedule 2) |
| ! <u>01003</u> :E <u>06[</u> CR][LF]                                 | (schedule 3) |

#### e) PAGE UP

When the cursor is at  $\Delta$ , moving the cursor up will return the display to the previous screen.

#### 4. How to Operate Screens

### (8) MONITOR MODE Screen

|       | -MONITOR MODE            |         |
|-------|--------------------------|---------|
| (a) — | - WELD COUNT             | 0000    |
| (b) — | - NO CURRENT TIME        | 99ms    |
| (c) — | - NO CURRENT LEVEL       | 0. 00kA |
| (d) — | - NO VOLTAGE LEVEL       | 0. 00V  |
| (e) — | - MONITOR FIRST TIME     | 15ms    |
| (f) — | - MONITOR SLOPE MODE     | EXCLUDE |
| (g) — | - CURRENT MONITOR NUMBER | 1       |

#### (a) WELD COUNT

A count error signal is output if the number of welds deposited while the external weld count signal is input is smaller than the value set for **WELD COUNT** (weld count signal is turned off before the number of welds set for **WELD COUNT** is not deposited). (Refer to the figure below.)

For example, if you set the number of welds to 5 from the programmable logic controller, select "5" for **WELD COUNT** as well.

This function can be turned **ON** or **OFF** through **WELD COUNT** on the **(7) MODE SELECT screen**. (Refer to **(7)(g)**.)

To clear the count error signal, you need to input the weld count signal again or add required number of welds to make up for insufficiency.

The count error signal is not cleared if the error reset signal is input. Also, when required number of welds are added to make up for insufficiency, the count error signal is output until the insufficient number of welds is complete.

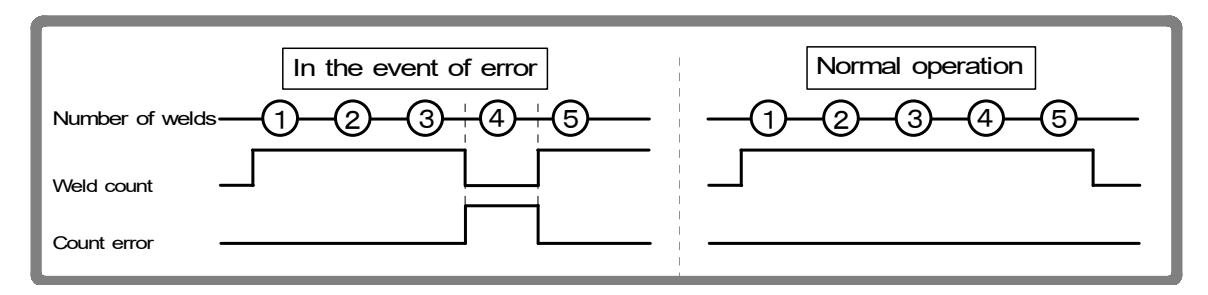

#### (b) NO CURRENT TIME

The absence of welding current will not be detected as a no-current or no-voltage error (see **12. Troubleshooting**) as long as the absence lasts for a period within the time set here.

If, for example, you select 3 ms, the absence of current will not be detected as an error as long as it lasts no more than 3 ms. An absence of current will be detected as an error if it lasts for 4 ms or more.

The time can be set in a range from 1 to 99 ms.

#### (c) NO CURRENT LEVEL

Set the current level for determining the absence of current as a no-current error. The **[TROUBLE] lamp** will light up, and operation will stop if the monitored current or voltage falls below the level set here. In the case of primary current control, supplying current with the welding transformer's secondary side open will cause an excitation current to flow through the primary side. Set the current level slightly higher than the monitored current. In the case of secondary constant-voltage effective value control, a no-current error does not occur.

(Note) No judgment as to no-current error will be made if you select 00.0 kA. If the toroidal coil is disconnected in secondary constant-power / secondary constant-voltage effective value control, excessive current may flow.

#### (d) NO VOLTAGE LEVEL

Set the voltage level for determining the absence of voltage as a no-voltage error. The **[TROUBLE] lamp** will light up, and operation will stop if the monitored current or voltage falls below the level set here. In the case of the control other than secondary constant-power effective value control and secondary constant-voltage effective value control, a no-voltage error does not occur.

(Note) No judgment as to no-voltage error will be made if you select 0.00 V. If the voltage detecting cable is disconnected in secondary constant-power / secondary constant-voltage effective value control, excessive current may flow.

#### (e) MONITOR FIRST TIME

Use this setting to specify the start time to measure the monitored value (current, voltage, power, pulse width). The start time can be set in a range from 0 to 15 ms. Use this setting to exclude the initial rise of current from measurement.

The monitored value will not be displayed if the weld time is shorter than **MONITOR FIRST TIME**. The monitored value will not be also checked against the upper and lower tolerance limits.

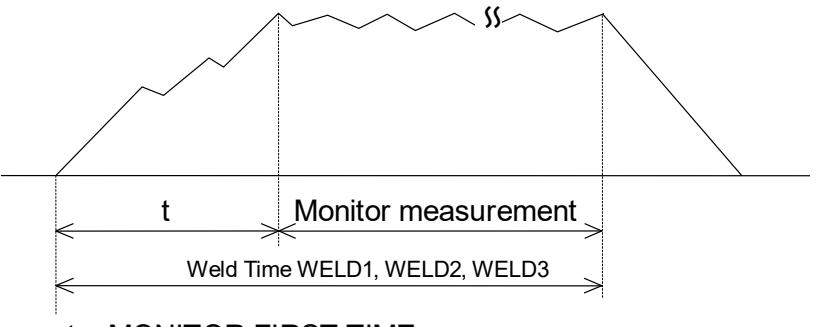

t = MONITOR FIRST TIME

#### (f) MONITOR SLOPE MODE

Select whether or not to include a slope period in the monitored value to be displayed.

| EXCLUDE | Slope period will not be included. |
|---------|------------------------------------|
| INCLUDE | Slope period will be included.     |

#### (g) CURRENT MONITOR NUMBER

Use this setting to switch between monitored currents to be displayed when our monitor unit **MA-628A** is connected. This function is not used with this system.

4. How to Operate Screens

### (9) STEPPER COUNT Screen

The Power Supply can change the level of the welding current depending on the welding conditions. The function to increase the welding current is called the "step-up" function, and that to decrease the welding current is called the "step-down" function. Set the step-up or step-down timing based on the number of welds.

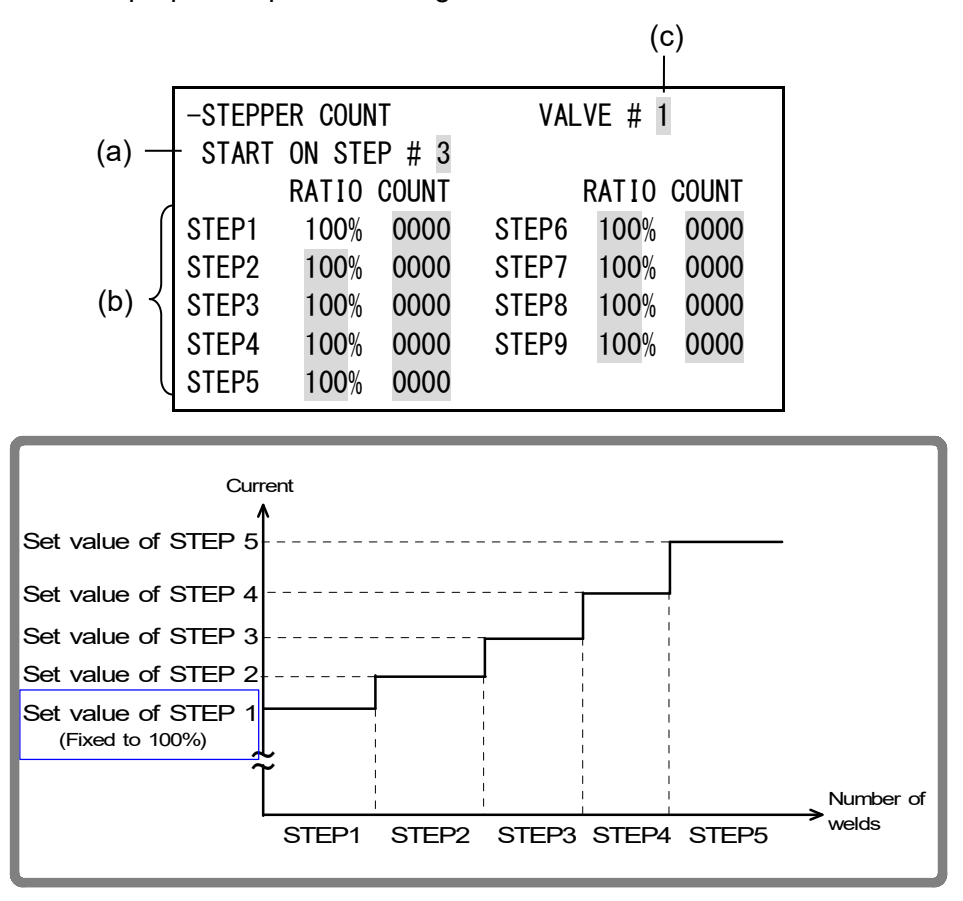

As shown in the above figure, the current is stepped up or down to the value for **STEP2** following completion of the specified number of welds for **STEP1**.

Similarly, the current is stepped up or down to the value for **STEP3** following completion of the specified number of welds for **STEP2**.

#### (a) START ON STEP #

The counting of welds starts from the **STEP** set here.

If, for example, you select **START ON STEP #3** as shown above, welds will be counted from the first weld in **STEP3**, even if welding for the first time. Further, the welding current will be increased (or reduced) by the extent you have set this value for **STEP3**.

Set the desired **STEP** No. 1–9 for **VALVE1** and **VALVE2** respectively.

#### (b) STEP 1-9

Set the welding current step-up ratio (**RATIO**) and the number of welds (**COUNT**) for each **STEP**. The sequence will proceed to the next **STEP** when the set number of welds is reached.

#### (c) VALVE #

Make settings for (a) and (b) above for each valve number. Change the number to set the schedule for each valve.

#### 4. How to Operate Screens

### (10) I/O CHECK Screen

This screen is used to check the status of the external I/O signals. You cannot move to another screen while the 1ST or 2ND STAGE signal is input.

| -I/0 CHE | ECK     |          |      |   |        |
|----------|---------|----------|------|---|--------|
| SCH01*   | SCH128* | ERR RST* | NG   | 0 | SOL1 0 |
| SCH02*   | PARITY* | STP RST* | CATN | 0 | SOL2 0 |
| SCH04*   | WE CNT* | W3 STOP* | END  | 0 | TH1 *  |
| SCH08*   | WELDON* | 1ST STG* | CTER | 0 | TH2 *  |
| SCH16*   | THERMO* | 2ND STG* | REDY | 0 | TH3 *  |
| SCH32*   | FLW SW* |          | STED | 0 | TH4 *  |
| SCH64*   |         |          | WESG | 0 | TH5 *  |

#### Input signal

The "\*" symbol appears when the corresponding input signal is **ON**. The asterisk disappears if the signal is **OFF**.

| SCH01: | Pin 5  | SCH128: | Pin 12 | ERR RST: | Pin 23 |
|--------|--------|---------|--------|----------|--------|
| SCH02: | Pin 6  | PARITY: | Pin 13 | STP RST: | Pin 24 |
| SCH04: | Pin 7  | WE CNT: | Pin 14 | W3 STOP: | Pin 25 |
| SCH08: | Pin 8  | WELDON: | Pin 19 | 1ST STG: | Pin 16 |
| SCH16: | Pin 9  | THERMO: | Pin 20 | 2ND STG: | Pin 17 |
| SCH32: | Pin 10 | FLW SW: | Pin 21 |          |        |
| SCH64: | Pin 11 |         |        |          |        |

#### Output signal

Set the cursor reading to "0" to turn **OFF** the output signal, and "1" to turn it **ON**.

| NG:   | Pin 26 | SOL1: | Pin 36 |
|-------|--------|-------|--------|
| CATN: | Pin 27 | SOL2: | Pin 37 |
| END:  | Pin 28 |       |        |
| CTER: | Pin 29 |       |        |
| REDY: | Pin 30 |       |        |
| STED: | Pin 31 |       |        |
| WESG: | Pin 32 |       |        |

#### **TRANS THERMO**

When a transformer selector is used, the "\*" symbol appears if the corresponding transformer's thermo signal is closed. The asterisk disappears if the signal is open.

| TH1: Trans thermo | 1 |
|-------------------|---|
|-------------------|---|

- TH2: Trans thermo 2
- TH3: Trans thermo 3
- TH4: Trans thermo 4
- TH5: Trans thermo 5

### (11) RESET TO DEFAULT Screen

This screen is used to initialize the Power Supply's memory (i.e., to restore the initial settings).

Initialization will not clear the memory of the MA-627A.

To initialize, move the cursor (>) over YES or NO and press the [ENTER] key.

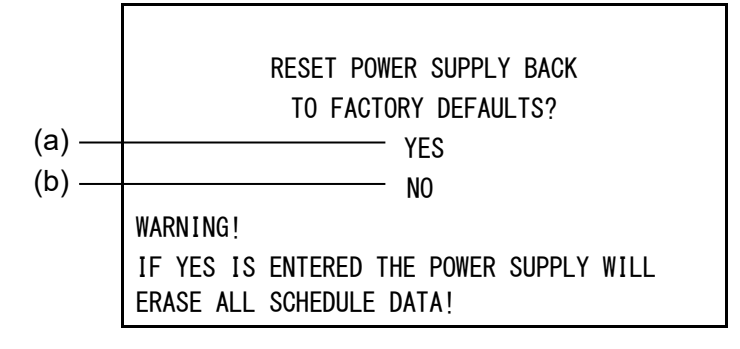

| (a) YES | Initializes the Power Supply memory (restores the initial settings).<br>After initialization, the screen will reflect the settings shown in this<br>chapter. |
|---------|----------------------------------------------------------------------------------------------------|
| (b) NO  | Returns the display to the <b>MENU screen</b> without initializing the Power Supply memory.                                                                  |

### (12) PROGRAM PROTECT MODE Screen

When this function is used, set values cannot be changed by any person other than the supervisor.

**PROGRAM PROTECT** is usually set to OFF. When it is set to ON, set values cannot be changed until **PROGRAM PROTECT** is set to OFF again.

Follow the procedure below to change the setting of **PROGRAM PROTECT**.

① Turn on the power supply with the [∇ (DOWN)] key pressed or connect the MA-627A to the circuit cable with the power supply turned on. The following screen is displayed.

| -PROGRAM PROTECT MODE | 1   |
|-----------------------|-----|
| PROGRAM PROTECT       | OFF |
|                       |     |
|                       |     |
|                       |     |

When the [ENTER] key is pressed after the [+ON] key is pressed, ON is displayed.

You cannot go to other screens from this screen. Also, the external signals cannot be received.

#### 4. How to Operate Screens

③ Turn off the power supply and turn on it again, or disconnect the MA-627A with the power supply turned on and connect to the circuit cable again.

When **PROGRAM PROTECT** is ON, the display of the **MENU screen** changes. **COPY SETUP DATA**, **I/O CHECK** and **RESET TO DEFAULT** are not displayed. On the other screens, the cursor can be moved and the settings can be checked, but the settings cannot be changed.

#### <When the PROGRAM PROTECT is OFF>

| [MENU]              |                  |
|---------------------|------------------|
| >POWER SUPPLY STATE | COPY SETUP DATA  |
| SCHEDULE            | MODE SELECT      |
| MONITOR             | MONITOR MODE     |
| MONITOR SET         | STEPPER COUNT    |
|                     |                  |
|                     | I/O CHECK        |
|                     | RESET TO DEFAULT |

<When the PROGRAM PROTECT is ON>

| [MENU]              |               |
|---------------------|---------------|
| >POWER SUPPLY STATE |               |
| SCHEDULE            | MODE SELECT   |
| MONITOR             | MONITOR MODE  |
| MONITOR SET         | STEPPER COUNT |
|                     |               |

### (13) OVER WRITE / DOWN LOAD Screen

Usually, the **MA-627A** is operated as a program unit of the connected model the moment it is powered on.

In the following cases, however, it takes a few minutes for the **MA-627A** to be powered on and become usable due to update process of the contents of memory.

- When the device is started for the first time after newly purchasing (a test program for inspection is stored) or the connected model is changed (See ① OVER WRITE screen.)
- When the memory rewriting is restarted after cancelled halfway or the battery for backup is dead (See 2 DOWN LOAD screen. For battery replacement, see the operation manual for the MA-627A.)

#### ATTENTION

On the **OVER WRITE screen** and the **DOWN LOAD screen**, "**ISC-200A**" is displayed as the connected model name, but select **YES** and press the **[ENTER] key** to rewrite the memory.

4. How to Operate Screens

#### ① OVER WRITE screen

When the connected model is incompatible with the previously stored model name / program version, "**CONNECT IMPOSSIBLE!!**" is displayed at the bottom of the screen as shown below.

Set **OVER WRITE** to **YES** with the **[+ON] key** and press the **[ENTER] key** to rewrite the memory.

It takes about 5 minutes to rewrite the memory.

After rewriting, the **MA-627A** can be used.

| CONNECT                                      | MEMORY                                 |
|----------------------------------------------|----------------------------------------|
| ISC-200A-M [V00-01A]<br>ISC-200A-S [V00-01A] | IS-470B-MA [V00-01A]<br>TEST [V00-02A] |
| CONNECT IMPOSSIBLE!!                         | OVER WRITE : YES                       |

#### ② DOWN LOAD screen

This screen is for downloading a program from the product connected to the **MA-627A**.

To download a program, set **DOWN LOAD** to **YES** with the **[+ON]** key and press the **[ENTER]** key.

It takes about 5 minutes to download a program.

After downloading, the **MA-627A** can be used.

| CONNECT                                    | MEMORY          |
|--------------------------------------------|-----------------|
| ISC-200A-M [V1-01A]<br>ISC-200A-S [V1-01A] | BACK UP ERASED  |
|                                            | DOWN LOAD : YES |

# **5. Connection Procedures**

### (1) Basic Configuration

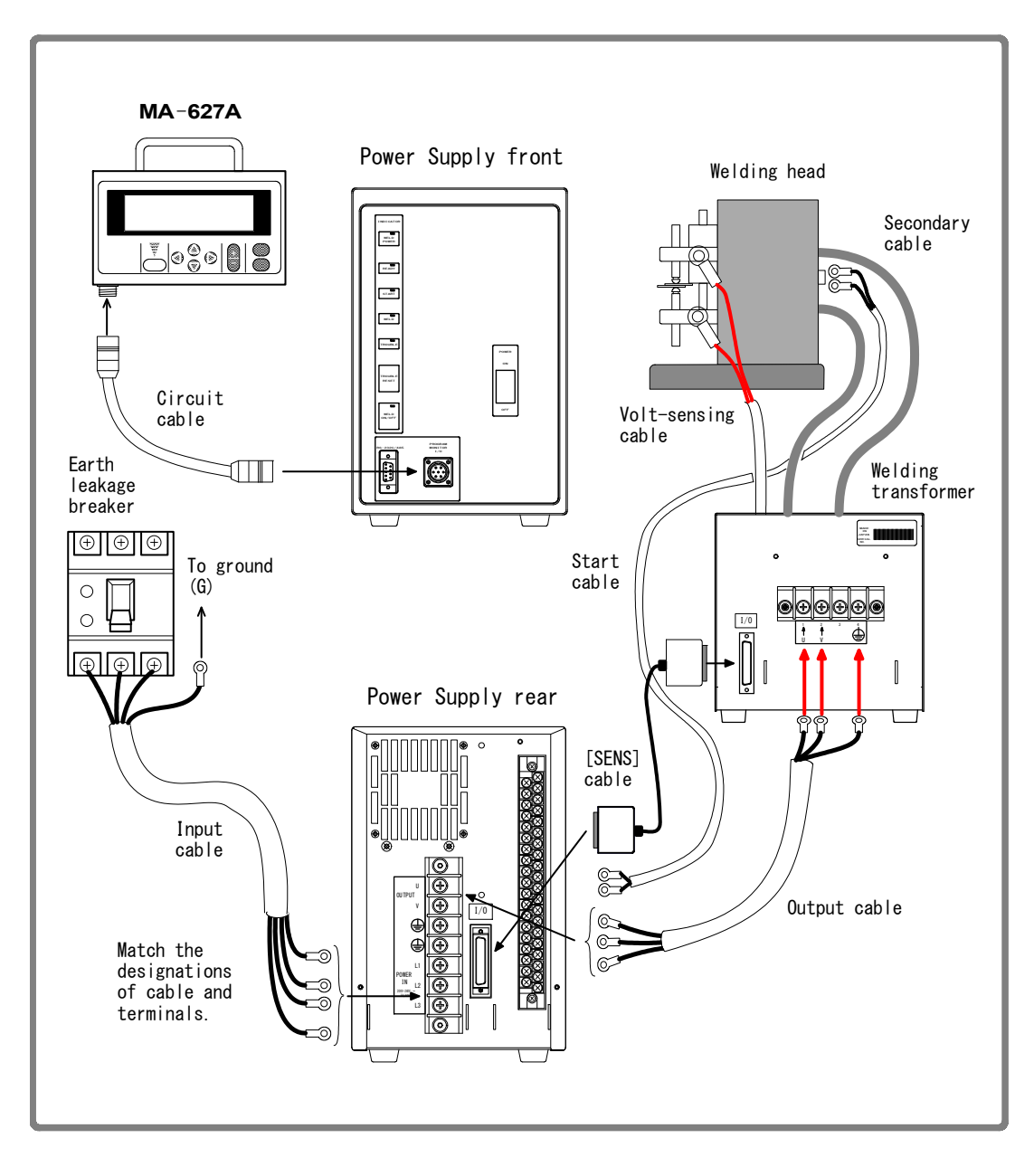

(Note) All items are sold separately except for the Power Supply. (See 9. (2) **Options**.)

### (2) Connecting

1) Connecting to the transformer's input terminal block and [SENS] cable

Use the output cable to connect the welding power output terminal block on the Power Supply's rear panel with the welding transformer's input terminal block. For the output cable specification, see **9. (2) Options**.

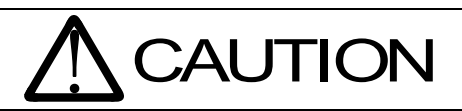

Use a sensing cable to connect the **Welding Transformer [I/O] connector** to the welding transformer. Bear the following in mind.

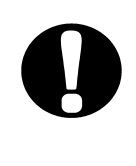

- Connect the attached voltage detecting cable to the electrodes of welding head and insert the dedicated connector into the transformer's front panel in constant-voltage/constant-power control or when monitoring the secondary voltage.
- 2) Connecting the power cable

Connect the power supply to the **Welding Power Supply Breaker** on the rear panel with the input cable (see **9. (2) Options**) and ground the **[PE]** terminal.

3) Connecting the necessary cables to the Connecting terminal block for External Input/Output Signal

Refer to 6. Interface to prepare a connecting cable.

4) Connecting the program unit

Connect the circuit cable to the **[PROGRAM MONITOR I/O] connector** on the front panel.

# 6. Interface

### (1) Connection Diagram for External Input/Output Signals

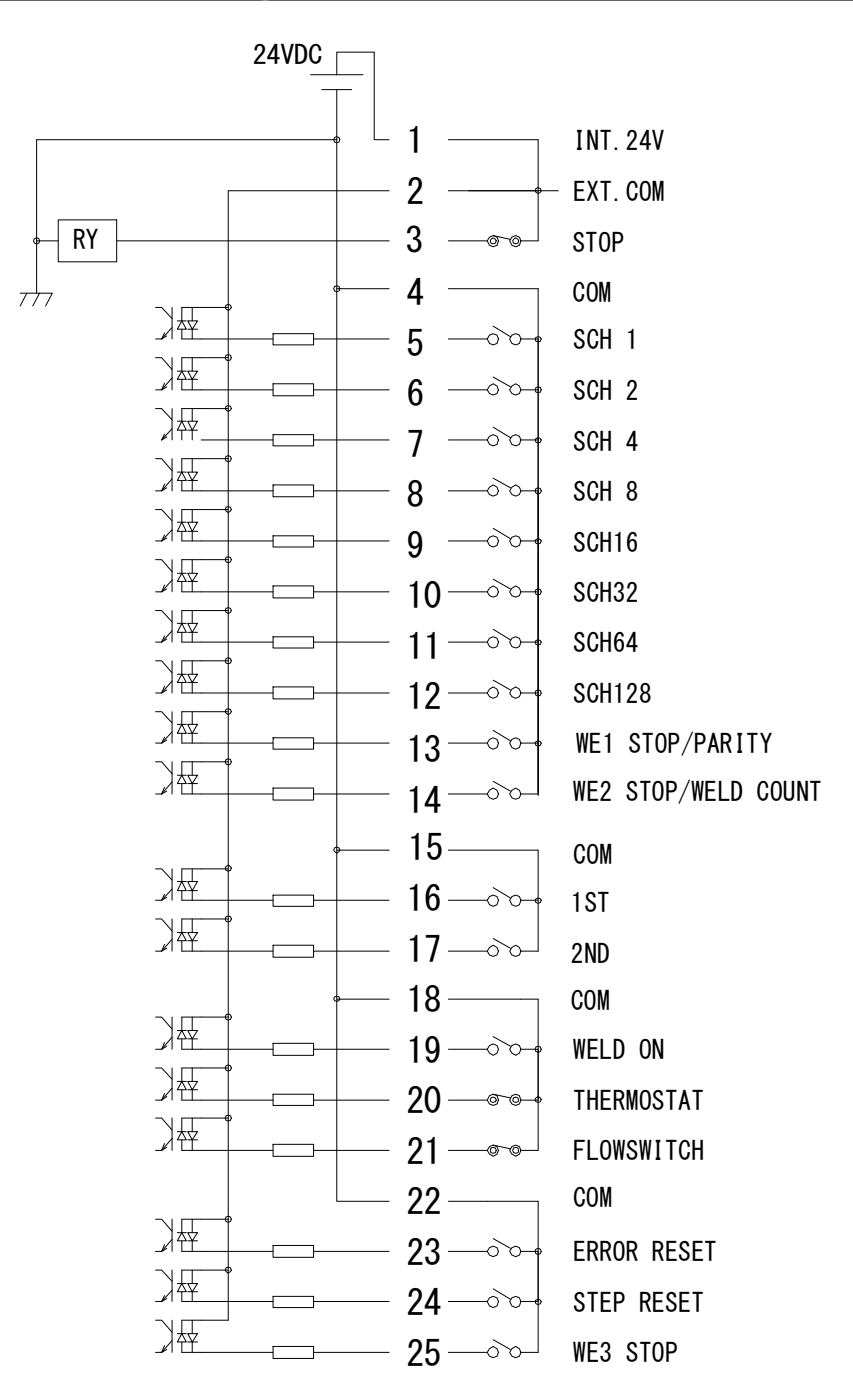

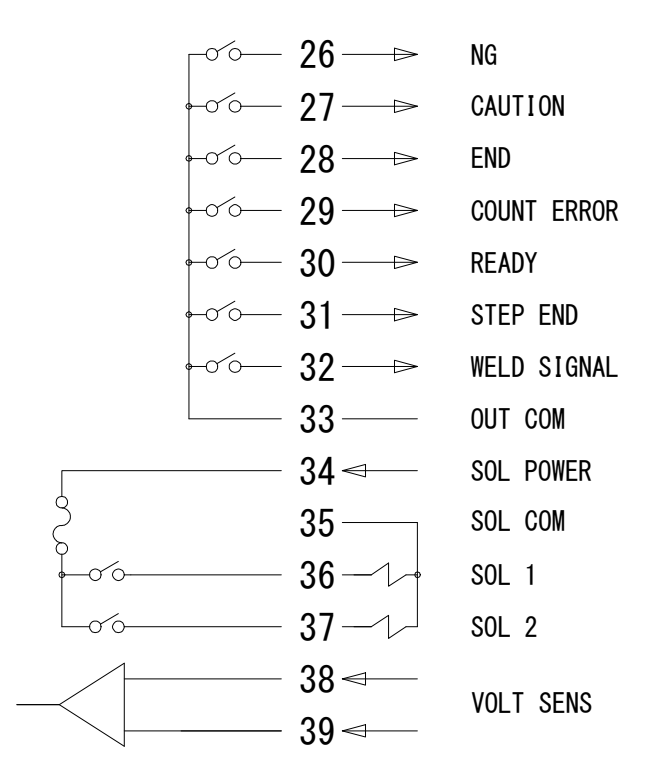

| Terminal strip specifications         |                                                          |  |
|---------------------------------------|----------------------------------------------------------|--|
| Terminals connectable Two pieces max. |                                                          |  |
| Pressure wire connectors              | M3 or M3.5 (7.1 mm wide)                                 |  |
| Recommended wire size                 | 0.75 mm <sup>2</sup> min. for pin nos. 34 to 37          |  |
|                                       | 0.5 mm <sup>2</sup> min. for pin nos. 1 to 33, 38 and 39 |  |

## (2) Description of External I/O Signals

| Pin No.                                                                                                    | Name                                                                                                    | Description                                                                                                    |  |
|----------------------------------------------------------------------------------------------------|----------------------------------------------------------------------------------------------------|----------------------------------------------------------------------------------------------------|--|
| 1                                                                                                    | INT.24V                                                                                                    | 24 V DC present.<br>When using a contact, open collector (sink type), or PLC<br>(programmable logic controller) as an input signal (e.g., for<br>startup or schedule selection), connect pins 1 and 2.<br>Note: Do not use pin 1 unless connecting it to pin 2 or 3. Failure<br>to observe this precaution will result in malfunction.                                                                                                    |  |
| 2                                                                                                    | 2 EXT.COM<br>EXT.COM<br>When using a contact, open collector (sink type), or F<br>(programmable logic controller) as an input signal (e.<br>startup or schedule selection), connect pins 1 and 2.<br>When using an external power supply as input signal<br>1 and connect pin 2 and the positive pin of the DC po<br>or the COM pin |                                                                                                    |  |
| 3                                                                                                    | STOP                                                                                                    | Normally, connect pins 3 and 1.<br>Opening this pin will cause an error message to appear,<br>stopping operation.<br>Open this pin when you wish to stop the sequence halfway<br>through when using starting signal self-hold input.                                                                                                    |  |
| 4                                                                                                    | СОМ                                                                                                    | COM pin. This pin is internally connected to the GND chassis.                                                                                                    |  |
| 5<br>6<br>7<br>8<br>9<br>10<br>11<br>12                                                                                                    | SCH 1<br>SCH 2<br>SCH 4Schedule input pins.SCH 4<br>SCH 85: Schedule 1; 6: Schedule 2; 7: Schedule 4; 8: Schedule<br>9: Schedule 16; 10: Schedule 32; 11: Schedule 64;<br>12: Schedule 128<br>(See 4. (7) (e) Schedule Nos. and Schedule Selection                                                                                  |                                                                                                    |  |
| 13WE1 STOP/<br>PARITYParity input or WE1 stop in<br>Switch between functions<br>SELECT screen describe<br>When PARITY CHECK = 0<br>This pin serves as the pari<br>of failure resulting from a v<br>signal lines. Be sure that to<br>selection and parity signal<br>Schedule Nos. and Sche<br>When PARITY CHECK = 0<br>This pin serves as the WE<br>to COOL1 if this signal is on                                                                                                    |                                                                                                    | Parity input or WE1 stop input pin.<br>Switch between functions via the settings on the (7) MODE<br>SELECT screen described in Chapter 4.<br>When PARITY CHECK = ON<br>This pin serves as the parity input pin, and allows for detection<br>of failure resulting from a wire break in the schedule selection<br>signal lines. Be sure that the total number of closed schedule<br>selection and parity signal lines is always odd. (See 4. (7) (e)<br>Schedule Nos. and Schedule Selection Pins.)<br>When PARITY CHECK = OFF<br>This pin serves as the WE1 stop pin. The sequence will switch<br>to COOL1 if this signal is closed during the WE1 sequence<br>operation. |  |
| 14       WE2 STOP/<br>WELD COUNT       Weld count input or WE2 stop input pin.<br>Switch between functions via the settings on the (<br>SELECT screen described in Chapter 4.<br>When WELD COUNT = ON<br>This pin serves as the weld count input pin. This pin<br>to determine whether or not the number of deposi<br>reached the WELD COUNT setting.<br>When WELD COUNT = OFF<br>This pin serves as the WE2 stop input pin. The se<br>switch to COOL2 if this signal is closed during the<br>sequence operation. |                                                                                                    | Weld count input or WE2 stop input pin.Switch between functions via the settings on the (7) MODESELECT screen described in Chapter 4.When WELD COUNT = ONThis pin serves as the weld count input pin. This pin allows youto determine whether or not the number of deposited welds hasreached the WELD COUNT setting.When WELD COUNT = OFFThis pin serves as the WE2 stop input pin. The sequence willswitch to COOL2 if this signal is closed during the WELD2sequence operation.                                                                                                    |  |

| Pin No.                                                                                                    | Name                                                                                                    | Description                                                                                                    |  |
|----------------------------------------------------------------------------------------------------|----------------------------------------------------------------------------------------------------|----------------------------------------------------------------------------------------------------|--|
| 15                                                                                                    | СОМ                                                                                                    | COM pin. This pin is internally connected to the GND chassis.                                                                                                    |  |
| 16                                                                                                    | 1ST                                                                                                    | 1ST STAGE input pin. (This function is not available with this Power Supply.)                                                                                                    |  |
| 17                                                                                                    | 2ND                                                                                                    | 2ND STAGE input pin.<br>Closing this pin will start the sequence.                                                                                                    |  |
| 18                                                                                                    | СОМ                                                                                                    | COM pin. This pin is internally connected to the GND chassis.                                                                                                    |  |
| 19                                                                                                    | WELD ON                                                                                                    | Weld ON pin.<br>Close this pin to turn ON the WELD ON/OFF signal, and open it<br>to turn it OFF. Leaving this pin open will shut off welding current<br>even when the sequence operation is performed. Use this pin,<br>for example, to start the sequence experimentally                                                                                                    |  |
| 20                                                                                                    | THERMOSTAT                                                                                                    | Thermostat input pin for an external transformer.<br>Connect to the transformer thermostat or diode thermostat.<br>Opening the pin will result in a thermostat error.                                                                                                    |  |
| 21                                                                                                    | FLOWSWITCH                                                                                                    | Flow switch input pin. Opening this pin will result in a flow rate error.                                                                                                    |  |
| 22                                                                                                    | СОМ                                                                                                    | COM pin. This pin is internally connected to the GND chassis.                                                                                                    |  |
| 23                                                                                                    | ERROR<br>RESET                                                                                                    | Error/caution reset input pin.<br>Eliminate the cause of error or caution and close this pin to<br>reset the error or caution indication.                                                                                                    |  |
| 24                                                                                                    | STEP RESET                                                                                                    | Step reset input pin. Closing this pin while the STEPPER is ON will reset the STEP number to 1.                                                                                                    |  |
| 25                                                                                                    | 25 WE3 STOP WE3 stop input pin. Closing this pin during the WELD3 sequence will switch the sequence to HOLD. The currer shutoff error occurs when the WE3 STOP signal is input the start signal is input, even if WELD1 or WELD2 has b                                                                                                    |                                                                                                    |  |
| 26                                                                                                    | NG<br>NG<br>NG<br>Error signal output pin.<br>This signal is output upon completion of the welding sequen<br>in the event of an operational error. If an error occurs, opera<br>will halt until the reset signal is input.<br>The contact is rated at 24 V DC at 20 mA (semiconductor<br>switch).                                                                                                    |                                                                                                    |  |
| 27 CAUTION CAUTION Caution signal output pin.<br>Caution signal output pin.<br>This pin is closed upon completion of the welding sequer<br>the measured value is outside the range set on the MON<br>SET screen. You can continue with your welding task ever<br>caution signal is activated. To cancel this caution output,<br>the reset or start signal.<br>The contact is rated at 24 V DC at 20 mA (semiconductor<br>switch). |                                                                                                    | Caution signal output pin.<br>This pin is closed upon completion of the welding sequence if<br>the measured value is outside the range set on the MONITOR<br>SET screen. You can continue with your welding task even if a<br>caution signal is activated. To cancel this caution output, input<br>the reset or start signal.<br>The contact is rated at 24 V DC at 20 mA (semiconductor<br>switch). |  |
| 28                                                                                                    | 28ENDEnd signal output pin.<br>This pin is closed for a preset length of time after complet<br>the sequence. It is closed for the length of time during whi<br>pin is closed can be set in a range from 10 ms to 200 ms a<br>units of 10 ms. This signal is also output when the sequen<br>operation is performed in the WELD OFF state.<br>The contact is rated at 24 V DC at 20 mA (semiconductor<br>switch). |                                                                                                    |  |

| Pin No.                                                                                                    | Name                                                                                                    | Description                                                                                                    |  |
|----------------------------------------------------------------------------------------------------|----------------------------------------------------------------------------------------------------|----------------------------------------------------------------------------------------------------|--|
| 29                                                                                                    | COUNT<br>ERROR                                                                                                    | Count error output pin. This signal is output if the set number of welds is not reached during count input. The contact is rated at $24 \text{ V}$ DC at 20 mA (semiconductor switch).                                                                                                    |  |
| 30                                                                                                    | READY                                                                                                    | Ready output pin. This pin is closed when the Power Supply is<br>able to supply welding current.<br>The pin is opened in the WELD OFF or error state.<br>The contact is rated at 24 V DC at 20 mA (semiconductor<br>switch)                                                                     |  |
| 31                                                                                                    | STEP END                                                                                                    | Step end output pin.<br>This signal is output upon completion of the last step during the<br>step-up operation and continues until the step reset signal is<br>input.<br>The contact is rated at 24 V DC at 20 mA (semiconductor<br>switch)                                                     |  |
| 32                                                                                                    | Welding current timing output pin. This signal is output at t<br>WELD SIGNAL beginning of WELD1, 2, or 3. The contact is rated at 24 V<br>20 mA (semiconductor switch). |                                                                                                    |  |
| <b>33</b> OUT COM<br>Common pin for output pins.<br>This pin is the common pin for the NG, CAUTION,<br>COUNT ERROR, READY, STEP END. and WELD |                                                                                                    | Common pin for output pins.<br>This pin is the common pin for the NG, CAUTION, END,<br>COUNT ERROR, READY, STEP END, and WELD ON pins.                                                                                                    |  |
| 34                                                                                                    | SOL POWER Power input pins to drive the solenoid valve.<br>Input 120 V AC or 24 V AC/DC power.                                                                          |                                                                                                    |  |
| 35*                                                                                                    | SOL COM                                                                                                    | COM pin for the solenoid valve.                                                                                                    |  |
| 36*<br>37*                                                                                                    | SOL 1<br>SOL 2                                                                                                    | Solenoid valve output pins. 36: SOL1; 37: SOL2<br>These pins are closed for the duration of 2ND STAGE input.<br>The contacts are rated at 120 V AC or 24 V AC/DC at 0.5 A<br>(semiconductor switches).<br>Use a solenoid valve with a current capacity of 0.5 A or less.                        |  |
| 38<br>39                                                                                                    | VOLT SENS                                                                                                    | Secondary voltage input pins.<br>Connect to the electrodes of the welding head during<br>constant-power or constant-voltage control or when monitoring<br>the secondary voltage. (However, do NOT connect when using<br>our dedicated inverter transformer and the voltage detecting<br>cable.) |  |

\* When using 24 V DC solenoid, install diodes on measures to prevent surge voltage. Example) When inputting + to Terminal 34 and – to Terminal 35.

| 35 |  |
|----|--|
| 36 |  |
| 37 |  |

### (3) Connection of Input Signals

1) Connection with equipment having a contact input Connect pins 1 and 2.

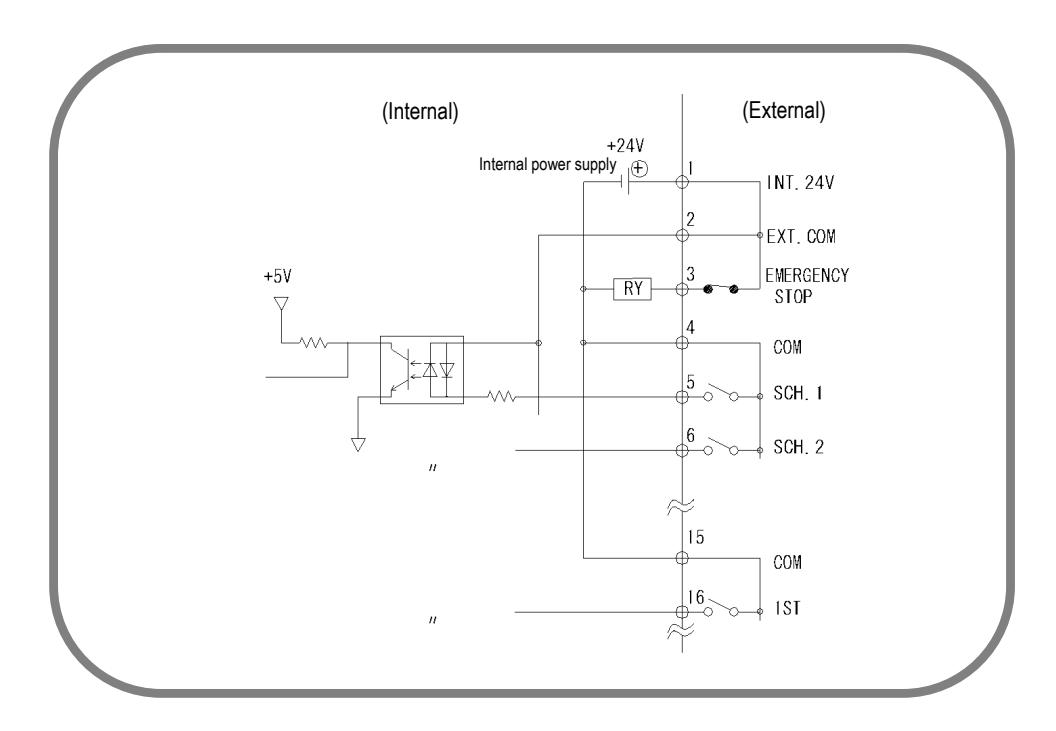

 Connection with equipment featuring NPN open collector output (when using internal power supply) Connect pins 1 and 2.

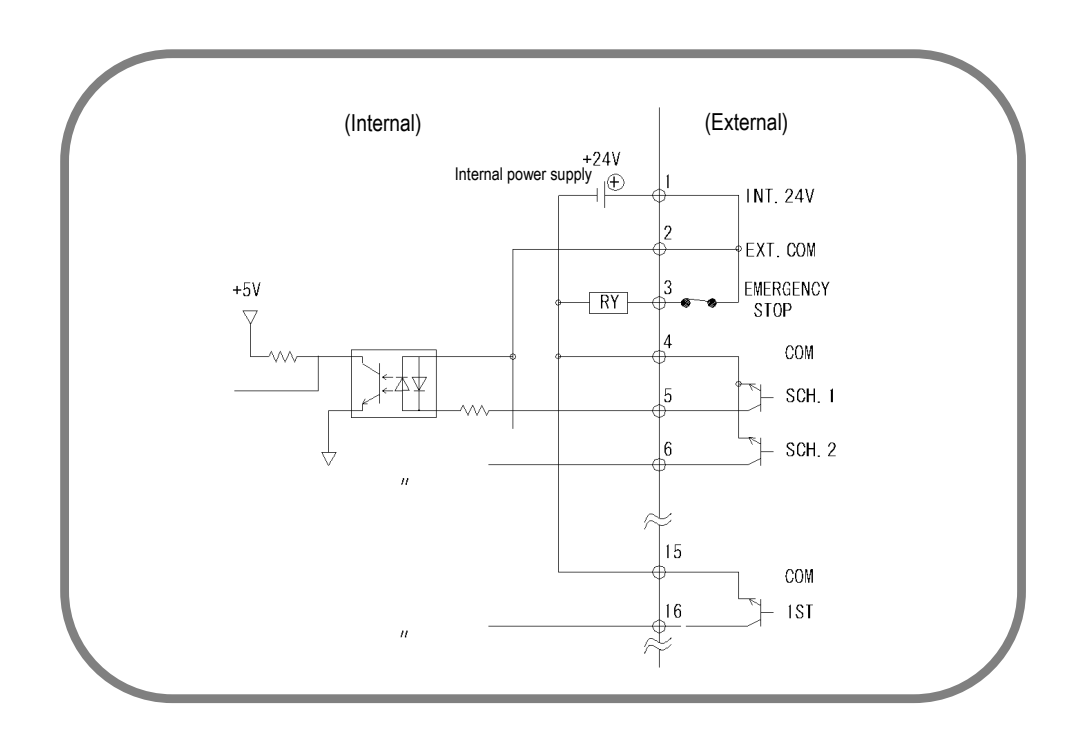

3) Connection with equipment featuring PNP current output (when using external power supply)

Connect the negative side of an external 24 V DC power supply to pin 2.

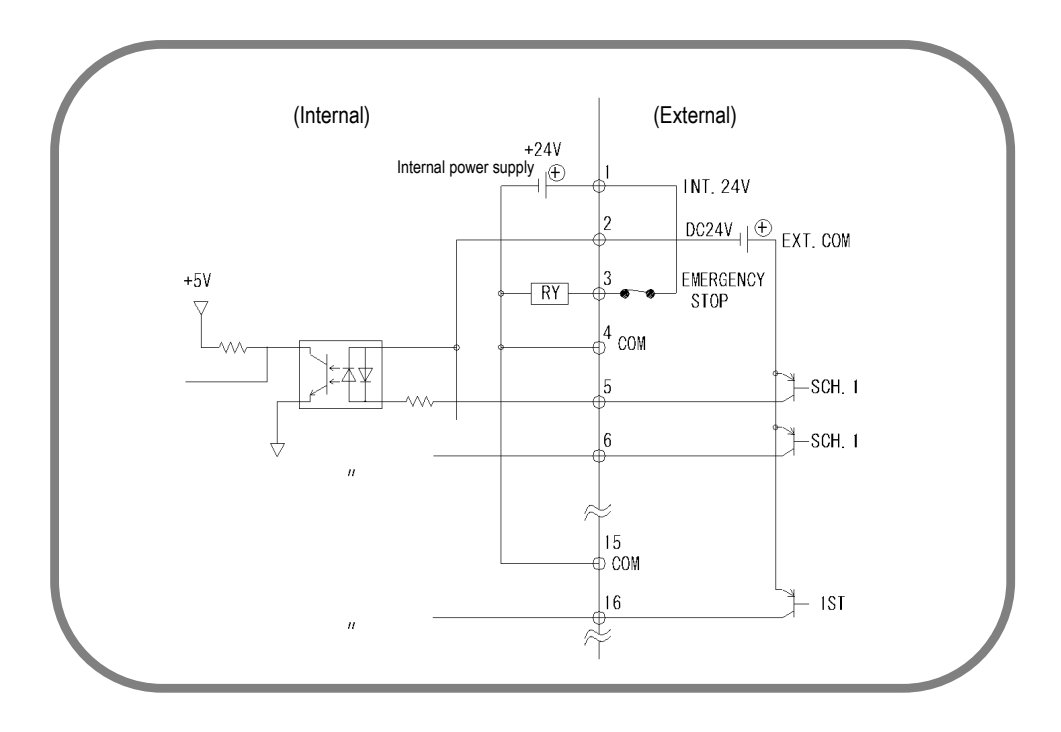

4) Connection with equipment featuring NPN open collector output (when using external power supply)

Connect the positive side of an external 24 V DC power supply to pin 2.

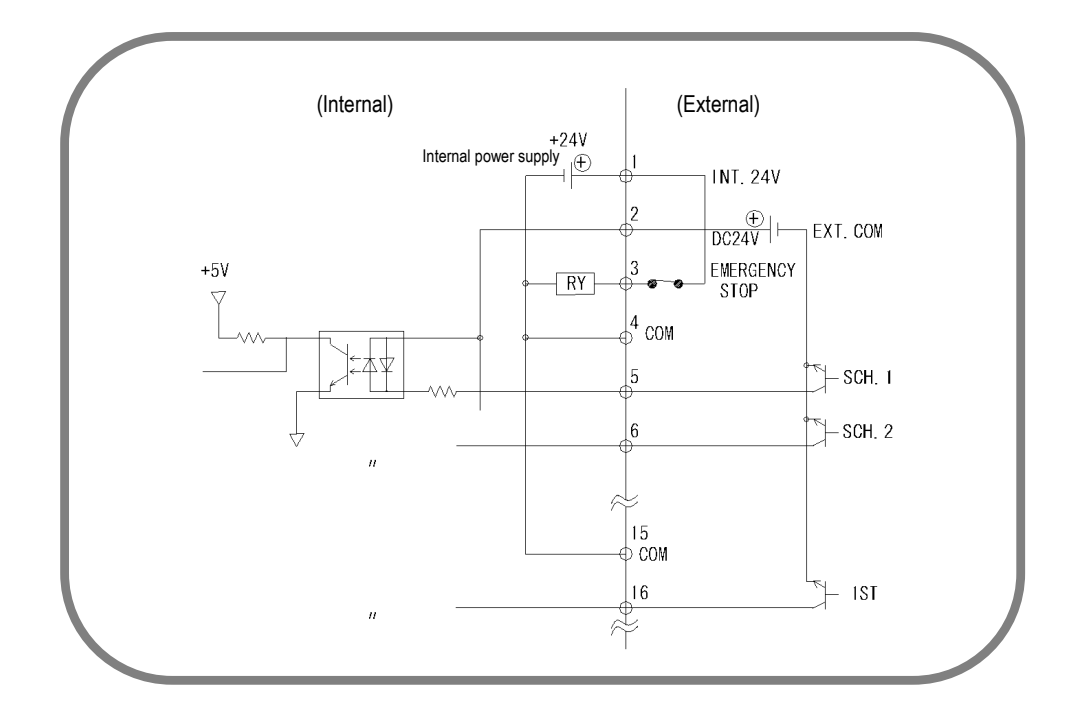

(Note) The circuit between pins 1-2-3, 4-5, 18-19-20, and 21-22 are closed when shipped. Disconnect unnecessary jumper wires referring to each connection.

# 7. Basic Operation

#### (1) Turn on the welding power.

1) Turn on the welding power. The **[WELD POWER] lamp** lights; the **[READY] lamp** blinks for 7 seconds, then goes off.

### CAUTION

Check that the display screen and lamps are turned on normally and the fan motor is operated.

#### (2) Set the program unit.

- 1) Call up the **MENU screen**. If another screen is displayed, press the **[MENU] key**.
- 2) Move the cursor (>) to **SCHEDULE**, then press the **[ENTER] key**.
- 3) Set each item. For the initial weld, set each item slightly lower than the standard value.

#### (3) Start operation.

1) Input the start signal while the **[READY] lamp** is NOT on, and check each sequential operation.

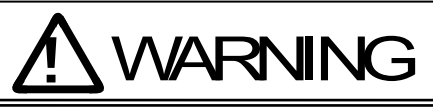

When confirming operation, check that the **SQD time** (squeeze delay time) and the **SQZ time** (squeeze time) are sufficient. If the welding current flows before the welding electrode force becomes sufficient, explosion may occur.

- 2) If no error is detected in 1) above, position a workpiece and begin welding. Turn on the [WELD ON/OFF] key on the front panel of the Power Supply, WELD ON/OFF of MA-627A and activate the external WELD ON/OFF signal. Check that the [READY] lamp is lit, and then supply the welding current. At this time, confirm that the welding current is flowing normally by checking the [WELD] lamp and the MONITOR screen.
- 3) Re-set the schedule to ensure that the workpiece will be welded adequately.
- 4) When welding multiple workpieces according to multiple schedules, change the **SCHEDULE #** and set a new time and welding current.
- 5) Set the upper and lower limits on the **MONITOR SET screen** for each **SCHEDULE #**.
- (Note) The Power Supply writes data into the flash memory on the control board when a setting is changed or a schedule data is copied. The **[READY] lamp** on the front panel and the external **READY** signal are turned off during writing. Check that the **[READY] lamp** is turned on to start welding. It takes about 2 seconds at longest to write data into the flash memory.

#### (4) Turn off the welding power.

1) Turn off the welding power; all LED lamps will be extinguished.

#### 7. Basic Operation

# 8. Timing Chart

### (1) Basic Sequence

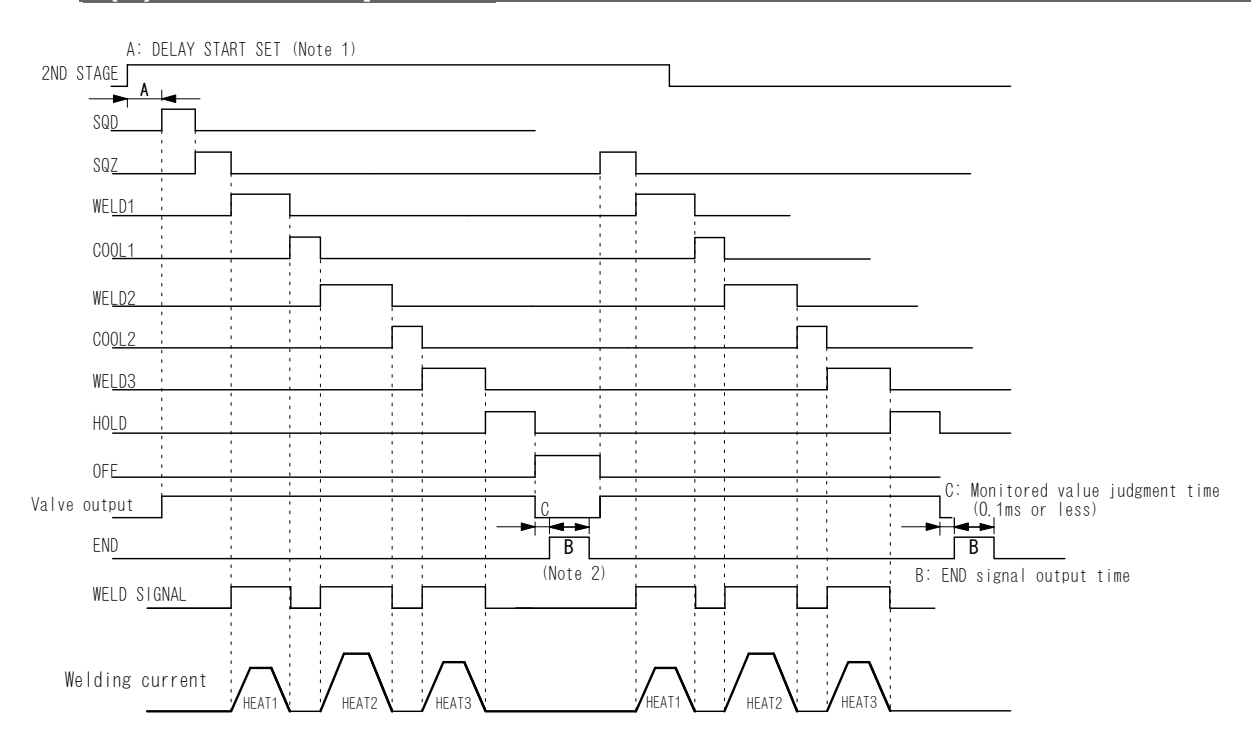

- (Note 1) To stop the sequence during SQD or SQZ (possible only when LATCHED or MAINTAINED is selected for START SIG. MODE; see 4.(7)(b)), stop the start signal input for a period longer than that set for DELAY START SET.
- (Note 2) When the current gets out of the range of upper/lower limit judgment in a sequence, repetition operation ends even if the OFF time is set.

# (2) Detailed Description of Welding Current and Sequence in the Event of an Error

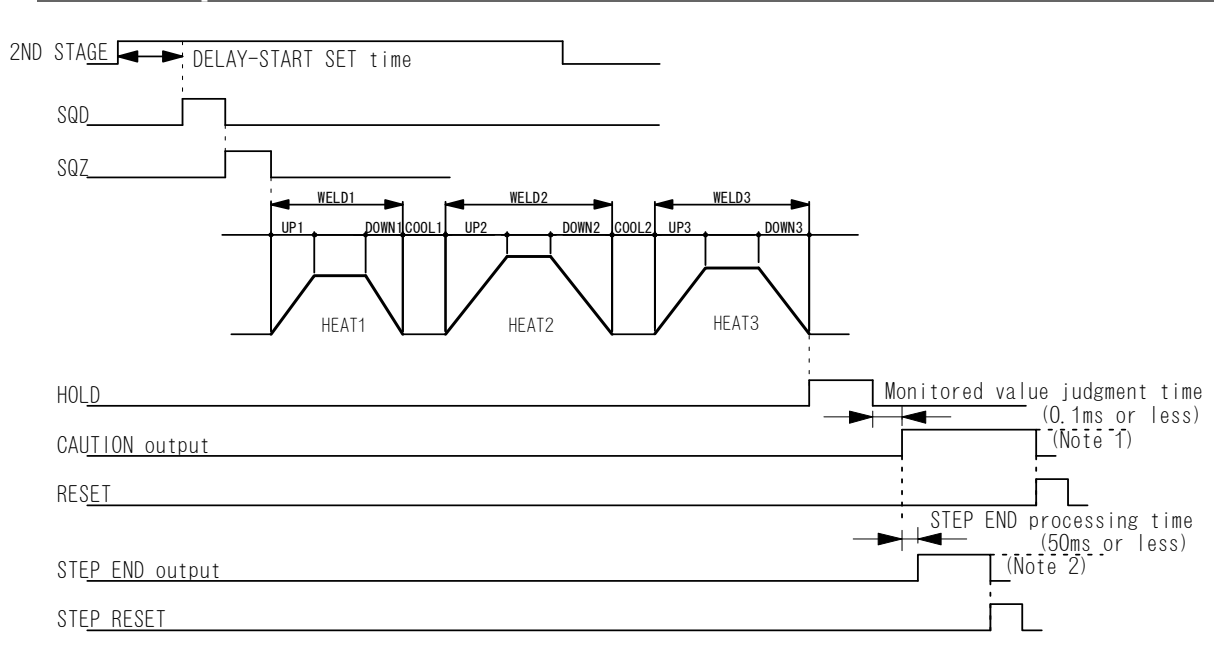

- (Note 1) The CAUTION output is ON until the RESET signal or the next start signal is received.
- (Note 2) The STEP END output is ON until the STEP RESET signal is received.

# 9. Specifications

### (1) Specifications

#### \*: Selectable for every 255 schedule

| Welding power                               |                                                                                                    | 3-phase, 200–240 V AC (50/60 Hz) ±10%                                                                                                    |
|---------------------------------------------|----------------------------------------------------------------------------------------------------|----------------------------------------------------------------------------------------------------|
| Max. output current                         |                                                                                                    | 200 A (peak value)<br>Duty cycle: 4% (at 40°C of ambient temperature)                                                                                                    |
| Number of schedules                         |                                                                                                    | 255                                                                                                    |
| Output frequency                            |                                                                                                    | 2 kHz                                                                                                    |
| Control method *                            |                                                                                                    | Primary constant-current effective value control<br>Secondary constant-current effective value control<br>Secondary constant-power effective value control<br>Primary constant-current peak value control<br>Secondary constant-voltage effective value control<br>Constant-phase control                                                                                                    |
| Timer setting range<br>*                    | SQD / squeeze delay time<br>SQZ / squeeze time<br>U1 / upslope 1 time<br>WE1 / weld 1 time<br>D1 / downslope 1 time<br>COOL1 / cooling 1 time<br>U2 / upslope 2 time<br>WE2 / weld 2 time<br>D2 / downslope 2 time<br>COOL2 / cooling 2 time<br>U3 / upslope 3 time<br>WE3 / weld 3 time<br>D3 / downslope 3 time<br>HOLD / hold time<br>OFF / off time (Note 1) | $\begin{array}{c} 0000-9999 \ (ms) \ / \ 000-999 \ (CYC) \\ 000-9999 \ (ms) \ / \ 000-999 \ (CYC) \\ 000-999 \ (ms) \ / \ 00-50 \ (CYC) \\ 000-999 \ (ms) \ / \ 00-50 \ (CYC) \\ 000-999 \ (ms) \ / \ 00-99 \ (CYC) \\ 000-999 \ (ms) \ / \ 00-50 \ (CYC) \\ 000-999 \ (ms) \ / \ 00-50 \ (CYC) \\ 000-999 \ (ms) \ / \ 00-50 \ (CYC) \\ 000-999 \ (ms) \ / \ 00-50 \ (CYC) \\ 000-999 \ (ms) \ / \ 00-50 \ (CYC) \\ 000-999 \ (ms) \ / \ 00-50 \ (CYC) \\ 000-999 \ (ms) \ / \ 00-50 \ (CYC) \\ 000-999 \ (ms) \ / \ 00-50 \ (CYC) \\ 000-999 \ (ms) \ / \ 00-50 \ (CYC) \\ 000-999 \ (ms) \ / \ 00-50 \ (CYC) \\ 000-999 \ (ms) \ / \ 00-50 \ (CYC) \\ 0000-999 \ (ms) \ / \ 00-999 \ (CYC) \\ 00000-900 \ (ms) \ / \ 00-999 \ (CYC) \\ 0 \ 00000-9000 \ (ms) \ / \ 00-999 \ (CYC) \\ 0 \ 0 \ 0010-9990 \ (ms) \ / \ 00-999 \ (CYC) \\ \end{array}$ |
| Transformer turns<br>ratio *<br>(P/S RATIO) |                                                                                                    | 1.0–199.9                                                                                                    |
| Pulsation setting * (PULSATION)             |                                                                                                    | 01–19                                                                                                    |
| Valve setting *<br>(VALVE)                  |                                                                                                    | 2 valves (VALVE1, VALVE2)                                                                                                    |
| Control gain *<br>(GAIN)                    |                                                                                                    | 1–9                                                                                                    |
| Setting range *<br>(HEAT)                   | Constant current control<br>(Note 2)<br>Constant power control<br>Constant voltage control<br>Constant phase control                                                                                                    | 0.10–4.00 kA<br>0.20–9.99 kW<br>0.50–5.00 V<br>10.0–99.9%                                                                                                    |
| Current monitor *<br>(CURRENT<br>LOW/HIGH)  | HIGH (upper limit)<br>LOW (lower limit)                                                                                                    | 0.00–9.99 kA<br>0.00–9.99 kA                                                                                                    |
| Power monitor *<br>(POWER<br>LOW/HIGH)      | HIGH (upper limit)<br>LOW (lower limit)                                                                                                    | 00.00–99.99 kW<br>00.00–99.99 kW                                                                                                    |
| Voltage monitor *<br>(VOLT HIGH/LOW)        | HIGH (upper limit)<br>LOW (lower limit)                                                                                                    | 0.00–9.99 V<br>0.00–9.99 V                                                                                                    |

| Pulse width<br>monitor *<br>(PULSE % HIGH)         | HIGH (upper limit)                                         | 010–100%                                                                                                    |  |
|----------------------------------------------------|------------------------------------------------------------|----------------------------------------------------------------------------------------------------|--|
| Step-up/step-down<br>(STEPPER COUNT)               | STEP<br>Up (down) ratio (RATIO)<br>Counter setting (COUNT) | 1–9 (9 steps)<br>50–200%<br>0000–9999                                                                                                    |  |
| Weld count<br>monitor<br>(WELD COUNT)              |                                                            | 0000–9999                                                                                                    |  |
| State indicator LED                                |                                                            | [WELD POWER] lamp<br>[READY] lamp<br>[START] lamp<br>[WELD] lamp<br>[TROUBLE] lamp<br>[WELD ON/OFF] lamp                                                                                                    |  |
| Cooling method                                     |                                                            | Air-cooled (fan motor)                                                                                                    |  |
| <b>Operating</b><br><b>environment</b><br>(Note 3) | Ambient temperature<br>Humidity<br>Altitude                | +5 to +40°C<br>90% max. (no condensation)<br>1000 m max.                                                                                                    |  |
| Transportation and storage conditions              | Ambient temperature<br>Humidity                            | -10 to +55°C<br>90% max. (no condensation)                                                                                                    |  |
| Heat-resistant class                               |                                                            | E                                                                                                    |  |
| Case protection                                    |                                                            | IP20                                                                                                    |  |
|                                                    | Overcurrent                                                | 75 A Fuse                                                                                                    |  |
| Protective                                         | No-current                                                 | <ul> <li>Power is turned off in the following cases:</li> <li>a. When a secondary current is not detected in<br/>Secondary constant-current effective value control,<br/>Secondary constant-power effective value control, or<br/>Constant-phase control.</li> <li>b. When a primary current is not detected in Primary<br/>constant-current effective value control or Primary<br/>constant-current peak value control.</li> </ul> |  |
| Tunctions                                          | No-voltage                                                 | Under Secondary constant-voltage effective value control<br>or Secondary constant-power effective value control, the<br>supply of current is stopped when a secondary voltage<br>cannot be detected.                                                                                                    |  |
|                                                    | Temperature                                                | Overheating of power unit of inverter and welding transformer are detected.                                                                                                    |  |
|                                                    | Self-diagnostic error                                      | Setting dates (e.g., schedule settings) are diagnosed.                                                                                                    |  |
| Setting accuracy<br>(Note 4)                       |                                                            | Within ±3% of full scale                                                                                                    |  |
| Repetition<br>accuracy (Note 4)                    |                                                            | Within 4% of full scale                                                                                                    |  |
| Outline dimensions                                 |                                                            | 270 (H) mm x 172 (W) mm x 510 (D) mm<br>(Not including projection)                                                                                                    |  |
| Mass                                               |                                                            | 14 kg                                                                                                    |  |
| Accessory                                          |                                                            | Operation manual: 1 copy                                                                                                    |  |

(Note 1) No repetitive operation will be performed if "0" is selected for OFF (off time).

(Note 2) Primary current can be set up to 600 A.

(Note 3) Use this product in the environment without conductive dust. If conductive dust enters in the product, this may result in a failure, electric shock, or fire. When using this product in this environment, make contact with us.

- (Note 4) Using the fixed load and the specified transformer
  - The weld time is 100 ms. The measurement range is from 60 ms to 100 ms.
  - The voltage may be out of the range due to the induced electromotive force.

#### 9. Specifications

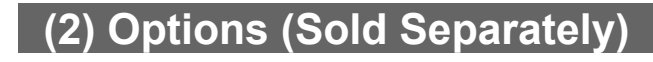

#### 1) Input Cables

Customer-procured cables must meet the specifications at right.

| Model No.  | Length |  |
|------------|--------|--|
| PK-1159747 | 2 m    |  |
| PK-1159748 | 5 m    |  |
| PK-1159749 | 10 m   |  |
| PK-1159750 | 15 m   |  |
| PK-1159751 | 20 m   |  |

|   | Specifications |                        |  |
|---|----------------|------------------------|--|
|   | Rated Voltage  | 300 V AC min.          |  |
|   | Section Area   | 8 mm <sup>2</sup> min. |  |
| / | No. of Cores   | 4                      |  |
|   | Cable Dia.     | 25 mm max.             |  |

#### 2) Output Cables

Customer-procured cables must meet the specifications at right.

| Model No.  | Length |  |
|------------|--------|--|
| PK-1159752 | 2 m    |  |
| PK-1159753 | 5 m    |  |
| PK-1159754 | 10 m   |  |

| Specifi       | cations                |
|---------------|------------------------|
| Rated Voltage | 300 V AC min.          |
| Section Area  | 8 mm <sup>2</sup> min. |
| No. of Cores  | 3                      |
| Cable Dia.    | 25 mm max.             |

#### 3) Others

| ltem          | Model No.      | Length |
|---------------|----------------|--------|
|               | SK-05741-002   | 2 m    |
| [SENS] cable  | SK-05741-005   | 5 m    |
|               | SK-05741-010   | 10 m   |
|               | SK-1174089-002 | 2 m    |
|               | SK-1174089-005 | 5 m    |
| Circuit cable | SK-1174089-010 | 10 m   |
|               | SK-1174089-015 | 15 m   |
|               | SK-1174089-020 | 20 m   |

### (3) Duty Cycle Graph

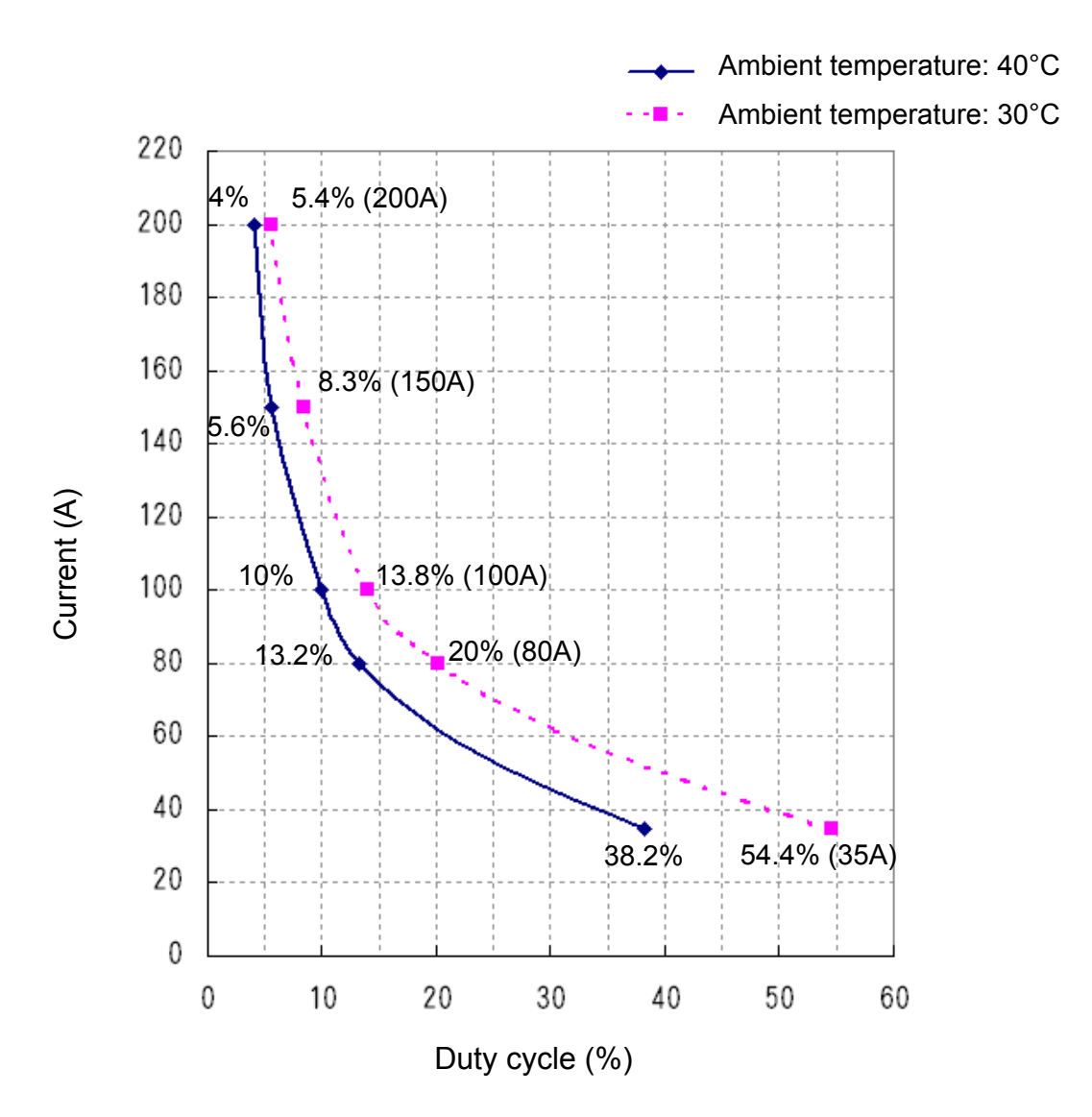

### (4) Board List for Maintenance

For repair or replacement, contact us.

| Model<br>Board     | IS-200A      |
|--------------------|--------------|
| Main control board | ME-2047-00S1 |
| Drive board        | ME-2000-02   |
| Snubber board      | ME-2110-00   |

### (5) Major Components List

| ltem                      | Q'ty |
|---------------------------|------|
| Fan motor                 | 1    |
| Power transformer         | 1    |
| Thermal protector         | 1    |
| Diode module              | 1    |
| IGBT module               | 2    |
| Fast-blow fuse            | 1    |
| Circuit breaker           | 1    |
| Electromagnetic contactor | 1    |

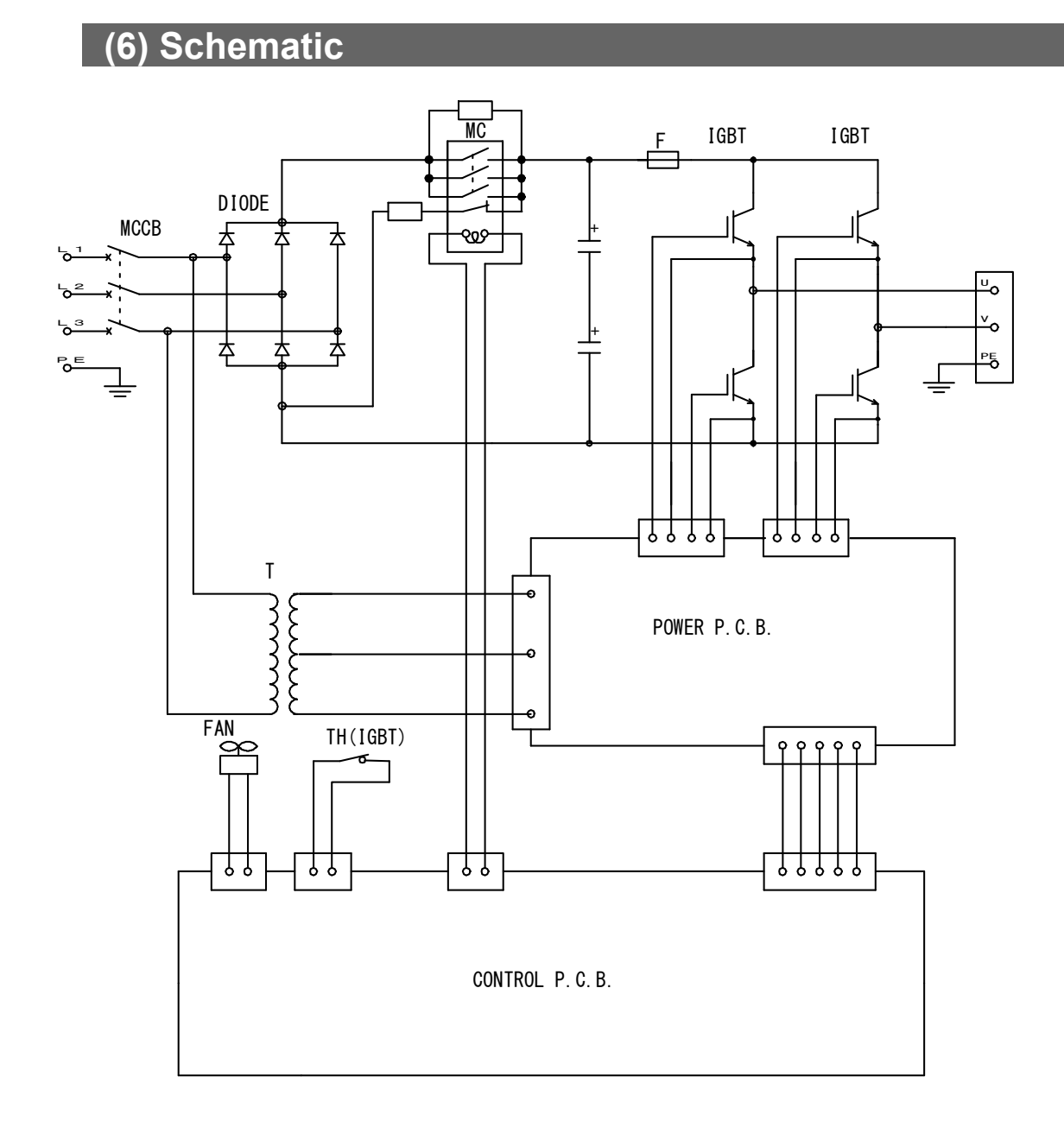

#### 9. Specifications

|             |        |        |        |        |         |        |        |        | ~  |                    |              |           |                          |                                             |                                                                    |                                                                                             | 2                                                                                 | 2<br>2<br>2<br>2<br>2<br>2<br>2<br>4<br>4<br>4<br>4, 1-5        | 4, 1-5<br>4, 1-5                                                            | 2<br>3<br>3<br>4<br>4<br>1-5<br>4<br>1-5<br>4<br>1-5<br>-<br>-<br>-<br>-<br>-<br>-<br>-<br>-<br>-<br>-<br>-<br>-<br>- | 2<br>4, 1-5<br>2,4k                                                                                                    | 2<br>4, 1-5<br>4, 1-5                                                                                                    | 2 C C C C C C C C C C C C C C C C C C C                                                                                                    |
|-------------|--------|--------|--------|--------|---------|--------|--------|--------|----|--------------------|--------------|-----------|--------------------------|---------------------------------------------|--------------------------------------------------------------------|---------------------------------------------------------------------------------------------|-----------------------------------------------------------------------------------|-----------------------------------------------------------------|-----------------------------------------------------------------------------|----------------------------------------------------------------------------------------------------|----------------------------------------------------------------------------------------------------|----------------------------------------------------------------------------------------------------|----------------------------------------------------------------------------------------------------|
|             |        |        |        |        |         |        |        |        |    | ŏ                  | ă ă <u>ă</u> |           |                          |                                             |                                                                    |                                                                                             |                                                                                   | 1-1<br>                                                         |                                                                             |                                                                                                    | 1                                                                                                    |                                                                                                    |                                                                                                    |
|             |        |        |        |        |         |        |        |        |    |                    |              |           |                          |                                             |                                                                    | C 1                                                                                         | , 19.2                                                                            | , , , , , , , , , , , , , , , , , , ,                           | -1, 19.2                                                                    | , , , , , , , , , , , , , , , , , , ,                                                                                 | , , , , , , , , , , , , , , , , , , ,                                                                                                    | -1, 19.2                                                                                                    | , , , , , , , , , , , , , , , , , , ,                                                                                                    |
|             |        |        |        |        |         |        |        |        | 0  | 0 <mark>N</mark> O | 0 NO         | 0 NO NO   | 0 NO NO                  | 0 ON ON E                                   | 0 0 0 0 0 0 0 0 0 0 0 0 0 0 0 0 0 0 0                              | 0<br>0<br>0<br>0<br>0<br>0<br>0<br>0<br>0<br>0<br>0<br>0<br>0<br>0<br>0<br>0<br>0<br>0<br>0 | 0<br>0N<br>0N<br>0N<br>0N<br>0N<br>0FF<br>0SF<br>8.5.2                            | 0<br>0N<br>0N<br>0N<br>0N<br>0N<br>0F<br>8S-2<br>9.6k<br>0FF, 1 | 0<br>0N<br>0N<br>0N<br>0N<br>0FF<br>0SF<br>0SF<br>1<br>0SF<br>1<br>0SF<br>1 | 0<br>0N<br>0N<br>0N<br>0N<br>0N<br>0N<br>0N<br>0N<br>0N<br>0N<br>0N<br>0N<br>0N                                       | 0<br>0<br>0<br>0<br>0<br>0<br>0<br>0<br>0<br>0<br>0<br>0<br>0<br>0<br>0<br>0<br>0<br>0<br>0                                                                                                    | 0<br>0<br>0<br>0<br>0<br>0<br>0<br>0<br>0<br>0<br>0<br>0<br>0<br>0<br>0<br>0<br>0<br>0<br>0                                                                                                    | 0<br>0<br>0<br>0<br>0<br>0<br>0<br>0<br>0<br>0<br>0<br>0<br>0<br>0<br>0<br>0<br>0<br>0<br>0                                                                                                    |
| -           |        |        |        |        |         |        |        |        |    |                    |              |           |                          |                                             |                                                                    |                                                                                             |                                                                                   |                                                                 |                                                                             |                                                                                                    |                                                                                                    |                                                                                                    |                                                                                                    |
| <b>TATE</b> |        |        | DATE   |        | ET      | ЭE     |        |        |    |                    |              |           |                          |                                             |                                                                    |                                                                                             |                                                                                   |                                                                 |                                                                             |                                                                                                    | WE                                                                                                    |                                                                                                    | ME<br>VEL                                                                                                    |
| JPPLY S     | TRAST  | # -    | AMED [ | ECT    | -ART SI | G. MOI | TIME   | MODE   |    | HECK               | MODE         | MODE      | MODE                     | HECK<br>MODE<br>NUNT<br>AE                  | NODE<br>NUNT<br>AE<br>NTROL                                        | HECK<br>MODE<br>NUNT<br>AE<br>DNTROL                                                        | HECK<br>MODE<br>NUNT<br>AE<br>ONTROI                                              | HECK<br>MODE<br>NUNT<br>AE<br>DDE<br>DE                         | HECK<br>MODE<br>NUNT<br>NUNT<br>ODE<br>SEED<br>MODE                         | HECK<br>MODE<br>NUNT<br>ODE<br>DE<br>DE<br>VUNT                                                                       | HECK<br>MODE<br>NUNT<br>NUNT<br>NUNT<br>NUNT<br>NUNT                                                                                                    | HECK<br>MODE<br>NUNT<br>NUNT<br>ODE<br>ODE<br>NUNT<br>ENT TI                                                                                                    | HECK<br>MODE<br>NUNT<br>NUNT<br>DE<br>DE<br>NODE<br>AGE LE                                                                                                    |
| VER SL      | D CON  | NTROL  | OGRAN  | DE SEL | LAY-ST  | ART SI | D SIG. | D SIG. |    |                    | EPPER        | EPPER     | EPPER<br>ELD CC<br>-WELD | EPPER<br>EPPER<br>-WELD<br>-WELD<br>:LD TIN | EPPER<br>ELD CC<br>-WELD<br>CC<br>ELD TIN                          | EPPER<br>EPPER<br>-WELD<br>-WELD<br>MMM CC                                                  | EPPER<br>EPPER<br>-WELD<br>CC<br>-WELD<br>MM CC<br>MM MM                          | EPPER<br>EPPER<br>-WELD<br>MM CC<br>MM MM<br>MM SF<br>AN MO     | EPPER<br>EPPER<br>-WELD<br>MMM CC<br>MMM SF<br>MMM SF<br>MMM SF<br>AN MO    | EPPER<br>EPPER<br>WELD<br>MMM MMM<br>MMM SF<br>MMM SF<br>MMM SF<br>AN MO                                              | EPPER<br>-WELD<br>-WELD<br>MMM MMM<br>MMM SF<br>MMM SF<br>MMM SF<br>MMM SF<br>MMM SF<br>MMM SF<br>MMM SF<br>MMM SF<br>MMM SF<br>MMM SF<br>MMM SF<br>MMM SF<br>MMM SF<br>ST<br>ST<br>ST<br>ST<br>ST<br>ST<br>ST<br>ST<br>ST<br>ST<br>ST<br>ST<br>ST | - WELD CC<br>- WELD CC<br>MMM MMM MMM SF<br>MMM SF<br>MMM SF<br>MMM SF<br>MMM SF<br>MMM SF<br>MMM SF<br>MMM SF<br>MMM SF<br>MMM SF<br>MMM SF<br>MMM SF<br>MMM SF<br>SF<br>SF<br>SF<br>SF<br>SF<br>SF<br>SF<br>SF<br>SF<br>SF<br>SF<br>SF<br>S | EPPER<br>EPPER<br>WELD<br>MMM MMM MMM MMM MMM MMM SF<br>MMM SF<br>MMM SF<br>MMM SF<br>MMM MMM MMM MMM MMM MMM MMM MMM MMM SF<br>AN MMM SF<br>AN AN MM SF<br>AN MMM SF<br>AN MMM SF<br>AN MMM SF<br>AN MMM SF<br>AN MMM SF<br>AN MMM SF<br>AN MMM SF<br>AN MMM SF<br>AN MMM SF<br>AN MMM SF<br>AN MMM SF<br>AN MMM SF<br>AN MMM SF<br>AN MMM SF<br>AN MMM SF<br>AN MMM SF<br>AN MMM SF<br>AN AN AN AN AN AN AN AN AN AN AN AN AN A |
| POV         | С<br>С | 0<br>0 | PR     | MOL    | DE      | ST/    | Ц      | ЛШ     | PA |                    | STI          | STE<br>WE | STE<br>WE                | STE<br>WE                                   | STE<br>STE<br>STE<br>STE<br>STE<br>STE<br>STE<br>STE<br>STE<br>STE | STE STE                                                                                     | STE<br>CO<br>CO<br>CO<br>CO<br>CO<br>CO<br>CO<br>CO<br>CO<br>CO<br>CO<br>CO<br>CO | STE STE                                                         | MON CO CO CO                                                                | MON SCOCOMERCE                                                                                                    | NOR SCOOLOGE WE                                                                                                    |                                                                                                    |                                                                                                    |

MONITOR SLOPE MODE CURRENT MONITOR NUMBER

| F |  |
|---|--|
| S |  |
| õ |  |
| ~ |  |
| Ш |  |

| STEPPER CO | DUNT    |       |       |       |       |
|------------|---------|-------|-------|-------|-------|
|            | VALVE # | •     | 1     |       | 2     |
| ITEMS      |         | RATIO | COUNT | RATIO | COUNT |
|            | STEP 1  | 100%  |       | 100%  |       |
|            | STEP 2  |       |       |       |       |
|            | STEP 3  |       |       |       |       |
|            | STEP 4  |       |       |       |       |
| STEPPER    | STEP 5  |       |       |       |       |
|            | STEP 6  |       |       |       |       |
|            | STEP 7  |       |       |       |       |
|            | STEP 8  |       |       |       |       |
|            | STEP 9  |       |       |       |       |

### (7) Schedule Data Table

9. Specifications

| TRA   | NS #     |  |  |  |  |  |  |  |  |  |       |
|-------|----------|--|--|--|--|--|--|--|--|--|-------|
| TUF   | RN RATIO |  |  |  |  |  |  |  |  |  |       |
| VAL   | VE #     |  |  |  |  |  |  |  |  |  |       |
| GAI   | N        |  |  |  |  |  |  |  |  |  |       |
| PUL   | SATION   |  |  |  |  |  |  |  |  |  |       |
| CTF   | RL       |  |  |  |  |  |  |  |  |  |       |
|       | WE3      |  |  |  |  |  |  |  |  |  |       |
| JLSE  | WE2      |  |  |  |  |  |  |  |  |  |       |
| ₹₹    | WE1      |  |  |  |  |  |  |  |  |  |       |
| ~     | WE3      |  |  |  |  |  |  |  |  |  |       |
| WER   | WE2      |  |  |  |  |  |  |  |  |  |       |
| РО    | WE1      |  |  |  |  |  |  |  |  |  |       |
|       | WE3      |  |  |  |  |  |  |  |  |  |       |
| OLT   | WE2      |  |  |  |  |  |  |  |  |  |       |
| ž     | WE1      |  |  |  |  |  |  |  |  |  | age   |
|       | WE3      |  |  |  |  |  |  |  |  |  | lis p |
| JRR   | WE2      |  |  |  |  |  |  |  |  |  | se tl |
| ប     | WE1      |  |  |  |  |  |  |  |  |  | n pu  |
| OFF   | <u> </u> |  |  |  |  |  |  |  |  |  | oy al |
| HOLD  |          |  |  |  |  |  |  |  |  |  | 00,   |
| DO    | WN3      |  |  |  |  |  |  |  |  |  | ded   |
| WE:   | 3        |  |  |  |  |  |  |  |  |  | nee   |
| UP3   | }        |  |  |  |  |  |  |  |  |  | * As  |
| cod   | OL2      |  |  |  |  |  |  |  |  |  |       |
| DO    | WN2      |  |  |  |  |  |  |  |  |  |       |
| WE    | 2        |  |  |  |  |  |  |  |  |  |       |
| UP2   | 2        |  |  |  |  |  |  |  |  |  |       |
| COC   | -<br>DL1 |  |  |  |  |  |  |  |  |  |       |
| DO    | WN1      |  |  |  |  |  |  |  |  |  |       |
| WF    | 1        |  |  |  |  |  |  |  |  |  |       |
| UP1   | <br>     |  |  |  |  |  |  |  |  |  |       |
| SQZ   | <u>Z</u> |  |  |  |  |  |  |  |  |  |       |
| SQE   | )        |  |  |  |  |  |  |  |  |  |       |
| ITEMS | SCHEDULE |  |  |  |  |  |  |  |  |  |       |

9. Specifications 9-7

IS-200A

|      | VE3            | IGH     |        |   |         |         |   |   |      |  |  |  |         |  |   |  |  |  |   |   |         |  |   |   |   |         |      |  |  |  |  |  |  |  |  |  |
|------|----------------|---------|--------|---|---------|---------|---|---|------|--|--|--|---------|--|---|--|--|--|---|---|---------|--|---|---|---|---------|------|--|--|--|--|--|--|--|--|--|
| SE.  | =2             | н не    |        |   |         |         |   |   |      |  |  |  |         |  |   |  |  |  |   |   |         |  |   |   |   |         |      |  |  |  |  |  |  |  |  |  |
| PUL  | 1 WI           | HIC H   |        |   |         |         |   |   |      |  |  |  |         |  |   |  |  |  |   |   |         |  |   |   |   |         |      |  |  |  |  |  |  |  |  |  |
|      | ΜE             | HIG     |        |   |         |         |   |   |      |  |  |  |         |  |   |  |  |  |   |   |         |  |   |   |   |         |      |  |  |  |  |  |  |  |  |  |
|      | E3             | LOW     |        |   |         |         |   |   |      |  |  |  |         |  |   |  |  |  |   |   |         |  |   |   |   |         |      |  |  |  |  |  |  |  |  |  |
|      | M              | HIGH    |        |   |         |         |   |   |      |  |  |  |         |  |   |  |  |  |   |   |         |  |   |   |   |         |      |  |  |  |  |  |  |  |  |  |
| ER   | 2              | LOW     |        |   |         |         |   |   |      |  |  |  |         |  |   |  |  |  |   |   |         |  |   |   |   |         |      |  |  |  |  |  |  |  |  |  |
| POW  | WE             | HIGH    |        |   |         |         |   |   |      |  |  |  |         |  |   |  |  |  |   |   |         |  |   |   |   |         |      |  |  |  |  |  |  |  |  |  |
|      | <del>, -</del> | LOW     |        |   |         |         |   |   |      |  |  |  |         |  |   |  |  |  |   |   |         |  |   |   |   |         |      |  |  |  |  |  |  |  |  |  |
|      | WE             | HIGH    |        |   |         |         |   |   |      |  |  |  | ē.      |  |   |  |  |  |   |   |         |  |   |   |   |         |      |  |  |  |  |  |  |  |  |  |
|      | 3              | LOW     |        |   |         |         |   |   |      |  |  |  | iis pag |  |   |  |  |  |   |   |         |  |   |   |   |         |      |  |  |  |  |  |  |  |  |  |
|      | ME             | HIGH    |        |   |         |         |   |   |      |  |  |  | use th  |  |   |  |  |  |   |   |         |  |   |   |   |         |      |  |  |  |  |  |  |  |  |  |
| VOLT | 5              | LOW     |        |   |         | <br>    |   |   | <br> |  |  |  | oy and  |  |   |  |  |  |   |   |         |  |   |   |   |         |      |  |  |  |  |  |  |  |  |  |
|      | ΜĒ.            | HGH     |        |   |         |         |   |   |      |  |  |  | ed, col |  |   |  |  |  |   |   |         |  |   |   |   |         |      |  |  |  |  |  |  |  |  |  |
|      | -              | LOW     |        |   |         |         |   |   |      |  |  |  | s need  |  |   |  |  |  |   |   |         |  |   |   |   |         |      |  |  |  |  |  |  |  |  |  |
|      | ME             | HOIH    |        |   |         |         |   |   |      |  |  |  | ¥<br>*  |  |   |  |  |  |   |   |         |  |   |   |   |         |      |  |  |  |  |  |  |  |  |  |
|      |                | -ow     |        |   |         |         |   |   |      |  |  |  |         |  |   |  |  |  |   |   |         |  |   |   |   |         |      |  |  |  |  |  |  |  |  |  |
|      | ME3            | IIGH 1  |        |   |         |         |   |   | <br> |  |  |  |         |  |   |  |  |  |   |   |         |  |   |   |   |         |      |  |  |  |  |  |  |  |  |  |
| ~    |                | OW F    |        |   |         |         |   |   |      |  |  |  |         |  |   |  |  |  |   |   |         |  |   |   |   |         |      |  |  |  |  |  |  |  |  |  |
| CURF | WE2            | 1 WE2   | IIGH L |   |         |         |   |   |      |  |  |  |         |  |   |  |  |  |   |   |         |  |   |   |   |         |      |  |  |  |  |  |  |  |  |  |
|      |                |         | -      | 2 | <u></u> | <u></u> | 5 | 2 |      |  |  |  |         |  | 5 |  |  |  | 5 | 5 | <u></u> |  | 2 | 5 | 5 | <u></u> | NO H |  |  |  |  |  |  |  |  |  |
|      | WE1            | IGH L   |        |   |         |         |   |   |      |  |  |  |         |  |   |  |  |  |   |   |         |  |   |   |   |         |      |  |  |  |  |  |  |  |  |  |
| ١S   |                | Ξ<br>#  | <br>   |   |         |         |   |   |      |  |  |  |         |  |   |  |  |  |   |   |         |  |   |   |   |         |      |  |  |  |  |  |  |  |  |  |
| ITEN |                | SCHDULE |        |   |         |         |   |   |      |  |  |  |         |  |   |  |  |  |   |   |         |  |   |   |   |         |      |  |  |  |  |  |  |  |  |  |

#### IS-200A

#### 9. Specifications

# **10. External Communication Function**

### (1) Introduction

**IS-200A** can be used to set schedules from an externally-connected personal computer (abbreviated as PC) or to read monitored data and several kinds of status data.

### (2) Data Transmission

| ltem              | Content                                                        |
|-------------------|----------------------------------------------------------------|
|                   | Select either of the followings at <b>MODE SELECT Screen</b> : |
| Transmission Mode | * RS-485, Asynchronous, Half-Duplex                            |
|                   | * RS-232C                                                      |
| Transmission Rate | Select either of the followings at <b>MODE SELECT Screen</b> : |
| Transmission Nate | 9600, 19200, 38400 bps                                         |
| Data Format       | Start bit: 1, Data bit: 8, Stop bit: 1, Parity bit: Even       |
| Character Code    | ASCII                                                          |
| Checksum Data     | None                                                           |
|                   | D-Sub 9 pins                                                   |
| Connector         | Pin Position                                                   |
| Connector         | In RS-485, 4: SG, 6: RS+, 9: RS-                               |
|                   | In RS-232C, 2: RXD, 3: TXD, 5: SG, 7: RTS                      |

### (3) Configuration

**① RS-485** 

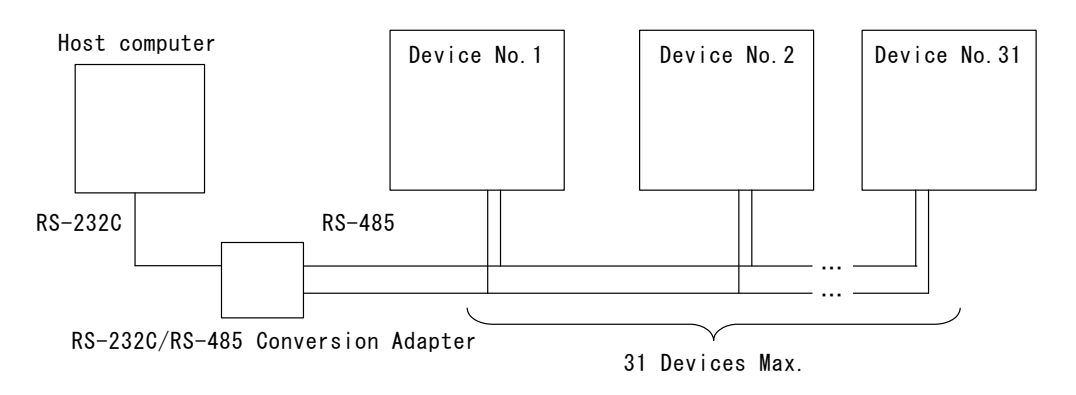

- (Note 1) When controlling two or more devices with one host computer, register the device No. (CONTROL#) for each device. Set the device No. at **POWER SUPPLY STATE Screen** (See **4.(2)(b)**).
- (Note 2) Do not assign one number to more than one device. Also, do not send data simultaneously from two or more devices in the single-directional communication mode. Otherwise, data collision and inappropriate system operations may result.
- (Note 3) The RS-232C/RS-485 conversion adapter is not included in the accessories. It is required to prepare the adapter at customer's side.

#### 2 RS-232C

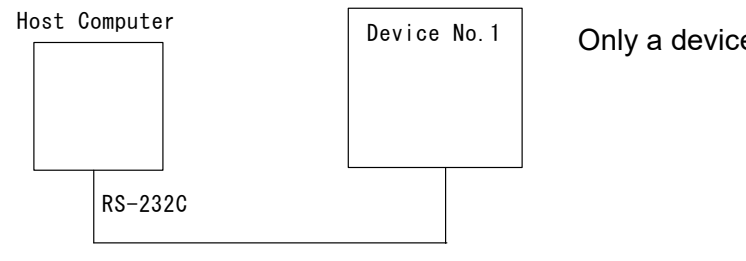

Only a device can be connected.

### (4) Protocol

#### **1** Single-directional Communication Mode

(When --> is selected at COMM CONTROL in MODE SELECT Screen)

#### 1) Monitor Data

Data strings:

| ! <u>01</u> | 001 | <u>l:m</u> , | <u>120</u> | <u>),1.20</u> , | 0.50 | , <u>00.60</u> | , <u>20.0</u> , | 200 | <u>,2.00</u> , | 1.50 | , <u>3.00</u> | , <u>40.0</u> , |
|-------------|-----|--------------|------------|-----------------|------|----------------|-----------------|-----|----------------|------|---------------|-----------------|
| А           | В   | С            | D          | Е               | F    | G              | Н               | Ι   | J              | Κ    | L             | Μ               |

| Α | Device No.                 | Fixed to 2 digits (01 to 31)                                                |
|---|----------------------------|-----------------------------------------------------------------------------|
| В | Schedule No.               | Fixed to 3 digits (001 to 255)                                              |
| С | Unit of monitor time       | m: ms<br>C: CYC                                                             |
| D | Monitor time of WE1        | Fixed to 3 digits (000 to 999) (ms)<br>Fixed to 3 digits (000 to 050) (CYC) |
| Е | Monitor current of WE1     | Fixed to 4 digits (0.00 to 9.99) (kA)                                       |
| F | Monitor voltage of WE1     | Fixed to 4 digits (0.00 to 9.99) (V)                                        |
| G | Monitor power of WE1       | Fixed to 5 digits (00.00 to 99.99) (kW)                                     |
| н | Monitor pulse width of WE1 | Fixed to 4 digits (00.0 to 99.9) (%)                                        |
| Ι | Monitor time of WE2        | Fixed to 3 digits (000 to 999) (ms)<br>Fixed to 3 digits (000 to 050) (CYC) |
| J | Monitor current of WE2     | Fixed to 4 digits (0.00 to 9.99) (kA                                        |
| Κ | Monitor voltage of WE2     | Fixed to 4 digits (0.00 to 9.99) (V)                                        |
| L | Monitor power of WE2       | Fixed to 5 digits (00.00 to 99.99) (kW)                                     |
| М | Monitor pulse width of WE2 | Fixed to 4 digits (00.0 to 99.9) (%)                                        |
| Ν | Monitor time of WE3        | Fixed to 3 digits (000 to 999) (ms)<br>Fixed to 3 digits (000 to 050) (CYC) |
| 0 | Monitor current of WE3     | Fixed to 4 digits (0.00 to 9.99) (kA)                                       |
| Ρ | Monitor voltage of WE3     | Fixed to 4 digits (0.00 to 9.99) (V)                                        |
| Q | Monitor power of WE3       | Fixed to 5 digits (00.00 to 99.99) (kW)                                     |
| R | Monitor pulse width of WE3 | Fixed to 4 digits (00.0 to 99.9) (%)                                        |
| S | STEP No. of VALVE1         | Fixed to 1 digit (1 to 9)                                                   |
| Т | STEP COUNT of VALVE1       | Fixed to 4 digits (0000 to 9999)                                            |
| U | STEP No. of VALVE2         | Fixed to 1 digit (1 to 9)                                                   |
| V | STEP COUNT of VALVE2       | Fixed to 4 digits (0000 to 9999)                                            |
| W | WELD COUNT                 | Fixed to 4 digits (0000 to 9999)                                            |

#### 2) Error Data

Data strings: !<u>01001</u>:E<u>01,02,03,05,07[</u>CR][LF] A B C D E F G

| Α | Device No.     | Fixed to 2 digits (01 to 31)   |
|---|----------------|--------------------------------|
| В | Schedule No. * | Fixed to 3 digits (001 to 255) |
| С | Error Code 1   | Fixed to 2 digits (01 to 31)   |
| D | Error Code 2   | Fixed to 2 digits (01 to 31)   |
| Е | Error Code 3   | Fixed to 2 digits (01 to 31)   |
| F | Error Code 4   | Fixed to 2 digits (01 to 31)   |
| G | Error Code 5   | Fixed to 2 digits (01 to 31)   |

The number of Error Codes is of five max. In the case of only one error code, the error codes D to G are omitted.

For Error Codes, see 12. (1) Fault Code List.

\* Common Schedule No. to error codes other than E06, E07, E18 and E19 (Schedule No. is fixed to "000")

#### ② Bi-directional Communication Mode

(When <--> is selected at COMM CONTROL in MODE SELECT Screen)

| Reading of Trouble Code: # Device No. I | R | Schedule No. | S | Screen No. | * |  |
|-----------------------------------------|---|--------------|---|------------|---|--|
|-----------------------------------------|---|--------------|---|------------|---|--|

Example: Read all troubled data in the specified device, No. 01. (Voltage error and Electric power error are occurring.)

Host

|   | # | <br>D<br>1 | I<br>D<br>2 | R | S<br>H<br>1 | S<br>H<br>2 | S<br>H<br>3 | s        | S<br>C<br>1 | S<br>C<br>2 | * | C<br>R   | L<br>F |   |   | 0          | 1           | 0           | 0           | 0           |   | 0           | 6           | : | E18,E19 |        |        |        |
|---|---|------------|-------------|---|-------------|-------------|-------------|----------|-------------|-------------|---|----------|--------|---|---|------------|-------------|-------------|-------------|-------------|---|-------------|-------------|---|---------|--------|--------|--------|
| A |   | 0          | 1           |   | 0           | 0           | 0           | <u> </u> | 0           | 6           |   | <u>.</u> |        | ! | ! | <br>D<br>1 | 1<br>D<br>2 | S<br>H<br>1 | S<br>H<br>2 | S<br>H<br>3 | s | S<br>C<br>1 | S<br>C<br>2 | : | Data    | (<br>F | י<br>ז | L<br>F |

IS-200A

Schedule numbers, SH1, SH2 and SH3 are fixed to 000.
 Screen numbers, SC1 and SC2 are fixed to 06.
 In no trouble, data of "00" returned.

Error Reset Code: # Device No. W Schedule No. S Screen No. Data

Example: Resets the trouble of the specified device, No. 01.

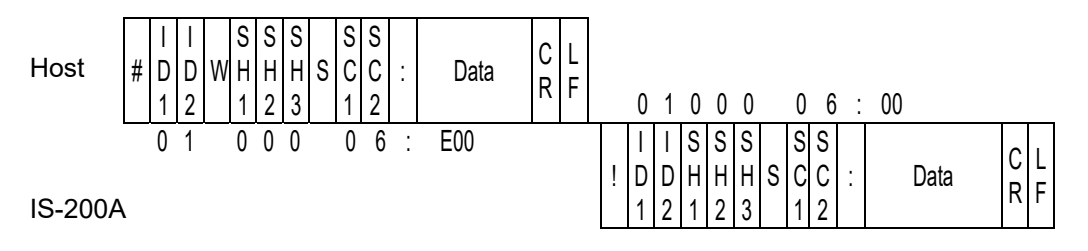

1) Schedule Nos, SH1, SH2 and SH3 are fixed to 000.

2) Screen Nos, SC1 and SC2 are fixed to 06.

3) "00" (no trouble) is returned as a confirmation data

10. External Communication Function

#### IS-200A

| Reading of Data | Code: # | Device No. | R | Schedule No. | S | Screen No. | * |  |
|-----------------|---------|------------|---|--------------|---|------------|---|--|
|-----------------|---------|------------|---|--------------|---|------------|---|--|

Example: Read all data of Screen No. "01" of Schedule No. "008" of the specified device No. 01.

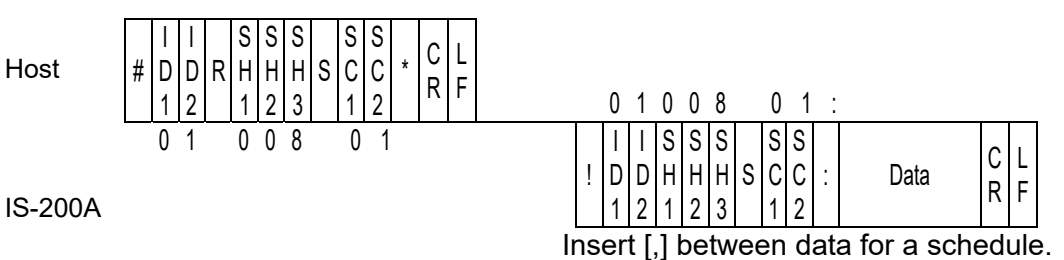

1)SH1, SH2 and SH3 are schedule numbers.

Fixed to 3 digits (SH1=Hundred's place, SH2=Ten's place, SH3=One's place) However, screen 03, 05 and 06 are fixed to the schedule No. 000.

2)SC1 and SC2 are screen numbers.

Fixed to 2 digits (SC1=Ten's place, SC2=One's place)

3)For the data order for a schedule of each screen No., see (5) Data Code List.

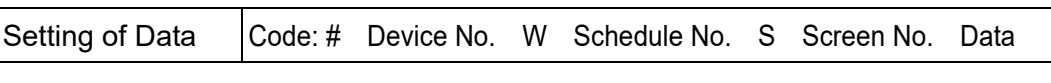

Example: Write data for a schedule of Screen No "01" of Schedule No. "008" of the specified device No. 01.

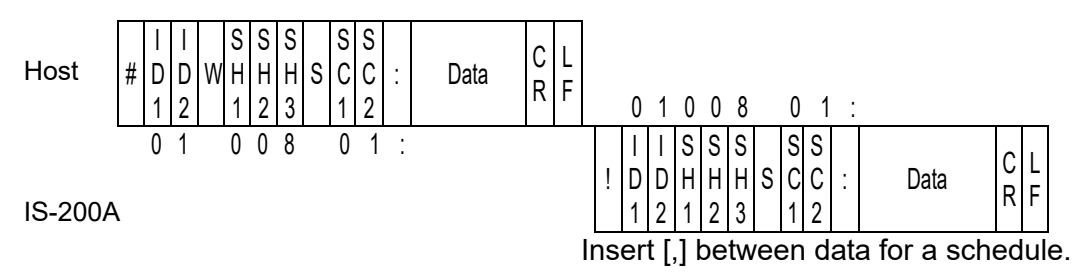

1)SH1, SH2 and SH3 are schedule numbers.

Fixed to 3 digits (SH1=Hundred's place, SH2=Ten's place, SH3=One's place) However, screen 03, 05 and 06 are fixed to 000 of schedule No.

2)SC1 and SC2 are screen numbers.

Fixed to 2 digits (SC1=Ten's place, SC2=One's place)

(Note) Screen 04 and 06 (1) are read only and cannot be written.

- 3) For the data order for a schedule and the screen No., see (5) Data Code List.
- 4) The set data is returned as a confirmation data. When data which is outside the range is set, previous data is returned.
- 5)It takes about 2 seconds at most to save data into the flash memory (The **READY** lamp is turned off during saving). Be careful when writing continuously.

### (5) Data Code Table

#### ① Screen 01 (SCHEDULE data)

Specific data in accordance with Schedule No. (Schedule No.: 001 to 255)

| ltem | Contents                     | Character<br>String | Range                                                                                                    |
|------|------------------------------|---------------------|----------------------------------------------------------------------------------------------------|
| 1    | Control mode                 | n,                  | <ul> <li>0 to 5</li> <li>0: Primary constant-current<br/>effective value control</li> <li>1: Secondary constant-current<br/>effective value control</li> <li>2: Secondary constant-power<br/>effective value control</li> <li>3: Primary constant-current peak<br/>value control</li> <li>4: Secondary constant-voltage<br/>effective value control</li> <li>5: Constant-phase control</li> </ul> |
| 2    | Unit of time <sup>(*1)</sup> | n,                  | m: ms<br>C: CYC                                                                                                    |
| 3    | SQD / Squeeze delay time     | nnnn,               | 0000 to 9999 (ms mode)<br>0000 to 0999 (CYC mode)                                                                                                    |
| 4    | SQZ / Squeeze time           | nnnn,               | 0000 to 9999 (ms mode)<br>0000 to 0999 (CYC mode)                                                                                                    |
| 5    | UP1 / Upslope 1 time         | nnn,                | 000 to 999 (ms mode)<br>000 to 050 (CYC mode)                                                                                                    |
| 6    | WELD1 / Weld 1 time          | nnn,                | 000 to 999 (ms mode)<br>000 to 050 (CYC mode)                                                                                                    |
| 7    | DOWN1 / Downslope 1 time     | nnn,                | 000 to 999 (ms mode)<br>000 to 050 (CYC mode)                                                                                                    |
| 8    | COOL1 / Cooling 1 time       | nnn,                | 000 to 999(ms mode)<br>000 to 099(CYC mode)                                                                                                    |
| 9    | UP2 / Upslope 2 time         | nnn,                | 000 to 999 (ms mode)<br>000 to 050 (CYC mode)                                                                                                    |
| 10   | WELD2 / Weld 2 time          | nnn,                | 000 to 999 (ms mode)<br>000 to 050 (CYC mode)                                                                                                    |
| 11   | DOWN2 / Downslope 2 time     | nnn,                | 000 to 999 (ms mode)<br>000 to 050 (CYC mode)                                                                                                    |
| 12   | COOL2 / Cooling 2 time       | nnn,                | 000 to 999 (ms mode)<br>000 to 099 (CYC mode)                                                                                                    |
| 13   | UP3 / Upslope 3 time         | nnn,                | 000 to 999 (ms mode)<br>000 to 050 (CYC mode)                                                                                                    |
| 14   | WELD3 / Weld 3 time          | nnn,                | 000 to 999 (ms mode)<br>000 to 050 (CYC mode)                                                                                                    |
| 15   | DOWN3 / Downslope 3 time     | nnn,                | 000 to 999 (ms mode)<br>000 to 050 (CYC mode)                                                                                                    |
| 16   | HOLD / Hold time             | nnnnn,              | 00000 to 20000 (ms mode)<br>00000 to 00999 (CYC mode)                                                                                                    |
| 17   | OFF / Off time               | nnnn,               | 0000 to 9990 (ms mode) <sup>(*2)</sup><br>0000 to 0099 (CYC mode)                                                                                                    |
| 18   | HEAT1                        | n.nn,<br>nn n       | 0.10 to 9.99 (kA, kW, V)                                                                                                    |
|      |                              | n nn                | 0.10  to  9.99  (kA kW V)                                                                                                    |
| 19   | HEAT2                        | nn.n,               | 10.0 to 99.9 (%)                                                                                                    |

| ltem | Contents   | Character<br>String | Range                    |
|------|------------|---------------------|--------------------------|
| 20   |            | n.nn,               | 0.10 to 9.99 (kA, kW, V) |
| 20   | HEATS      | nn.n,               | 10.0 to 99.9 (%)         |
| 21   | PULSATION  | nn,                 | 01 to 19                 |
| 22   | GAIN       | n,                  | 1 to 9                   |
| 23   | VALVE      | n,                  | 1 to 2                   |
| 24   | TURN RATIO | nnn.n,              | 001.0 to 199.9           |
| 25   | WELD ON/OF | n,                  | 0: OFF<br>1: ON          |
| 26   | TRANS#     | n                   | 1 to 5                   |

(\*1) The setting of ms/CYC cannot be changed. You can change it via Screen 05 (SYSTEM data).

(\*2) 10-ms increment. The setting in 1ms is omitted.

#### ② Screen 02 (MONITOR SET data)

Specific data in accordance with Schedule No. (Schedule No.: 001 to 255)

| ltem | Contents                            | Character<br>String | Range             |
|------|-------------------------------------|---------------------|-------------------|
| 1    | CURRENT HIGH of HEAT1 (upper limit) | n.nn,               | 0.00 to 9.99 (kA) |
| 2    | CURRENT LOW of HEAT1 (lower limit)  | n.nn,               | 0.00 to 9.99 (kA) |
| 3    | VOLT HIGH of HEAT1 (upper limit)    | n.nn,               | 0.00 to 9.99 (V)  |
| 4    | VOLT LOW of HEAT1 (lower limit)     | n.nn,               | 0.00 to 9.99 (V)  |
| 5    | POWER HIGH of HEAT1 (upper limit)   | n.nn,               | 0.00 to 9.99 (kW) |
| 6    | POWER LOW of HEAT1 (lower limit)    | n.nn,               | 0.00 to 9.99 (kW) |
| 7    | PULSE HIGH of HEAT1 (upper limit)   | nnn,                | 010 to 100 (%)    |
| 8    | CURRENT HIGH of HEAT2 (upper limit) | n.nn,               | 0.00 to 9.99 (kA) |
| 9    | CURRENT LOW of HEAT2 (lower limit)  | n.nn,               | 0.00 to 9.99 (kA) |
| 10   | VOLT HIGH of HEAT2 (upper limit)    | n.nn,               | 0.00 to 9.99 (V)  |
| 11   | VOLT LOW of HEAT2 (lower limit)     | n.nn,               | 0.00 to 9.99 (V)  |
| 12   | POWER HIGH of HEAT2 (upper limit)   | n.nn,               | 0.00 to 9.99 (kW) |
| 13   | POWER LOW of HEAT2 (lower limit)    | n.nn,               | 0.00 to 9.99 (kW) |
| 14   | PULSE HIGH of HEAT2 (upper limit)   | nnn,                | 010 to 100 (%)    |
| 15   | CURRENT HIGH of HEAT3 (upper limit) | n.nn,               | 0.00 to 9.99 (kA) |
| 16   | CURRENT LOW of HEAT3 (lower limit)  | n.nn,               | 0.00 to 9.99 (kA) |
| 17   | VOLT HIGH of HEAT3 (upper limit)    | n.nn,               | 0.00 to 9.99 (V)  |
| 18   | VOLT LOW of HEAT3 (lower limit)     | n.nn,               | 0.00 to 9.99 (V)  |
| 19   | POWER HIGH of HEAT3 (upper limit)   | n.nn,               | 0.00 to 9.9 (kW)  |
| 20   | POWER LOW of HEAT3 (lower limit)    | n.nn,               | 0.00 to 9.99 (kW) |
| 21   | PULSE HIGH of HEAT3 (upper limit)   | nnn                 | 010 to 100 (%)    |

# Screen 03 (STEPPER data) Common data (Schedule No.: 000)

| ltem | Contents                  | Character<br>String | Range          |
|------|---------------------------|---------------------|----------------|
| 1    | START ON STEP # of VALVE1 | n,                  | 1 to 9         |
| 2    | STEP1 COUNT of VALVE1     | nnnn,               | 0000 to 9999   |
| 3    | STEP2 COUNT of VALVE1     | nnnn,               | 0000 to 9999   |
| 4    | STEP2 RATIO of VALVE1     | nnn,                | 050 to 200 (%) |
| 5    | STEP3 COUNT of VALVE1     | nnnn,               | 0000 to 9999   |
| 6    | STEP3 RATIO of VALVE1     | nnn,                | 050 to 200 (%) |
| 7    | STEP4 COUNT of VALVE1     | nnnn,               | 0000 to 9999   |
| 8    | STEP4 RATIO of VALVE1     | nnn,                | 050 to 200 (%) |
| 9    | STEP5 COUNT of VALVE1     | nnnn,               | 0000 to 9999   |
| 10   | STEP5 RATIO of VALVE1     | nnn,                | 050 to 200 (%) |
| 11   | STEP6 COUNT of VALVE1     | nnnn,               | 0000 to 9999   |
| 12   | STEP6 RATIO of VALVE1     | nnn,                | 050 to 200 (%) |
| 13   | STEP7 COUNT of VALVE1     | nnnn,               | 0000 to 9999   |
| 14   | STEP7 RATIO of VALVE1     | nnn,                | 050 to 200 (%) |
| 15   | STEP8 COUNT of VALVE1     | nnnn,               | 0000 to 9999   |
| 16   | STEP8 RATIO of VALVE1     | nnn,                | 050 to 200 (%) |
| 17   | STEP9 COUNT of VALVE1     | nnnn,               | 0000 to 9999   |
| 18   | STEP9 RATIO of VALVE1     | nnn,                | 050 to 200 (%) |
| 19   | START ON STEP # of VALVE2 | n,                  | 1 to 9         |
| 20   | STEP1 COUNT of VALVE2     | nnnn,               | 0000 to 9999   |
| 21   | STEP2 COUNT of VALVE2     | nnnn,               | 0000 to 9999   |
| 22   | STEP2 RATIO of VALVE2     | nnn,                | 050 to 200 (%) |
| 23   | STEP3 COUNT of VALVE2     | nnnn,               | 0000 to 9999   |
| 24   | STEP3 RATIO of VALVE2     | nnn,                | 050 to 200 (%) |
| 25   | STEP4 COUNT of VALVE2     | nnnn,               | 0000 to 9999   |
| 26   | STEP4 RATIO of VALVE2     | nnn,                | 050 to 200 (%) |
| 27   | STEP5 COUNT of VALVE2     | nnnn,               | 0000 to 9999   |
| 28   | STEP5 RATIO of VALVE2     | nnn,                | 050 to 200 (%) |
| 29   | STEP6 COUNT of VALVE2     | nnnn,               | 0000 to 9999   |
| 30   | STEP6 RATIO of VALVE2     | nnn,                | 050 to 200 (%) |
| 31   | STEP7 COUNT of VALVE2     | nnnn,               | 0000 to 9999   |
| 32   | STEP7 RATIO of VALVE2     | nnn,                | 050 to 200 (%) |
| 33   | STEP8 COUNT of VALVE2     | nnnn,               | 0000 to 9999   |
| 34   | STEP8 RATIO of VALVE2     | nnn,                | 050 to 200 (%) |
| 35   | STEP9 COUNT of VALVE2     | nnnn,               | 0000 to 9999   |
| 36   | STEP9 RATIO of VALVE2     | nnn                 | 050 to 200 (%) |
| ltem | Contents                     | Character<br>String | Range                                         |
|------|------------------------------|---------------------|-----------------------------------------------|
| 1    | Unit of time                 | n,                  | m: ms<br>C: CYC                               |
| 2    | Monitor time of WELD1        | nnn,                | 000 to 999 (ms mode)<br>000 to 050 (CYC mode) |
| 3    | Monitor current of WELD1     | n.nn,               | 0.00 to 9.99 (kA)                             |
| 4    | Monitor voltage of WELD1     | n.nn,               | 0.00 to 9.99 (V)                              |
| 5    | Monitor power of WELD1       | nn.nn,              | 00.00 to 99.99 (kW)                           |
| 6    | Monitor pulse width of WELD1 | nn.n,               | 00.0 to 99.9 (%)                              |
| 7    | Monitor time of WELD2        | nnn,                | 000 to 999 (ms mode)<br>000 to 050 (CYC mode) |
| 8    | Monitor current of WELD2     | n.nn,               | 0.00 to 9.99 (kA)                             |
| 9    | Monitor voltage of WELD2     | n.nn,               | 0.00 to 9.99 (V)                              |
| 10   | Monitor power of WELD2       | nn.nn,              | 00.00 to 99.99 (kW)                           |
| 11   | Monitor pulse width of WELD2 | nn.n,               | 00.0 to 99.9 (%)                              |
| 12   | Monitor time of WELD3        | nnn,                | 000 to 999 (ms mode)<br>000 to 050 (CYC mode) |
| 13   | Monitor current of WELD3     | n.nn,               | 0.00 to 9.99 (kA)                             |
| 14   | Monitor voltage of WELD3     | n.nn,               | 0.00 to 9.99 (V)                              |
| 15   | Monitor power of WELD3       | nn.nn,              | 00.00 to 99.99 (kW)                           |
| 16   | Monitor pulse width of WELD3 | nn.n,               | 00.0 to 99.9 (%)                              |
| 17   | Step No. of VALVE1           | n,                  | 1 to 9                                        |
| 18   | STEP COUNT of VALVE1         | nnnn,               | 0000 to 9999                                  |
| 19   | Step No. of VALVE2           | n,                  | 1 to 9                                        |
| 20   | STEP COUNT of VALVE2         | nnnn,               | 0000 to 9999                                  |
| 21   | WELD COUNT                   | nnnn                | 0000 to 9999                                  |

Screen 04 (MONITOR data) (Data reading only)
 Specific data in accordance with Schedule No. (Schedule No.: 001 to 255)

## Screen 05 (SYSTEM data) Common data (Schedule No.: 000)

| ltem | Contents                  | Character<br>String | Range                                    |
|------|---------------------------|---------------------|------------------------------------------|
| 1*   | WELDTRANS<br>FREQUENCY    | nnnn,               | Transformer frequency (Hz)               |
| 2*   | POWER SOURCE<br>FREQUENCY | nn,                 | 50 or 60 (Hz)                            |
| 3*   | Model name                | nnnnnnn,            | IS-200A_                                 |
| 4*   | ROM VERSION               | Vnn-nnn,            | V00-00A ~                                |
| 5    | DELAY START SET           | nn,                 | 01 to 20 (ms)                            |
| 6    | START SIGNAL MODE         | n,                  | 0: LATCHED<br>1: PULSED<br>2: MAINTAINED |
| 7    | END SIGNAL TIME           | nnn,                | 010 to 200 (ms)                          |
| 8    | END SIGNAL MODE           | n,                  | 0, 1, 2                                  |
| 9    | PARITY CHECK              | n,                  | 0: OFF<br>1: ON                          |
| 10   | STEPPER MODE              | n,                  | 0: OFF<br>1: ON                          |

| ltem | Contents                  | Character<br>String | Range                                                    |
|------|---------------------------|---------------------|----------------------------------------------------------|
| 11   | WELD COUNT                | n,                  | 0: OFF<br>1: ON                                          |
| 12   | RE-WELD                   | n,                  | 0: OFF<br>1: ON                                          |
| 13   | WELD TIME                 | n,                  | 0: ms<br>1: CYC                                          |
| 14   | WELD COUNT                | nnnn,               | 0000 to 9999                                             |
| 15   | NO CURRENT TIME           | nn,                 | 01 to 99 (ms)                                            |
| 16   | NO CURRENT LEVEL          | n.nn,               | 0.00 to 9.99 (kA)                                        |
| 17   | NO VOLTAGE LEVEL          | n.nn,               | 0.00 to 9.99 (V)                                         |
| 18   | MONITOR FIRST TIME        | nn,                 | 00 to 15 (ms)                                            |
| 19   | MONITOR SLOPE MODE        | n,                  | 0: EXCLUDE<br>1: INCLUDE                                 |
| 20   | CURRENT MONITOR<br>NUMBER | n,                  | 1 to 3                                                   |
| 21   | SCAN MODE                 | n,                  | 0: OFF<br>1: 1-1<br>2: 1-2<br>3: 1-3<br>4: 1-4<br>5: 1-5 |
| 22*  | PROGRAM PROTECT           | n                   | 0: OFF<br>1: ON                                          |

\* Items inhibited from setting (When setting data, omit these items.)

- © Screen 06 (Error data) Common data (Schedule No.: 000)
  - Error data confirmation (Data reading only)

| ltem | Contents     | Character<br>String | Range      |
|------|--------------|---------------------|------------|
| 1    | Error code 1 | nnn,                | E01 to E31 |
| 2    | Error code 2 | nnn,                | E01 to E31 |
| 3    | Error code 3 | nnn,                | E01 to E31 |
| 4    | Error code 4 | nnn,                | E01 to E31 |
| 5    | Error code 5 | nnn                 | E01 to E31 |

The number of Error Codes is of five max. In the case of only one error code, the items 2 to 5 are omitted.

For Error Codes, see 12. (1) Fault Code List.

• Error reset (Data setting only)

| ltem | Contents    | Character<br>String | Range |
|------|-------------|---------------------|-------|
| 1    | Error reset | nnn                 | E00   |

#### **11. Outline Drawing**

(Dimensions in mm)

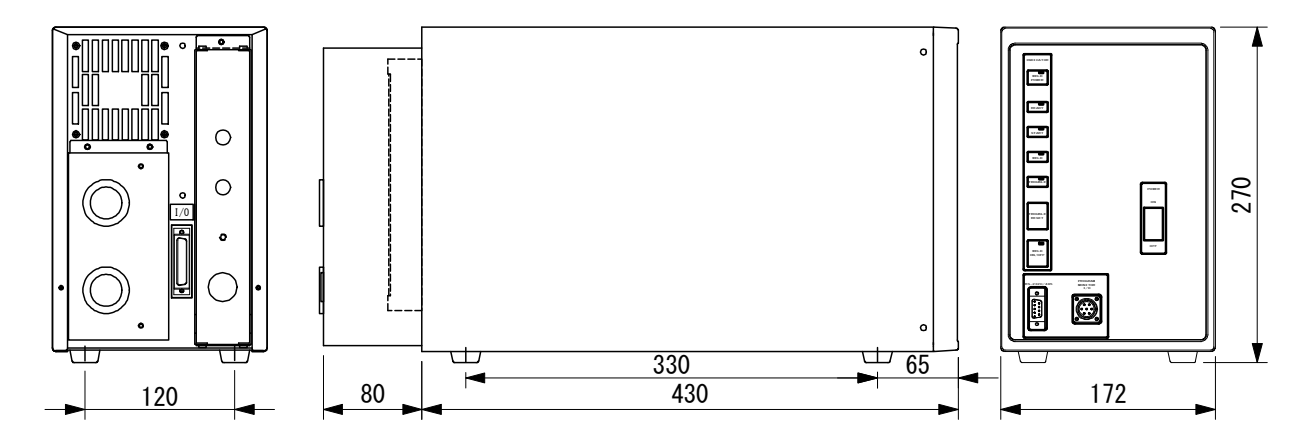

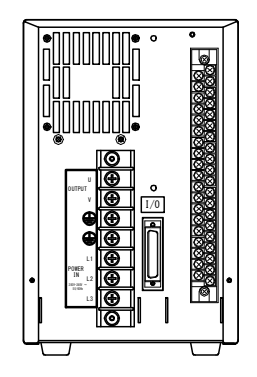

With terminal covers removed

11. Outline Drawing

### **12. Troubleshooting**

#### (1) Fault Code List

In the event of a problem with the Power Supply, the **MA-627A** displays the fault code and message.

In such cases, read this section carefully, then inspect the equipment and take the necessary countermeasures. If you have any questions, consult us or your distributor.

| Fault code | Contents                                                                 | Cause                                                                                                    | Measures                                                                                                    |  |
|------------|--------------------------------------------------------------------------|----------------------------------------------------------------------------------------------------|----------------------------------------------------------------------------------------------------|--|
| E-01       | Setting data error                                                       | The welding schedule data is different from the programmed one.                                                                                                  | <ul> <li>Check all the settings. If the data in memory is damaged, the following are possible causes:</li> <li>Generation of powerful power supply or electrostatic noise</li> <li>Abnormal supply voltage resulting, for example, from lightening or induced lightening</li> <li>Flash memory's rewrite limit exceeded</li> <li>If the error occurs again after initialization, the Power Supply needs repair. Contact us.</li> </ul> |  |
|            |                                                                          | When writing data in bi-directional<br>communication mode at external<br>communication, data which is out of<br>the range is written or data format is<br>wrong. | Check the write data.                                                                                                    |  |
| E-02       | Start input error                                                        | Cable to input start signal is broken, and a parity check error is detected.                                                                                     | Check start signal input cable.                                                                                                    |  |
| E-03       | External<br>transformer<br>thermostat error                              | Temperature of welding<br>transformer rises and external<br>thermostat input circuit opens.<br>External signal input power is not                                | Lower temperature of transformer.<br>When using water-cooled<br>transformer, properly adjust<br>temperature and flow rate of cooling<br>water.<br>Check external input signal for proper                                                                                                    |  |
| E-04       | IGBT thermostat<br>error                                                 | Internal temperature of equipment<br>rises and thermostat for power<br>transistor in power unit is open.                                                         | Ensure that the duty cycle does not<br>exceed the specified value. (See 9.<br>(3).)                                                                                                    |  |
|            | No-current error<br>(Secondary or<br>primary current is<br>not detected) | Squeeze of welding electrode is not sufficient.                                                                                                    | Adjust squeeze of welding electrode adequately.                                                                                                    |  |
| E-05       |                                                                          | SQD or SQZ time is too short.                                                                                                    | Check setting of <b>SQD</b> or <b>SQZ</b> time to<br>determine whether it is too short. (Set<br><b>SQD</b> or <b>SQZ</b> time to a period longer<br>than the stroke time of the electrode.)                                                                                                    |  |
|            |                                                                          | NO CURRENT LEVEL is high.                                                                                                    | Set a lower <b>NO CURRENT LEVEL</b> .<br>(See <b>4. (8)(c)</b> .)                                                                                                    |  |
|            |                                                                          | Fuse inside the equipment is blown.                                                                                                    | The fuse needs replacement. Contact us.                                                                                                    |  |
| E-06       | Current error                                                            | Welding current is out of<br>CURRENT setting range on<br>MONITOR SET screen.                                                                                     | Check for stained welding electrode or loose cable connection.                                                                                                    |  |

| Fault code | Contents                           | Cause                                                                                                    | Measures                                                                                                    |
|------------|------------------------------------|----------------------------------------------------------------------------------------------------|----------------------------------------------------------------------------------------------------|
| E-07       | Pulse width error                  | Pulse width of welding current is out of <b>PULSE HIGH</b> setting range on <b>MONITOR SET</b> screen.                                                                                                    | Check workpiece and welding electrode.                                                                                                    |
| E-08       | Insufficient number of weld counts | Counted number of welds is less than <b>WELD COUNT</b> setting.                                                                                                    | Add required number of welds to make up for insufficiency. (See <b>4. (8)(a)</b> .)                                                                                          |
| E-09       | Step end                           | <b>STEPPER COUNT</b> has completed final step.                                                                                                    | Dress or replace tip, then reset step.<br>(See <b>6. (1)(2)</b> .)                                                                                                    |
| E-10       | Schedule setting<br>error          | HEAT setting<br>P/S RATIO> 200UP SLOPE or DOWN SLOPE is<br>longer than WELD.The WELD1, WELD2, and WELD3<br>values are all "0."Although the current in the<br>subsequent stage is lower than that<br>in the previous stage or the<br>currents are equal, Upslope time is<br> | Correct each setting.                                                                                                    |
| E-11       | Increase ratio error               | setting is larger than max. value of current, voltage, or power setting.                                                                                                    | Correct each setting. (See <b>4. (9)</b> .)                                                                                                    |
| E-12       | Emergency stop                     | External emergency stop input<br>circuit is open.<br>Power supply for external input is<br>not connected.                                                                                                    | Rectify cause of emergency stop, and<br>then close stop circuit.<br>Check external input signal for proper<br>connection.                                                    |
| E-13       | Overcurrent                        | Primary current above the limit is detected.                                                                                                    | Check for welding transformer and<br>welding electrode problems.<br>Check that the toroidal coil or the<br>voltage detecting cable is connected<br>in the secondary control. |

| Fault code | Contents                                     | Cause                                                                                                    | Measures                                                                                                    |
|------------|----------------------------------------------|----------------------------------------------------------------------------------------------------|----------------------------------------------------------------------------------------------------|
| E-15       | Flow switch error                            | Cooling water flow in pipe to which<br>flow switch is installed is low.<br>Power supply for external input is              | Increase cooling water flow rate to<br>meet specifications.<br>Check external input signal for proper                                                                                                    |
| E-16       | Schedule signal<br>input error               | Schedule signal is not input when external start signal is input.                                                          | Input schedule signal before start signal. (See <b>4. (7)(e)</b> .)                                                                                                    |
| E-17       | Input power supply<br>error                  | Frequency of incoming power<br>supply is not stable, and equipment<br>cannot determine whether it is at 50<br>Hz or 60 Hz. | Check power consumption to<br>determine whether it is used at the<br>contract level.                                                                                                    |
| E-18       | Voltage error                                | Secondary voltage is out of <b>VOLT</b> setting range on <b>MONITOR SET</b> screen.                                        | Check for stained welding electrode                                                                                                    |
| E-19       | Electric power error                         | Welding power is out of <b>POWER</b> setting range on <b>MONITOR SET</b> screen.                                           | and low electrode force.                                                                                                    |
| E-20       | Welding stop error                           | The current shutoff signal is input prior to the start signal.                                                             | Check interrupt input signal. (See <b>4.</b> (7)(e).)                                                                                                    |
| E-21       | No voltage error                             | No detection of the voltage across welding electrodes.<br><b>NO VOLTAGE</b> is high.                                       | Make sure that the cable detecting<br>the voltage across welding electrodes<br>is connected.<br>Set a lower <b>NO VOLTAGE</b> .                                                                                                    |
| E-22       | 24VDC overcurrent                            | Built-in 24 V DC power supply on the rear panel is shorted and overloaded.                                                 | Turn off the power and check the I/O connection on the rear panel. *                                                                                                    |
| E-23       | Setting data range<br>error                  | There is a data outside the range in the welding schedule data.                                                            | <ul> <li>Check all the settings.</li> <li>If the data in memory is damaged, the following are possible causes:</li> <li>Generation of powerful power supply or electrostatic noise</li> <li>Abnormal supply voltage resulting, for example, from lightening or induced lightening</li> <li>Flash memory's rewrite limit exceeded</li> <li>If the error occurs again after initialization, the Power Supply needs repair. Contact us.</li> </ul> |
| E-28       | Monitored data<br>error                      | Monitor data and count data stored into memory is damaged.                                                                 | Data is lost since the retention period<br>is expired. The retention period is 10<br>days after the power id turned off. If<br>the error occurs frequently, the Power<br>Supply needs repair. Contact us.                                                                                                    |
|            |                                              | [SENS] cable is disconnected.                                                                                              | Check the [SENS] cable connected to the dedicated transformer.                                                                                                    |
| E-30       | Dedicated<br>transformer<br>thermostat error | Temperature of welding<br>transformer rises and internal<br>thermostat input circuit opens.                                | Lower temperature of transformer.<br>Refer to the operation manual for the<br>transformer to ensure that the duty<br>cycle does not exceed the specified<br>value.                                                                                                    |

\* An error cannot be reset through the I/O. You can reset an error through the **MA-627A** or the **[TROUBLE RESET] key** on the front panel.

# (2) When a Welding Does not Start Even if the Start Signal is Input

When a welding does not start even if the start signal (2ND STAGE signal) is input, the following causes can be thought.

- READY does not light up.
- Start signal is shorter than DELAY START SET time setting.
- Start signal is input while the END signal is output.
- Start signal is input during communicating with the MA-627A.

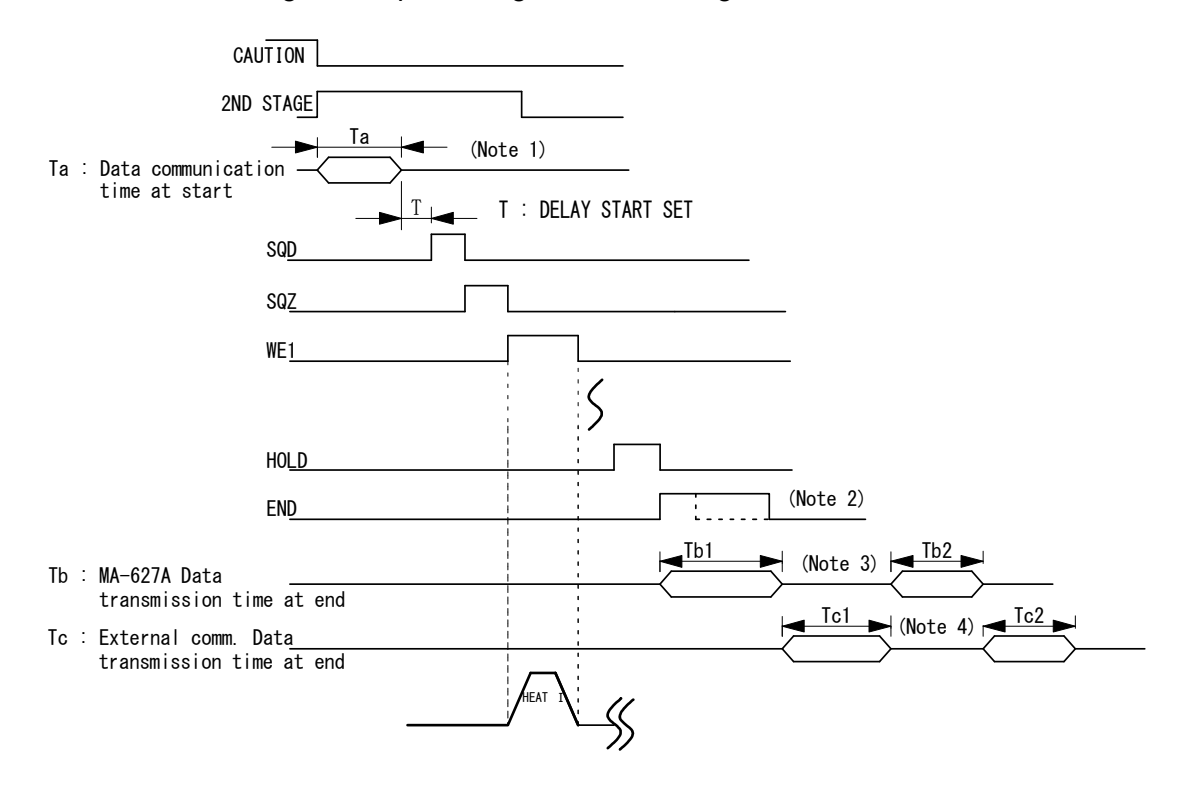

(Note 1) When the next start signal is received while the monitor error is displayed on the **MA-627A**, the caution signal is turned OFF and the previous screen is displayed.

At this time, the data is transferred to the **MA-627A** from the Power Supply. The start signal is not received while the data is transferred. (Ta: 31 ms max. in the figure above.)

When the monitor error is displayed, input the start signal more than (Ta + T) time.

(Note 2) When the sequence ends, the END signal is output after HOLD. The start signal is not received while the END signal is output.
 To make start takt faster, lower the output time of END signal. (Can be set in 10-ms increment. The minimum value is 10 ms.)

12. Troubleshooting

(Note 3) When the **MONITOR** screen is displayed, the monitor data is transferred to the **MA-627A** simultaneously with the END signal output (transmission time Tb1). The monitor data is not transferred when the screen other than **MONITOR** screen is displayed.

The next start signal is not received while the monitor data is transferred. Also, on every screen, the data is transferred to the **MA-627A** from the Power Supply to display the monitor error when the monitor data is beyond/below the upper/lower limit (data communication time Tb2).

To make takt faster, do not display the **MONITOR** screen or do not make the monitor data beyond/below the upper/lower limit.

The data transmission time Tb1 and Tb2 are shown in the table below.

|                                          | Monitor error occurs | Monitor error does<br>not occur |
|------------------------------------------|----------------------|---------------------------------|
| MONITOR screen                           | Tb1: 160 ms max.     | Tb1+Tb2+α:<br>249 ms max.       |
| Screens other than <b>MONITOR</b> screen | 0 ms                 | Tb2: 86 ms max.                 |

(Note 4) When the RS-485/RS-232C external communication function is set to the single-directional communication mode (see 4. (7) MODE SELECT Screen), the monitor data is transferred to the host computer after the completion of welding (transmission time Tc1). Also, when the monitored value is outside the upper/lower limit on the MONITOR SET screen, the monitor error code is transferred to the host computer (transmission time Tc2). The start signal is not

> received while transmitting. To make takt faster, set the external communication function to OFF. Shown below is the data transmission time Tc1 and Tc2 when the communication speed is 9600 bps. When the communication speed is 19200 bps or 38400 bps, the transmission time will be short.

> The data transmission time when the communication speed is 9600 bps

| Tc1 | 124 ms max. |
|-----|-------------|
| Tc2 | 25 ms max.  |